# SYSTEM SETUP AND OPERATION MANUAL FOR THE HYBRID POWER SYSTEM 300

This manual provides instructions for setting up, starting, running, and maintaining the Hybrid Power System (HPS) 300. The current HPS 300 is configured to provide 300 watts constant power to a load using power generated only from the included photovoltaic (PV) arrays. The number of arrays assigned to the HPS will vary as they are subject to the geographic and environmental conditions in which they will be operated.

The HPS 300 architecture is modular and scalable. It can be configured to include and manage a fuel-driven generator or accept grid-utility power to supplement PV power if desired or required.

Information about connecting a fuel-powered generator or shore power is included in the Setup and Operation Instructions.

DISTRIBUTION STATEMENT A. Approved for public release; distribution is unlimited. Version 1.0 Updated:20200113

| Contents | 5 |
|----------|---|
|----------|---|

#### GENERAL INFORMATION, EQUIPMENT DESCRIPTION, AND THEORY OF OPERATION

| Introduction to Hybrid Power Systems                               | 3      |
|--------------------------------------------------------------------|--------|
| The Hybrid Power System Flexible Open Architecture                 | 3      |
| Important Safety Information and Instructions                      | )      |
| Safety Information Labels                                          | )      |
| Fire Hazard                                                        | )      |
| Recommended Fire Extinguisher                                      | )      |
| Electric Shock Hazard                                              | l      |
| Grounding the System                                               | l      |
| Environmental and Handling Precautions                             | 2      |
| Water                                                              | )      |
| Impact                                                             | )      |
| Dust/Foreign Object Intrusion                                      | )      |
| Heat                                                               | )      |
| THEORY OF OPERATION                                                |        |
| The HPS 300 Architecture Eunction and Operation 13                 | 3      |
| Energy Storage – The Foundation of the HPS 300                     | 3      |
| Load Prioritization                                                | ţ      |
|                                                                    | Ļ      |
| Scaling and Modifying the HPS 300                                  | ł      |
| Minimum Battery Capacity Required for Optimal PRO-Verter Operation | 5      |
| "Overload" Conditions                                              | 3      |
| Load Support                                                       | 3      |
| Lag Time and Surge Rates                                           | 3      |
| System Operation Models                                            |        |
| DC-only/Inverter 18                                                | 2      |
|                                                                    | ,<br>{ |
| Load Support                                                       | ,<br>{ |
| Peak Power Delivery                                                | ş      |
| UPS (Automatic Function):                                          | 3      |
| Component Stacking                                                 | )      |
| Power Hub Stacking                                                 | ,<br>) |
| PRO-Verter Stacking                                                | )      |
| Equipment Description                                              | 1      |
| The Inter-Connect System                                           |        |
| Color-coded Connections.                                           | 3      |
| HPS Connection Diagram.                                            | ł      |
| System Accessories                                                 | ŝ      |
| OPERATOR INSTRUCTIONS                                              |        |
| System Setup                                                       |        |
| 1 Identify Locations for System Components                         | ,      |
|                                                                    | 1      |

| 2. Inventory System Components |
|--------------------------------|
| Kit Inventory                  |
| 3. Connect System Components   |

| Connect PRO-Verter to Expander Paks                                         | . 28 |
|-----------------------------------------------------------------------------|------|
| Deploy the PV Arrays                                                        | . 29 |
| Connect the PV Arrays to the Power Hub                                      | . 29 |
| Connect the PRO-Verter to the Power Hub                                     | . 30 |
| Connect PRO-Verter to AC Loads                                              | . 31 |
| Connect PRO-Verter to DC Loads                                              | . 31 |
| Connect Power Hub to DC Loads                                               | . 31 |
| 4. Secure the PV Arrays to the Ground                                       | . 32 |
| 5. Connect PRO-Verter to an AC Power Source*                                | . 33 |
| System Activation                                                           | . 34 |
| System Initialization and Calibration.                                      | . 35 |
| Tips to Keep the System Running Safely and Smoothly                         | . 36 |
| General Requirements.                                                       | . 36 |
| Monitoring System Batteries                                                 | 37   |
| Battery Bank SOC Beading from PBO-Verter                                    | 37   |
| Expander Pak SOC Reading                                                    | . 07 |
| Maintaining Expander Pak Health                                             | . 07 |
|                                                                             | . 00 |
|                                                                             | . 39 |
|                                                                             | . 39 |
|                                                                             | . 39 |
|                                                                             | . 40 |
|                                                                             | . 41 |
|                                                                             | . 46 |
| The Power Hub 2500 User Interface                                           | . 47 |
| Pages Button                                                                | . 47 |
| Menu Button                                                                 | . 48 |
| Device List: The Power Hub Circuits                                         | . 48 |
| Power Hub Local Time and Date                                               | . 48 |
| Power Hub: Solar Power Monitor                                              | . 49 |
| Solar Power: Understanding Reported Values                                  | . 49 |
| Power Hub Battery Monitor                                                   | . 50 |
| Understanding Reported Values                                               | . 50 |
| Navigating the Power Hub Battery Monitor Data                               | . 51 |
| User Interface Settings Menus                                               | . 52 |
| Locking Component Cases to Prevent Tampering                                | . 54 |
| System Breakdown and Storage                                                | . 55 |
| Procedure                                                                   | . 55 |
|                                                                             |      |
| TROUBLESHOOTING PROCEDURES                                                  |      |
| System Troubleshooting with PRO-Verter                                      | . 56 |
| Quick Links to Statuses, Faults, and Resolutions Reported by the PRO-Verter | . 57 |
| Quick Links to PRO-Verter Status Messages                                   | . 57 |
| Quick Links to Problems: Solutions and Explanations                         | . 57 |
| Quick Links to Other Troubleshooting Guides                                 | . 57 |
| PRO-Verter LCD Screen Troubleshooting Table.                                | . 58 |
| PRO-Verter Inverter Mode Status Messages                                    | . 59 |
| Inverting                                                                   | . 59 |
| Inverter Standby                                                            | . 59 |
| No Inverter Comm.                                                           | . 59 |

| Off                                                       | 59        |
|-----------------------------------------------------------|-----------|
| Unknown Mode ##                                           | 59        |
| PRO-Verter Charger Mode Status Messages                   | 30        |
| Absorb Charging                                           | 30        |
| Bulk Charging                                             | 30        |
| Float Charging.                                           | 30        |
| Charger Standby                                           | 30        |
| Charging                                                  | 30        |
| Full Charge                                               | 51        |
| Silent                                                    | 51        |
| Secondary Scrolling Status Messages                       | 51        |
| Gen Warm-up                                               | 51        |
| Gen Cool Down                                             | 51        |
| PRO-Verter Charger Problems: Solutions and Explanations   | 52        |
| PRO-Verter Inverter Problems: Solutions and Explanations  | 33        |
| Clearing Faults.                                          | 33        |
| AC Overload                                               | 33        |
| Breaker Tripped                                           | 33        |
| Dead Batt Charge                                          | 34        |
| FET Overload                                              | 34        |
| High Battery                                              | 34        |
| High Batt Temp                                            | 35        |
| High Volts AC                                             | 35        |
| Overcurrent                                               | 6         |
| Overtemp                                                  | 6         |
| Stuck Relay                                               | 6         |
| Tfmr Overtemp                                             | 6         |
| Unknown Fault ##                                          | 57        |
| PRO-Verter Internal Fault Messages                        | 57        |
| Internal Bridge.                                          | 57        |
| Internal Charger                                          | 37        |
| Internal NTC.                                             | 57        |
| Internal Relay                                            | 37        |
| PRO-Verter AGS Functional Tests.                          | 38        |
| PRO-Verter to Generator Communication Test                | 38        |
| Starting the Generator from the PRO-Verter User Interface | 8         |
| AGS Start Statuses Table (Meter 04)                       | 39        |
| Start VDC                                                 | 39        |
| AGS Operational Statuses (Meter 04)                       | '0        |
| AC In                                                     | '0        |
| Gen Cooldown                                              | '0        |
| Gen Warm-up                                               | '0        |
| Manual Run                                                | '0        |
| No Comm                                                   | '0        |
| Off7                                                      | '0        |
| Quiet Time                                                | '0        |
| Ready                                                     | '0        |
| Resolving AGS Operational Statuses                        | '1        |
| No Comm                                                   | <b>'1</b> |

| Resolving AGS Faults Using the LCD User Interface                | 71   |
|------------------------------------------------------------------|------|
| Fault Gen Bun                                                    | . 71 |
| Fault Test                                                       | 72   |
| Fault VDC                                                        | . 72 |
| Fault MaxBn                                                      | 73   |
| PBO-Verter Battery Monitoring (BMK) Circuit Operational Statuses | 74   |
| BMK Beady                                                        | . 74 |
| Think'n                                                          | 74   |
| ###%                                                             | 74   |
| Resolving BMK Faults Lising the LCD Liser Interface              | 74   |
| Factory Fault                                                    | 74   |
| Linknown Fault ##                                                | 74   |
|                                                                  | 74   |
| Fault History (Tech 04)                                          | . 75 |
|                                                                  | . 75 |
|                                                                  | . 75 |
|                                                                  | . 70 |
|                                                                  | . // |
|                                                                  | . // |
|                                                                  | . // |
|                                                                  | . // |
| Days Since 100% SOC                                              | . // |
|                                                                  | . /0 |
|                                                                  | . 70 |
|                                                                  | . /0 |
|                                                                  | . /0 |
|                                                                  | . /0 |
|                                                                  | . /0 |
|                                                                  | . /0 |
|                                                                  | . 79 |
|                                                                  | . 79 |
|                                                                  | . 79 |
|                                                                  | . 79 |
|                                                                  | . 80 |
|                                                                  | . 80 |
|                                                                  | . 80 |
| PV Array-related Troubleshooting                                 | . 81 |
| No Power from the PV Array                                       | . 81 |
| Lower Than Expected Voltage from the PV Array.                   | . 81 |
| Derating, Solar Loading, and Airflow                             | . 82 |
| Expander Pak-related Troubleshooting                             | . 82 |
| Expander Pak Circuit Breakers Tripping.                          | . 82 |
| Generator-related Troubleshooting                                | . 82 |
| Testing the AGS Function                                         | . 82 |
| Generator Having Difficulty Starting.                            | . 82 |
| Generator Will Not Start                                         | . 83 |
| Generator Starts, Then Shuts Down When Load Is Transferred       | . 83 |
| Generator Short-cycles                                           | . 83 |

| Generator Fails to Stop                                             | . 84<br><b>. 85</b><br>. 85<br>. 85 |
|---------------------------------------------------------------------|-------------------------------------|
| MAINTENANCE INSTRUCTIONS                                            |                                     |
| HPS Preventive Care and Maintenance                                 | . 86                                |
| Status Light Stays Orange after Inserting USB Drive                 | . 86                                |
| Heat and System Derating                                            | . 87                                |
| Causes of Overheating                                               | . 87                                |
| Keep the System Cool                                                | . 87                                |
| Power Hub Internal Temperature Report                               | . 87                                |
| PRO-Verter Temperature Reports                                      | . 88                                |
| PRO-Verter High Temp Generator Auto-Start                           | . 88                                |
| Charger Mode: PRO-Verter High-temp Protection                       | . 88                                |
| Water Intrusion—Prevention and Remediation                          | . 89                                |
| Energy Storage Modules – Supplemental Information                   | . 90                                |
| Life Expectancy of a Battery                                        | . 90                                |
| Terminal (End-of-Life) Battery Performance                          | . 91                                |
| SOC Disparity Among Expander Paks                                   | . 92                                |
| Restoring SOC Parity                                                | . 92                                |
| Method to Restore Expander Pak SOC Parity                           | . 92                                |
| Maintaining SOC Parity                                              | . 93                                |
| Method to Maintain Expander Pak SOC Parity using Gen 100% SOC       | . 94                                |
| Preventive Maintenance Checks and Services (PMCS)                   | . 95                                |
| 24VDC Expander Pak 1000 PMCS                                        | . 95                                |
| 24VDC PRO-Verter 5000-220 PMCS                                      | . 96                                |
| 24VDC Power Hub 2500 PMCS                                           | . 98                                |
| Solar Venture 350W PV Array PMCS                                    | . 99                                |
| Procedure to Measure PV Array V <sub>mp</sub> with a Power Hub 2500 | 100                                 |
|                                                                     |                                     |

### List of Figures

| Figure 1. PRO-Verter grounding lug                                                | 11 |
|-----------------------------------------------------------------------------------|----|
| Figure 2. Hybrid Power System in Operation                                        | 17 |
| Figure 3. Example-Stacking Power Hubs                                             | 19 |
| Figure 4. Example-Stacking PRO-Verters                                            | 20 |
| Figure 5. Inter-Connect Plug                                                      | 22 |
| Figure 6. System connection color coding                                          | 23 |
| Figure 7. HPS 300 Connection Diagram                                              | 24 |
| Figure 8. Working-space distance for the PV arrays, Power Hub, and the PRO-Verter | 26 |
| Figure 9. Inter-Connect storage inside Expander Pak                               | 28 |
| Figure 10. PRO-Verter to Expander Pak connections                                 | 28 |
| Figure 11. Assembled PV array                                                     | 29 |
| Figure 12. PV arrays to Power Hub connection                                      | 29 |
| Figure 13. PRO-Verter to Power Hub connection                                     | 30 |
| Figure 14. PRO-Verter to AC load connection                                       | 31 |
| Figure 15. PRO-Verter Inter-Connect port for 24 VDC loads                         | 31 |
| Figure 16. Power Hub Inter-Connect port for 24 VDC loads                          | 31 |

| Figure 17. Ground securing: Placement 50-pound (23 kg) sandbags shown above         |  |
|-------------------------------------------------------------------------------------|--|
| Figure 18. PRO-Verter to generator connections                                      |  |
| Figure 19. PRO-Verter LCD control panel                                             |  |
| Figure 20. Generator Status LEDs                                                    |  |
| Figure 21. 24VDC PRO-Verter 5000 System battery bank SOC                            |  |
| Figure 22. 24VDC Expander Pak 1000 SOC meter on Faceplate - 100% SOC                |  |
| Figure 23. Reading the 24VDC Expander Pak 1000 SOC meter                            |  |
| Figure 24. LCD user interface and navigation guide                                  |  |
| Figure 25. Data views displayed in "Pages"                                          |  |
| Figure 26. Device List on user interface                                            |  |
| Figure 27. Power Hub as the primary power management device                         |  |
| Figure 28. Power Hub as the secondary power management device                       |  |
| Figure 29. Lock securing the lid of the Power Hub 2500                              |  |
| Figure 30. Power Hub internal temperature report from user interface                |  |
| Figure 31. PRO-Verter temperature reports from the user interface                   |  |
| Figure 32. Fastener locations on vent shroud (upgraded/new version)                 |  |
| Figure 33. Removed vent shroud to access the louvered vent cover                    |  |
| Figure 34. Replacing PRO-Verter filter (left); cleaning a PRO-Verter filter (right) |  |
| Figure 35. Power Hub air intake port                                                |  |
| Figure 36. PV array performance data reported by the Power Hub 2500 user interface  |  |

### **List of Tables**

| Table 1. List of Faults and Source(s) of Problem                     |    |
|----------------------------------------------------------------------|----|
| Table 2. Troubleshooting the LCD Screen                              | 58 |
| Table 3. Symptoms and Solutions for the Most Common Power Hub Issues | 80 |
| Table 4. 24VDC Expander Pak 1000 PCMS                                | 95 |
| Table 5. 24VDC PRO-Verter 5000-120 PMCS                              |    |
| Table 6. 24VDC Power Hub 2500 PMCS                                   |    |
| Table 7. Solar Venture 350W PV Array PMCS                            |    |

## **Revision History**

| Section | Page(s) | Description     | Date        |
|---------|---------|-----------------|-------------|
|         |         | First Published | August 2019 |
|         |         |                 |             |

### GENERAL INFORMATION, EQUIPMENT DESCRIPTION, AND THEORY OF OPERATION

### **Introduction to Hybrid Power Systems**

When a portable fuel-driven power generator is the primary source of power for an application, it must operate continuously to provide electricity to the load, even if the power requirements of connected loads are minimal or intermittent. Fuel energy is wasted in the production of electricity because neither the generator nor the load(s) can fully use the fuel's potential energy. This traditional power model is a low-efficiency system.

In the high-efficiency, Hybrid Power System (HPS), a battery bank supports the load. The power for the load is drawn from the batteries only as needed. Multiple sources of power generation can be used simultaneously to support the battery and ensure uninterrupted power to the loads. **The battery becomes the foundation of the HPS and the architecture opens.** 

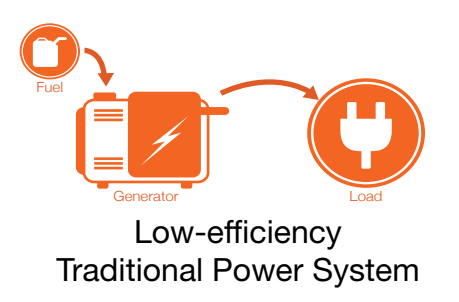

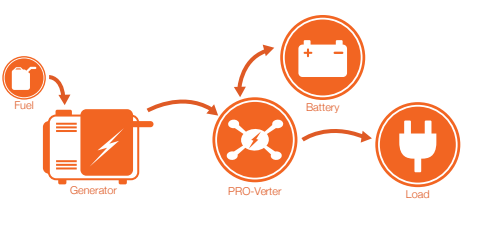

High-efficiency HPS

## The Hybrid Power System Flexible Open Architecture

The System is comprised of modular components that integrate into a flexible architecture that is configured for an application's specific mission requirements. If the application changes, the modular System architecture can be modified or scaled to meet the new requirements.

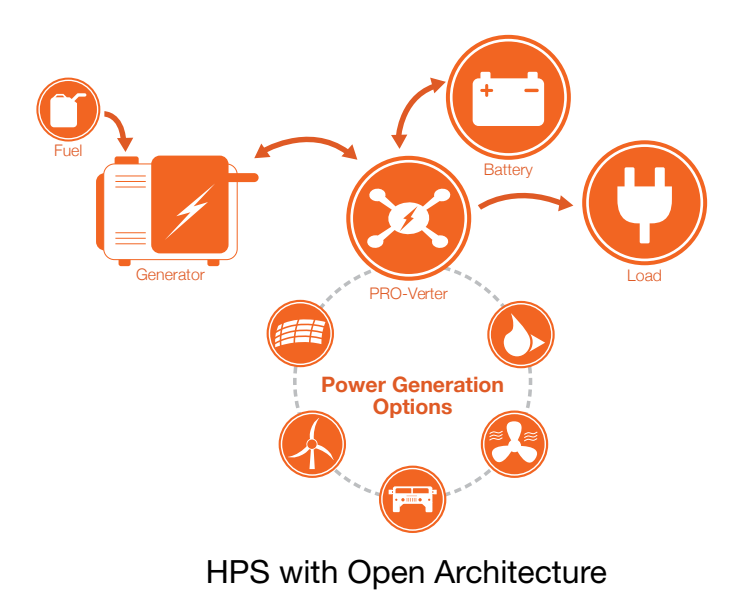

### **Important Safety Information and Instructions**

This manual contains important instructions that must be followed during the installation and operation of the System. Read all instructions and information contained in this manual.

Thoroughly read and understand the operator manual for each of the components in this System PRIOR to assembly and use of this System. Important information regarding the safe setup and use of each component and this System is contained in each of the operator manuals. DO NOT begin assembly or use of this System without first reading and understanding the individual operator manuals.

While the System components are designed for indoor/outdoor operation, the user interface (control panels) must not be exposed to rain, snow, moisture, or liquids. Close and latch and/or lock the cases when the components are unattended.

Exercise caution when handling or operating the System. Live power may be present.

### Safety Information Labels

Your safety and the safety of others is very important.

Many important safety messages have been provided in this manual and directly on the System components. Always read and obey all safety messages.

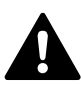

This is the safety alert symbol. This symbol is an alert to potential hazards that can cause death or injury. All safety messages will follow the safety alert symbol and the word "DANGER", "WARNING", or "CAUTION". These words are defined as:

**DANGER** Indicates a hazardous situation which, if not avoided, will result in death or serious injury.

**WARNING** Indicates a hazardous situation which, if not avoided, **could result in death or** serious injury.

**ACAUTION** Indicates a hazardous situation which, if not avoided, **could result in minor or moderate injury.** 

All safety messages will describe what the potential hazard is, how to reduce the chance of injury, and what can happen if the instructions are not followed.

### **Fire Hazard**

**Fire Types** 

Class A fire - Fires in ordinary combustibles such as wood, paper, cloth, trash, and plastics.

Class B fire - Fires in flammable liquids such as gasoline, petroleum, oil, and paint.

**Class C fire** - Fires involving energized electrical equipment such as motors, transformers, and appliances. Remove the power source and the class C fire becomes a class A or B fire.

### **Recommended Fire Extinguisher**

NSN 4210-00-288-7219 Fire Extinguisher, Carbon Dioxide, 10 lb

Carbon dioxide is a liquefied gas, which is highly effective fighting class B and C fires. These extinguishers are ideal for areas where contamination and/or cleanup are a concern, such as data processing centers, labs, and telecommunication rooms.

## A WARNING

Only  $\text{CO}_2$  (carbon dioxide) fire extinguishers should be used with this equipment.

#### Using the Fire Extinguisher

When using the extinguisher on a fire, remember PASS:

Pull the pin.

Aim the nozzle or hose at the base of the fire from a safe distance.

Squeeze the operating lever to discharge the fire extinguishing agent.

Sweep the nozzle or hose from side to side until the fire is out. Move forward or around the fire as the fire diminishes.

Watch the area for reignition until the cause has been fixed.

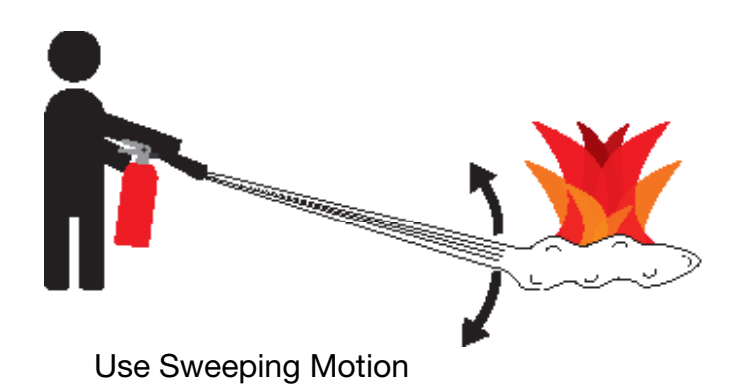

These additional cautionary steps will ensure your safety:

- System components should not be operated in standing water.
- Close and latch the component lids if it is precipitating.
- System cables should not be routed through standing water.
- Cable connections should remain dry.
- Unused ports on System components should be covered when not in use to reduce the possibility of water intrusion.

### **Electric Shock Hazard**

## **A** WARNING

Standing water around the electrical equipment and/or intrusion of water into the System components can increase the risk of electrical shock.

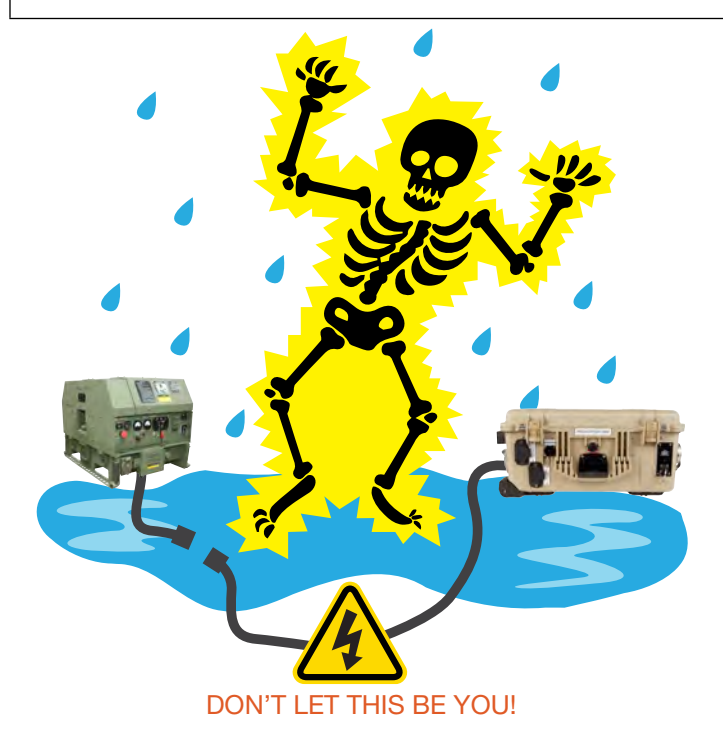

**HIGH VOLTAGE:** System components, PV arrays, and generators may produce lethal line voltages. Extreme care should be taken to protect against electrocution. Always work with another person in case an emergency occurs. Disconnect power before performing maintenance. Wear safety glasses whenever working on any part of a system that requires exposure to mechanical or direct electrical contacts.

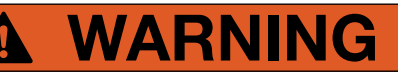

The System is NOT GFCI protected.

### **Grounding the System**

Grounding the PRO-Verter at the grounding lug is an important safety measure. The PRO-Verter and the generator (if included) should be bonded to an earth grounding rod. When the generator is running, the AC neutral and equipment ground automatically are bonded internally at the generator. When running off battery, the AC neutral and equipment ground are automatically bonded internally at the PRO-Verter.

If the System is ever connected to grid power, the AC neutral must be bonded to the earth ground at the main breaker panel of the grid power. Any generator connected to the System must have a neutral-to-ground bond.

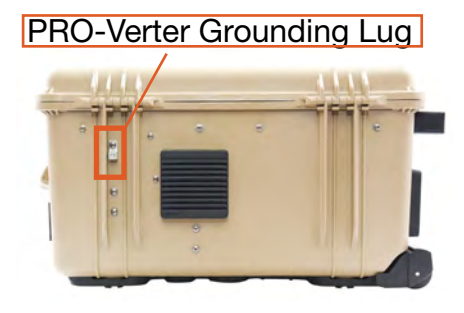

Figure 1. PRO-Verter grounding lug

## **Environmental and Handling Precautions**

All of the System components are ruggedized, yet there are a few things the operator can do to prevent failures and prolong the operational life of the System.

### Water

If outdoor operation is necessary, the lids of all components should be closed and latched. During operation, cases should be placed upright, especially during inclement weather. Lids should be open only to access operator controls and closed at all other times.

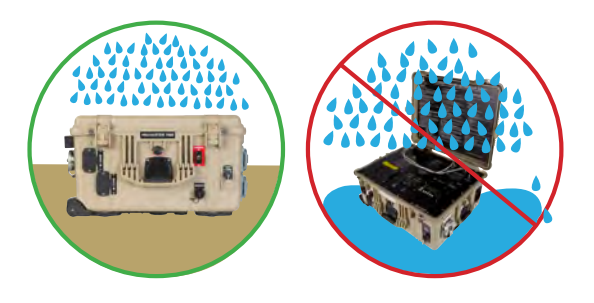

### Impact

Equipment should not be dropped onto hard surfaces at a height greater than one foot when transporting or during operation.

### **Dust/Foreign Object Intrusion**

Air intake filters should be cleaned once per month, or more frequently when conditions warrant. As a general rule, minimize exposure to high levels of particulates and foreign object debris by exercising common-sense placement and protection during both operation **and** storage.

### Heat

Heat and solar loading reduces efficiency and life expectancy. Shade components (except PV panels) to prevent the negative effects of heat.

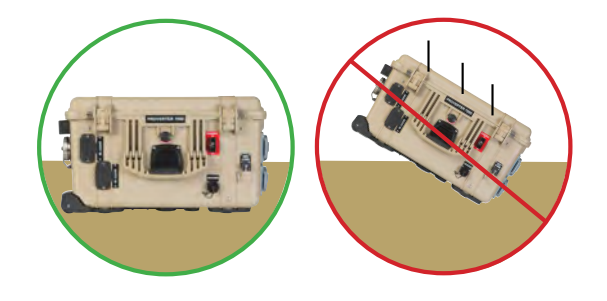

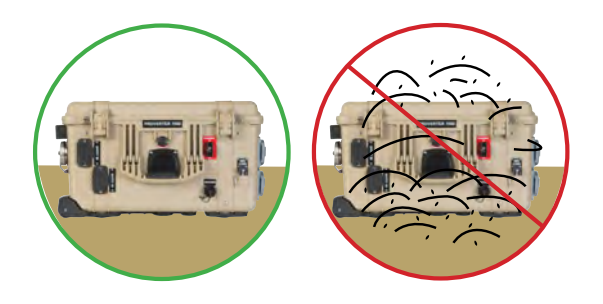

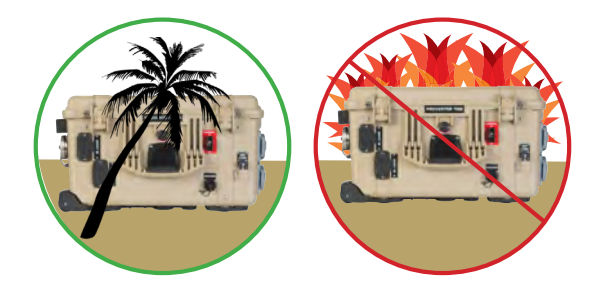

## THEORY OF OPERATION

### The HPS 300 Architecture, Function and Operation

The HPS 300 System is designed as a fully independent power station, using renewable solar power as its primary means of power generation.

The Power Hub, PRO-Verter and Expander Paks are designed to operate in concert, providing uninterrupted pure sine wave 230V AC and 24V DC power to the loads. It is a powerful solution for the following conditions:

- 1. Grid or Generator AC power sources are not present or only intermittently available.
- 2. Power requirements for the load may exceed an existing power source's daily power output, requiring multiple power sources to operate in concert to meet the demand.
- 3. The reduction of fuel-driven generator "run-time" is necessary, due to logistics concerns or to simply to reduce the cost burdens of operating a generator.

It is important to follow two rules when configuring generation and storage technologies to serve in an application:

- 1. The power generated over 24 hours must be greater than or equal to the power consumed
- 2. The energy storage capacity must be able to power the load over 24 hours (with no recharging)

The HPS 300 has a 7 kWh battery bank and ~1 kW photovoltaic (PV) array that operate in concert to meet the daily power requirements.

### Energy Storage – The Foundation of the HPS 300

Operating a generator has significant cost burdens (logistics, support, etc). The HPS alleviates those cost burdens by redirecting the financial investment into a battery-based platform.

In the HPS 300, the energy storage modules (Expander Paks) serve as the "enabler" for the entire HPS network. They enable all of the connected devices to operate in concert, with the PV array as the primary means of power generation for the HPS.

Batteries in a hybrid system are designed to "cycle". A full cycle is defined as one complete discharge and recharge over a specific period of time. With every cycle that occurs, the HPS is providing a return on the financial investment.

Batteries have a cycle-life, and therefore should be considered the "consumable" part of the HPS. The health of the battery can directly affect the function of the HPS over time, so proper cycling and cell-health management practices are strongly encouraged. In any properly-sized Hybrid Power System, the battery should cycle 1-2 times per day. See additional information about the Expander Pak 1000 pages 89-93 of this Manual.

### Load Prioritization

When the HPS is fully functioning, providing power to the load is always prioritized over other functions.

When the PV arrays are generating in sunlight, that power is immediately directed to the load once it flows into the HPS. The batteries will ONLY begin to charge once the PV generation exceeds the demand from the load.

During periods of peak sunshine, PV power is exclusively used to support the load while excess energy charges the batteries simultaneously. This function reduces the demand on the batteries, prolongs battery-operation time, and promotes healthy cycling of the battery.

This same function also occurs when the HPS is connected to an AC source. If the HPS is connected to an active generator or grid-utility, the load is always supported FIRST before any AC is used for charging the HPS batteries. If the PRO-Verter is controlling a connected generator and the battery bank reaches a low state-of-charge, the PRO-Verter can be programmed to auto-start the generator to keep AC flowing to the load, only charging the connected batteries once the load is fully supported by the generator.

The PRO-Verter and Power Hub are programmed at the factory for use in the solar-only HPS application. It is possible to alter the programmed settings for changes in System conditions or application. Contact your Field Service Representative.

### Load Management

In the HPS 300, the PV arrays may be the only source of power generation available, and therefore, the operator can reliably expect only one battery cycle per day. It is incumbent upon the operator to ensure the load does not exceed the daily power generation of the PV arrays.

- During periods of inclement weather, HPS batteries may become depleted and fail to support the load.
- If the load is too great for the PV arrays to fully and regularly recharge the batteries, the HPS may experience interruptions in service.

Cycling the Expander Paks' lead acid batteries in this manner will significantly shorten their useful lifespan. This situation may be improved by temporarily reducing or disconnecting the load, allowing the batteries to charge fully.

If either of these conditions persist, the HPS architecture can be adjusted by adding power generation and/or energy storage.

### Scaling and Modifying the HPS 300

Both generation and energy storage can be scaled up or down as the load requirements change. Additional generation sources should be selected based on availability of resources, logistics and the environment (fuel-driven generator, wind, fuel cell, etc.)

Other capabilities can also be added or removed over time, including advanced power distribution and management modules, stacking of generators with PRO-Verters, and more. Consult the individual product manuals for additional information about scaling and stacking.

#### Minimum Battery Capacity Required for Optimal PRO-Verter Operation

A hybrid power system will function most efficiently when proper balance is achieved within the System's architecture (Energy Storage, Power Management, and Power Generation). The central power management device is the PRO-Verter, so any components that are connected to it need to be rated for the amount of power that will be processed by it.

For example, PRO-Verters can require extremely high current (amperage) *from* the batteries when AC loads require power from the inverter, but it can also push high current *into* the battery when it is in charge mode.

Each Expander Pak has a built-in circuit breaker that will trip at a value *less than* the maximum rated current to/from the PRO-Verter. For this reason, multiple Expander Paks must be connected to a PRO-Verter for the system to function at its rated power. The combined values of the Expander Pak circuit breakers must be greater than the rated inverter/charger current required from the PRO-Verter.

In the HPS, the PRO-Verter 5000 inverter can require up to 200 A from the batteries, and the charger has a rated output of 110 A. Four (4) 24VDC Expander Pak 1000s is the MINIMUM number required to support the inverter's full inverter output, and be charged effectively and safely when the PRO-Verter 5000 is in charge mode.

Connecting an insufficient number of Expander Paks (energy storage modules) to a PRO-Verter will result in a situation where the batteries are charged or discharged too quickly:

- Charging lead-acid Expander Paks too quickly may result in an artificially high battery voltage reading and signal the PRO-Verter to turn off the generator before the batteries are actually charged sufficiently.
- Discharging Li Expander Paks too quickly may cause the battery temperature to rise to a point that the Battery Management System (BMS) disconnects the batteries from the whole system.

Refer to the "Minimum Battery Capacity Recommendations" on the PRO-Verter I-Plate to ensure trouble-free operation.

### "Overload" Conditions

Over-loading of the PRO-Verter can occur under the following conditions:

- Load AC power demand is greater than the inverter's rated output
- Load AC power demand is greater than the connected AC source (generator or grid-utility)
- Load AC power demand is greater than the AC INPUT setting, which may cause the PRO-Verter to disconnect from the AC source when in pass-through (charging) mode
- Load AC power demand is greater than the output of the connected AC source (generator or grid utility) causing it to shut down

In each of these scenarios, the solution only requires a reduction in the Load AC demand. Use the AC METERS to confirm the load is reduced to prescribed levels and proceed with normal operation.

### Load Support

Load support (if equipped) is a function of the PRO-Verter that combines power from the external AC source with the inverter AC output to support high AC loads that require more power than either the PRO-verter or the AC source can provide individually.

It ONLY engages once the load exceeds the AC INPUT setting in the PRO-Verter, and because it requires power from the batteries, it should only be used if the high loads are brief in duration and intermittent.

In order for load support to function, the PRO-Verter must be connected to an active AC source. Load support is an automatic function which will engage any time the AC load exceeds the AC input power from a generator or grid source (controlled by the AC INPUT setting).

The PRO-Verter can also be configured to perform load support as a manual intervention method when conditions warrant. Turning off CHARGE mode at the User Interface control is recommended.

Consult the I-Plate on the PRO-Verter to determine if the PRO-Verter is equipped with the load support feature, and for the specific instructions on manual engagement of load support functions for a particular application.

### Lag Time and Surge Rates

The PRO-Verter's inverter function can provide up to 130% of its rated power output for brief surges that may be required to support a load. Most generators are also rated to support brief surge loads. A PRO-Verter should be paired with an appropriately-rated generator, but if it is paired with a smaller generator, the AC INPUT setting must be set to limit the AC power the PRO-Verter will expect from the AC source. In this scenario, it is possible for the PRO-Verter to put up to 130% load on the AC source (generator or grid-utility), which can occur when charging mode is engaged and a sudden AC surge is demanded by the load. Since the PRO-Verter can't determine in advance how much power will be demanded at the time of the surge, it can only "react" to the surge condition. It may take up to 1 full second for the PRO-Verter to react, and this period is known as "Lag Time". Lag time results in 130% of the AC INPUT setting being demanded from a generator for up to 1 second.

#### System Setup and Operation Manual for HPS 300

If the generator can't handle 130% surge, it will likely crash the system in the following ways:

- The generator AC output voltage may drop below the VAC DROPOUT setting in the PRO-Verter
- The generator AC contactor (if present) or circuit breaker may open, causing a loss of AC at the PRO-Verter
- If the generator has an electronic protection circuit, it may cause the until to shut down entirely.

All of these issues are resolved by dropping the AC INPUT setting so that it is less than 130% of the output rating of the connected AC source.

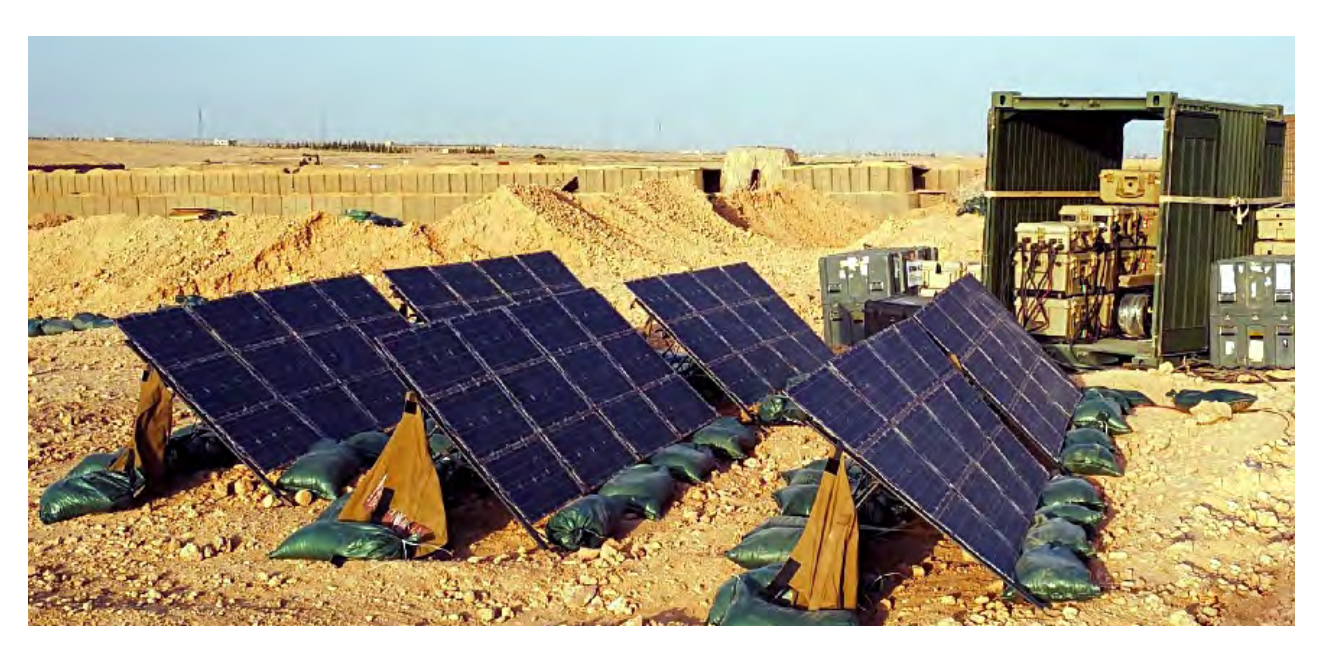

Figure 2. Hybrid Power System in Operation

### **System Operation Models**

### **DC-only/Inverter**

All power generated is from DC generators and AC loads are supported by the PRO-Verter's Inverter function using energy stored in batteries.

### Hybrid

The "Continuous Load" AC power requirement is LESS than the individual Inverter or Generator/ Grid AC power output ratings.

The PRO-Verter serves as the primary power management device in a System, using either Inverter AC or Generator/Grid AC power to maintain the load. In the HYBRID model, the batteries will cycle regularly to mitigate generator run-time and logistical support often associated with operation in remote locations. Hybrid systems also provide the operator with a flexible architecture that allows for the addition of multiple power sources, such as renewable power generation.

- Allows critical durations of "silent" operation
- Allows renewable power generation when available
- Reduces generator burdens (fuel consumption, wet-stacking, maintenance, or logistic support)

### Load Support

The "Surge Load" AC requirement is MORE than the Generator/Grid AC power output, but less than the Inverter AC power output rating.

The LOAD SUPPORT model allows the use of a smaller generator based on total loads operating over 24-hour period rather than a larger generator required to support "peak" loads, which may only last for a brief period. The PRO-Verter can be used to provide supplemental "surge" AC power to a generator/grid AC power source during brief/intermittent periods while allowing the "continuous" loads to be supported in the Hybrid model.

- Smaller generator = Less total System weight
- Promoted higher generator operating (motor) efficiency

### **Peak Power Delivery**

The "Peak Load" AC requirement is MORE than both the individual Inverter or Generator/Grid AC output ratings.

If the load AC requirement exceeds the AC power output rating of both the individual inverter and generator/grid, the PRO-Verter can combine the generator/grid AC power with the Inverter AC power to supply "peak" AC power for brief periods.

• Decreases the need for larger generators supporting "peak" loads

### **UPS (Automatic Function):**

A PRO-Verter connects critical AC loads directly to grid-utility or prime AC power when it is available, and provides backup power for the load by supplying Inverter AC (using energy from a connected battery bank) when the Grid-Utility or Prime AC source is interrupted.

• In the UPS model, "peak shaving" and the use of renewable power sources are also possible by connecting a Power Hub.

## **Component Stacking**

When expanding or modifying the HPS architecture, stacking may be used to provide additional capabilities that may exceed the ability of any one component to handle.

### **Power Hub Stacking**

Stacking Power Hubs provides a mechanism to expand the capacity of a system, in a modular way, to collect and store DC energy. The dashed-line box surrounds the stacked components in the figure below.

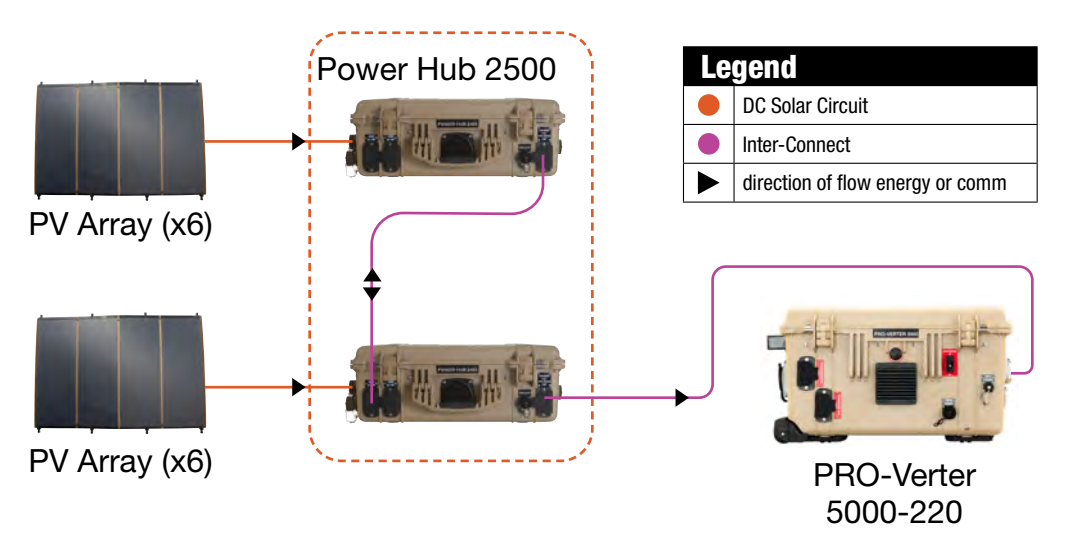

Figure 3. Example-Stacking Power Hubs

### **PRO-Verter Stacking**

Stacking PRO-Verters, of the same or different types, provides a mechanism to power a wide variety of AC loads from the same system. The dashed-line box surrounds the stacked PRO-Verters.

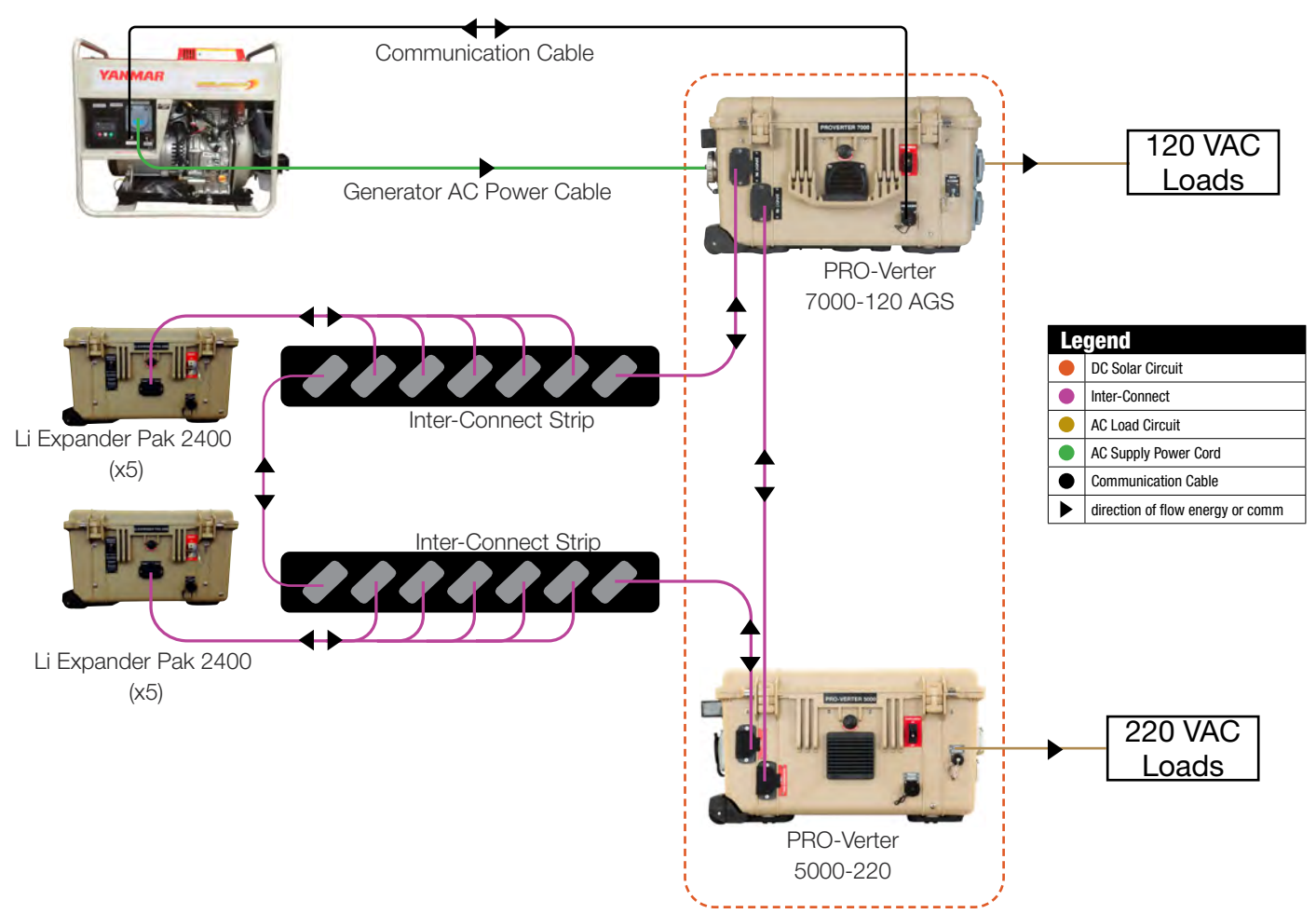

Figure 4. Example-Stacking PRO-Verters

### **Equipment Description**

### The Inter-Connect System

The System is comprised of three (3) distinct types of technologies:

- Energy storage
- Power management
- Power generation

All of the individual components that operate in these categories utilize a unique connection architecture known as the Inter-Connect Circuit.

The Inter-Connect Circuit is the connection framework of the System's DC power network. It uses a simple, polarized, locking connection that is common throughout the architecture. All power management, energy storage, and power generation components are compatible with the Inter-Connect Circuit.

Using a common, polarized connector allows rapid "Plug & Play" scaling of components, adaptation of capabilities within the architecture, technology refreshment, and swapping of components when conditions warrant. It also ensures that there is no unsafe way to make connections.

#### **Circuit Breaker Protections**

The Inter-Connect network is protected from overloads and short circuits through a network of circuit breakers strategically placed throughout the circuit. It ensures the potential for a reverse polarity connection within the circuit is minimized. If a problem occurs in a leg of the Inter-Connect Circuit, the affected leg will disconnect from the primary network, leaving the other circuits functioning. If a major failure occurs in the circuit, then the entire network will shut down for System and Operator protection.

#### **Operate with Voltage**

The Inter-Connect Circuit communicates simple battery voltage to all components on the network, allowing them to independently coordinate their respective functions. Battery voltage is used to trigger actions such as Automatic Generator Start/Stop (AGS) function, power distribution timing, and more. Therefore, the proper setup of the Inter-Connect Circuit is critical to properly communicate voltage to all points in the System and to ensure all of the components operate together to provide seamless power to the load.

#### **Optimize with Data**

Data collection for a System occurs through the Inter-Connect network. Power management devices such as Power Hubs and PRO-Verters meter voltage, current and time through the circuit, providing critical real-time data the operator can use to troubleshoot and verify System performance. Data collection enables programming/architectural changes to optimize performance based on evolving conditions.

#### The Inter-Connect Plug

- Polarized
- 200 A maximum current
- 24 VDC connection only
- Mechanically "locks" into place
- Rotate knob clockwise to lock, counterclockwise to release
- Can be repaired or modified in the field

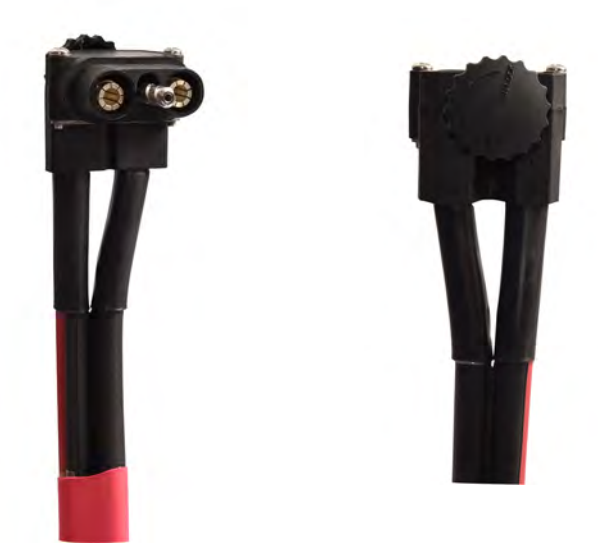

Figure 5. Inter-Connect Plug

### **Color-coded Connections**

Cables and ports are color-coded based on their function.

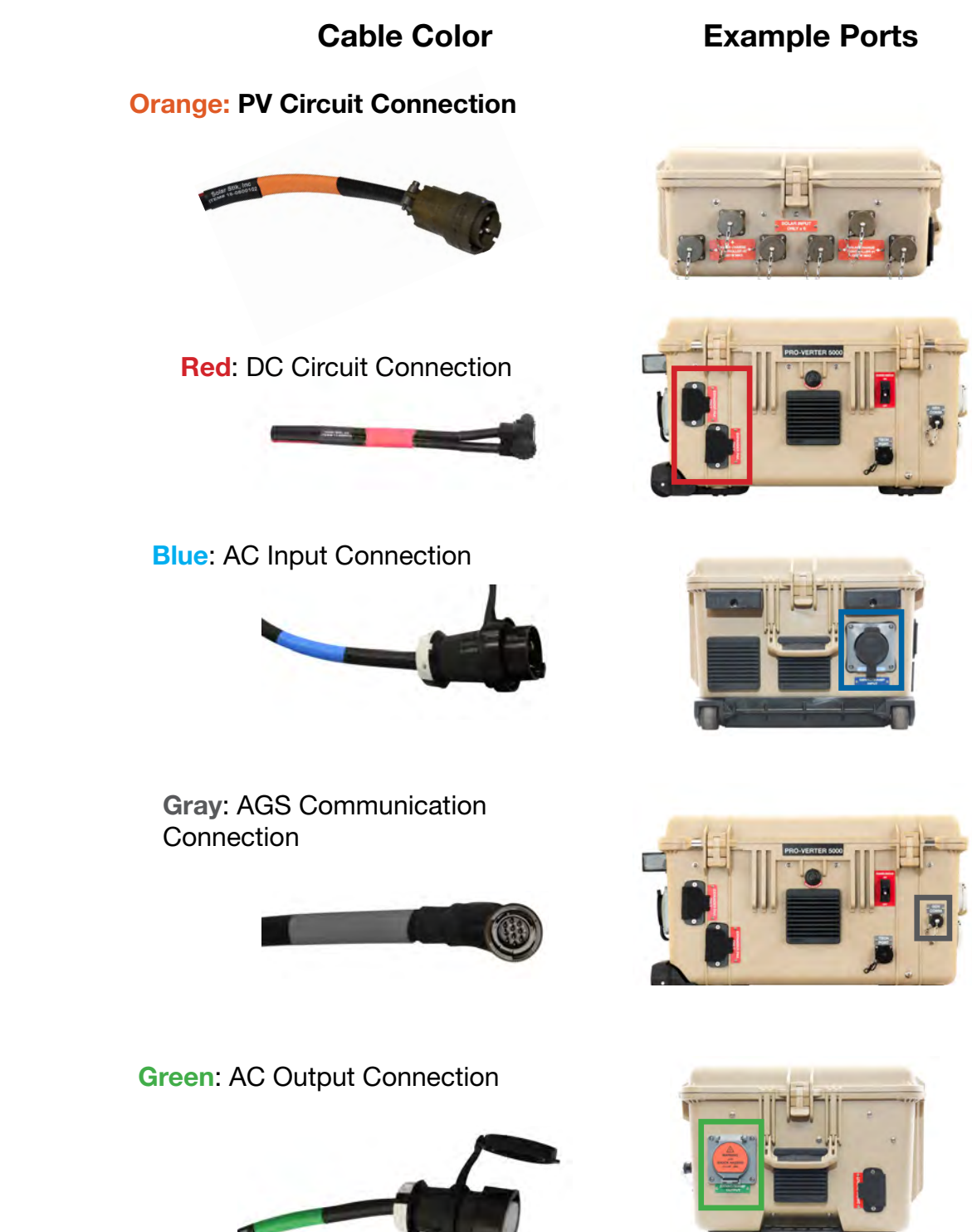

Figure 6. System connection color coding

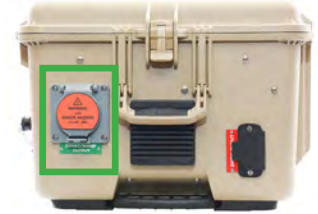

### **HPS Connection Diagram**

The setup diagram shows the preferred method of configuration, however, the architecture is flexible and can be tailored to meet changing conditions.

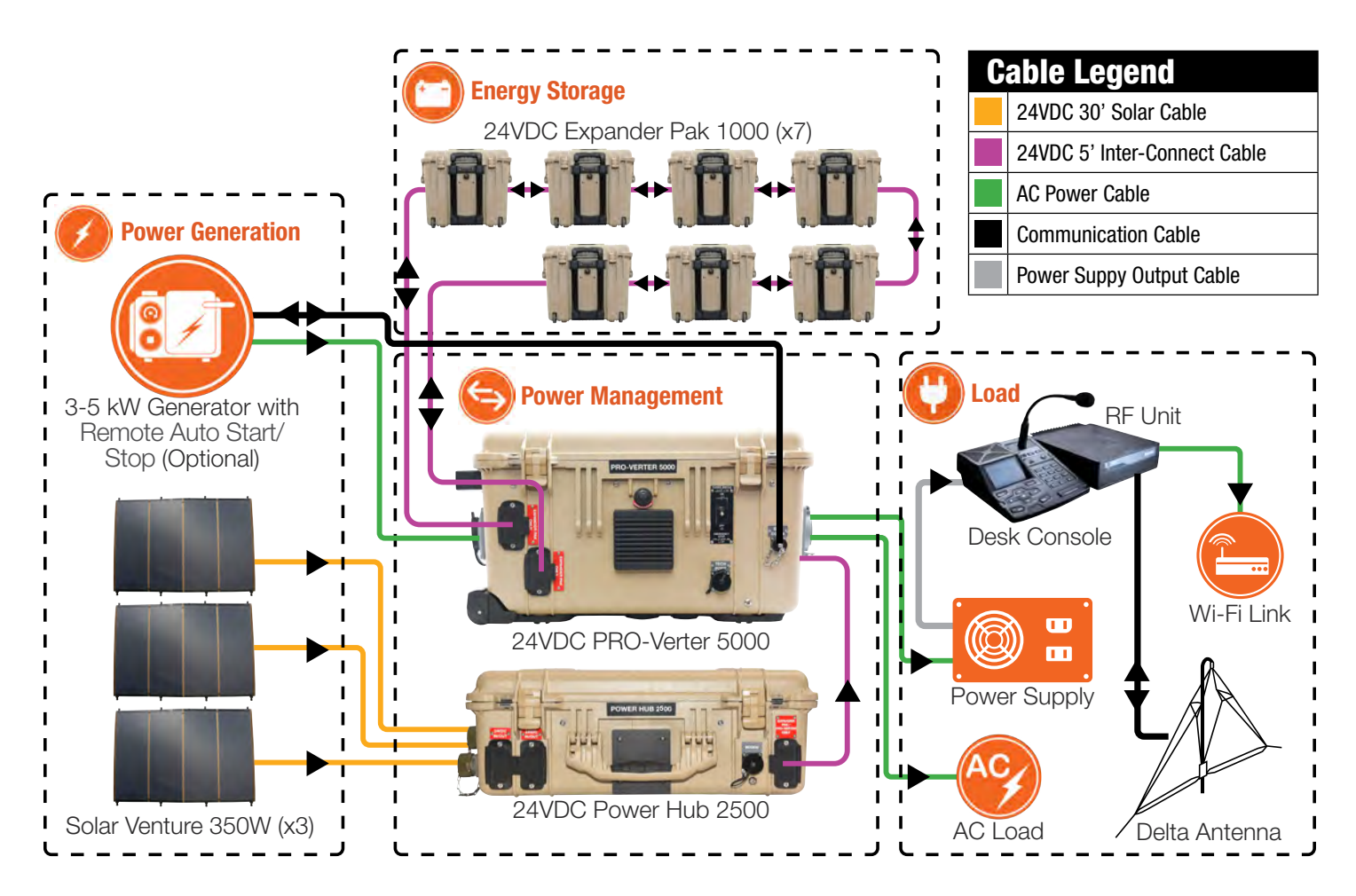

Figure 7. HPS 300 Connection Diagram

### **System Accessories**

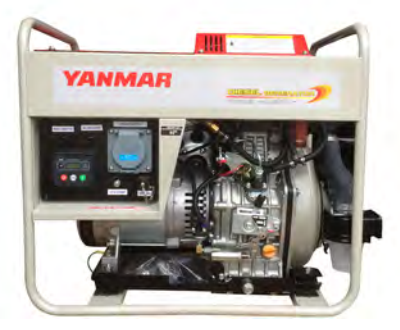

19-0401001 Yanmar YDG5500 Generator with RsEK

The generator provides an additional source of stable and predictable power when diesel fuel is available.

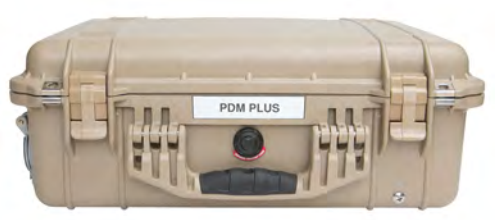

20-0403305 24VDC PDM PLUS (24VDC/12VDC/120VAC) The Power Distribution Module (PDM) provides additional load connections including USB, 12V, and 120V AC 60Hz devices.

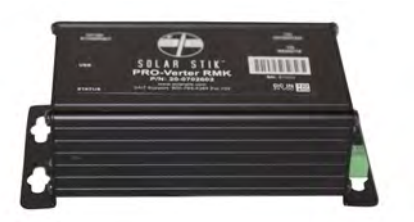

20-0702602 PRO-Verter RMK (LAN)

The Remote Monitoring Kit (RMK) transmits HPS information in real time from the PRO-Verter over any LAN or internet gateway

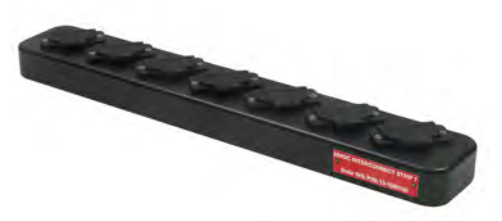

13-1000160 24VDC Inter-Connect Strip 7

Use to expand the modular System capabilities and/or the System energy storage capacity.

## **OPERATOR INSTRUCTIONS**

## System Setup

### **1. Identify Locations for System Components**

Survey the site where the System will be deployed. The PV arrays should be located in a non-shaded area. All components except the PV arrays should be located in a shaded area with appropriate distance allowed for all cable connections.

#### **Component Shading and Working Radius**

It is critically important to shade all of the components (except the PV arrays) as much as possible to reduce heat buildup inside the components (solar loading). Higher temperatures will result in derating, or diminished capacity and efficiency, of the components.

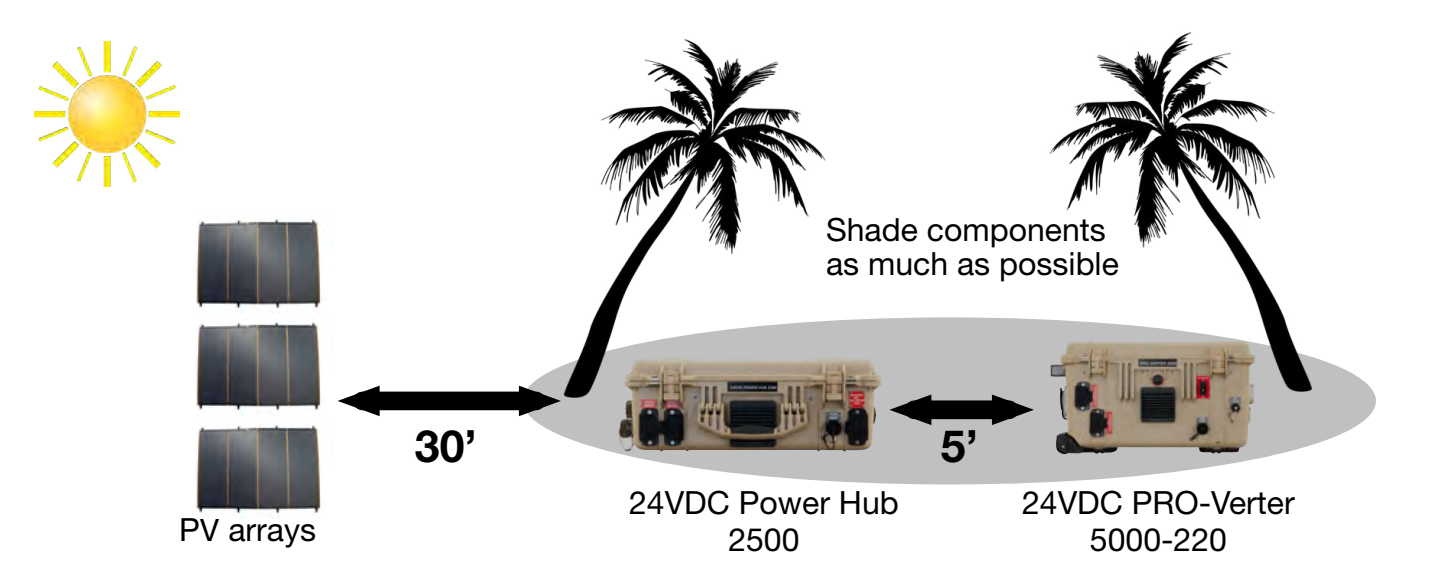

Cable lengths determine the maximum working radius of the System.

Figure 8. Working-space distance for the PV arrays, Power Hub, and the PRO-Verter

### 2. Inventory System Components

Inventory the System components using the list in the Kit Inventory section.

Make connections between the System components according to the diagrams on the PRO-Verter I-Plate and in this manual. The lines connecting the components indicate the colors of the connections to be made.

### **Kit Inventory**

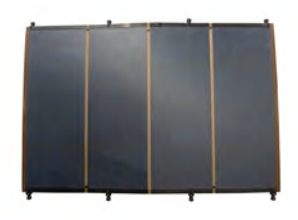

□ Three (3) Solar Venture 350W PV Arrays in transport cases

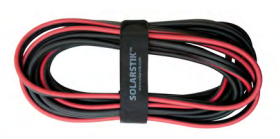

Three (3)24VDC Solar Venture350W Cables

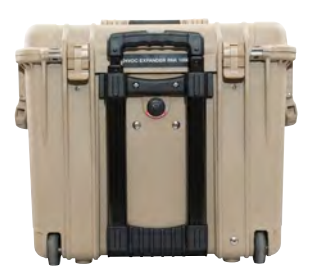

□ Seven (7) 24VDC Expander Pak 1000s\*

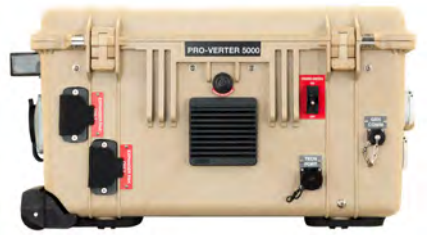

One (1)24VDC PRO-Verter 5000-220

\*Includes one (1) 24VDC 5' Inter-Connect Cable

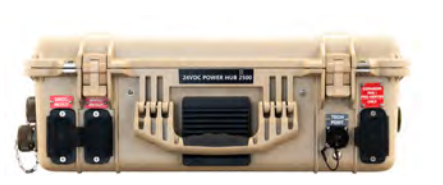

□ One (1) 24VDC Power Hub 2500\*

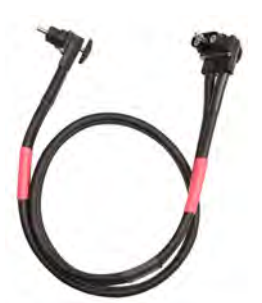

One (1) 24VDC 5' Inter-Connect Cables

### **3. Connect System Components**

One 5' Inter-Connect Cable is stored on the Faceplate of each Expander Pak. The Inter-Connect sockets on the Faceplate are not electrically active and serve only to secure the cable for storage and transport.

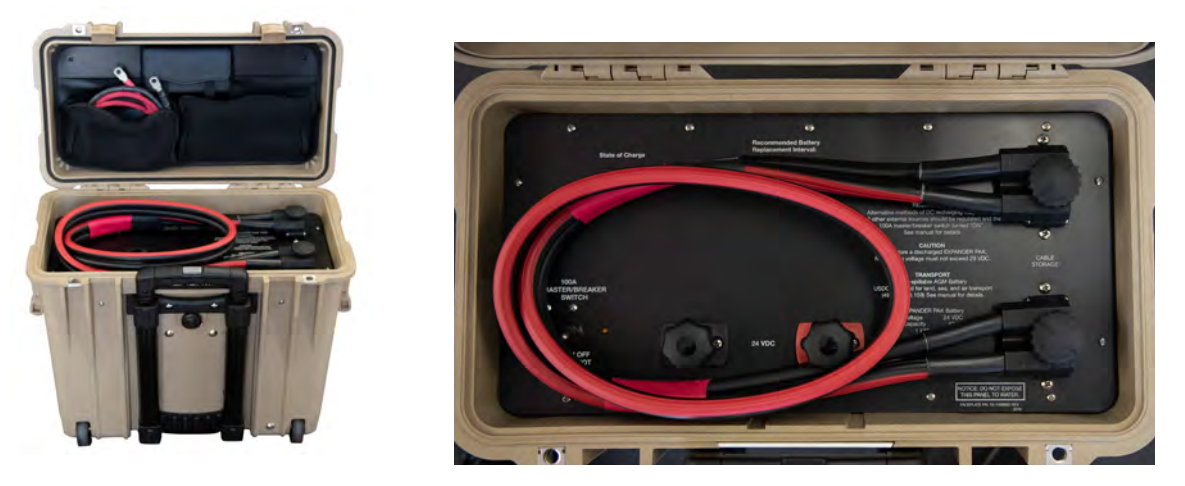

Figure 9. Inter-Connect storage inside Expander Pak

### **Connect PRO-Verter to Expander Paks**

Connect seven (7) Expander Paks to the PRO-Verter as shown with eight (8) 5' Inter-Connect Cables. All of these are red-to-red connections. All but one of the Inter-Connect Cables required to connect the Expander Paks as shown are stored on the Faceplate of the Expander Pak.

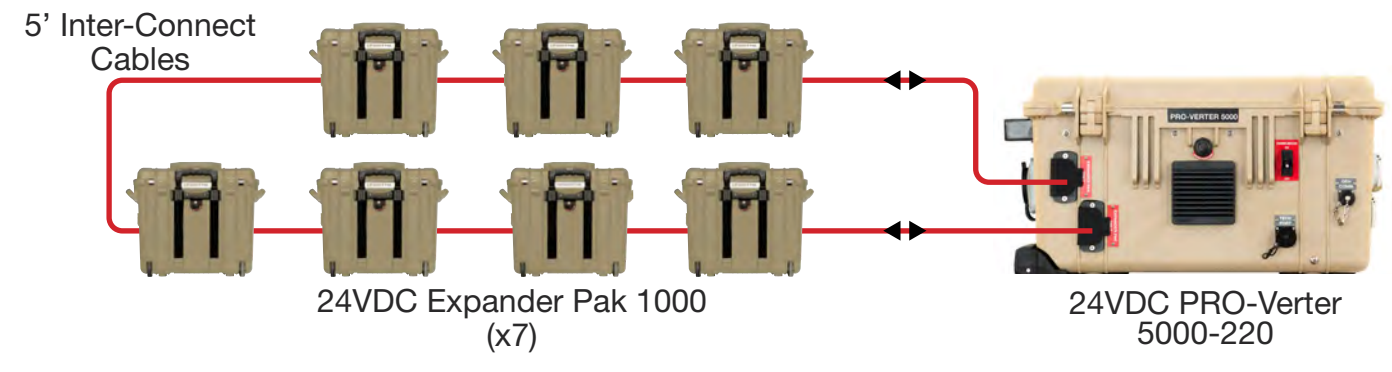

Figure 10. PRO-Verter to Expander Pak connections

### **Deploy the PV Arrays**

For detailed setup instructions, see the Solar Venture 350W Operator Manual. The panels should be positioned for maximum daily sun exposure. **DO NOT secure the PV arrays to the ground until the entire System is setup.** 

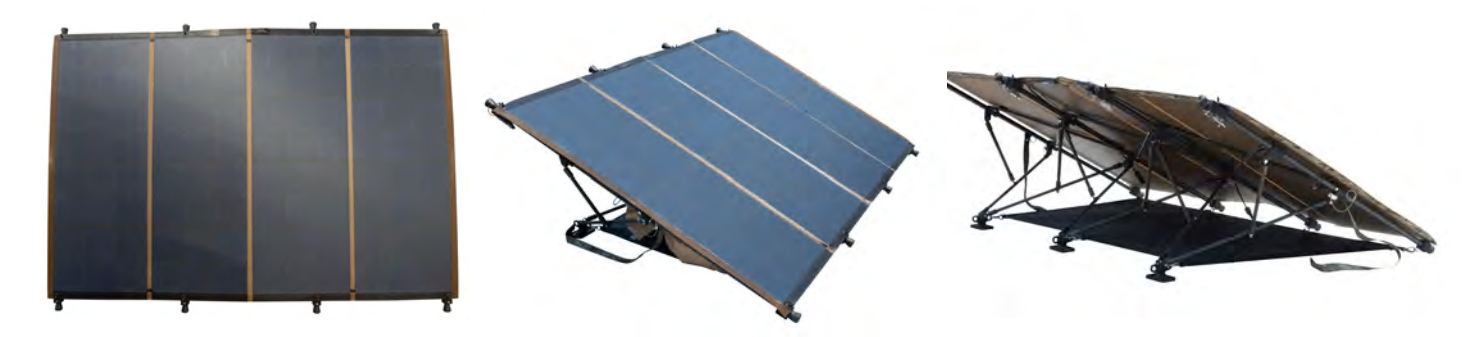

Figure 11. Assembled PV array

#### **Connect the PV Arrays to the Power Hub**

Connect one (1) Solar Cable to one (1) Solar Only Port (Figure 12). These are orange-to-orange connections.

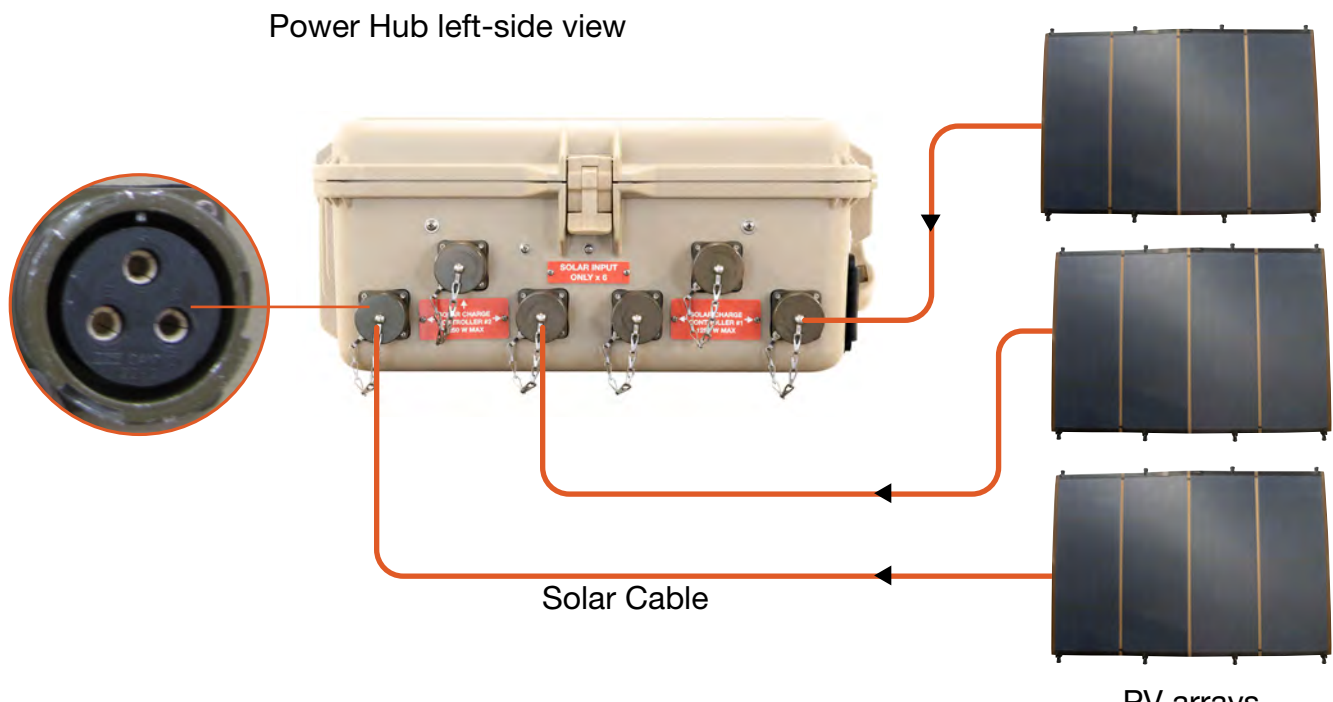

Figure 12. PV arrays to Power Hub connection

### **Connect the PRO-Verter to the Power Hub**

Connect the PRO-Verter ("24VDC In/Out" port) to the Power Hub ("Expander Pak/PRO-Verter Only" port) using an Inter-Connect Cable. This is a red-to-red connection. This cable is stored on the Faceplate of the Power Hub.

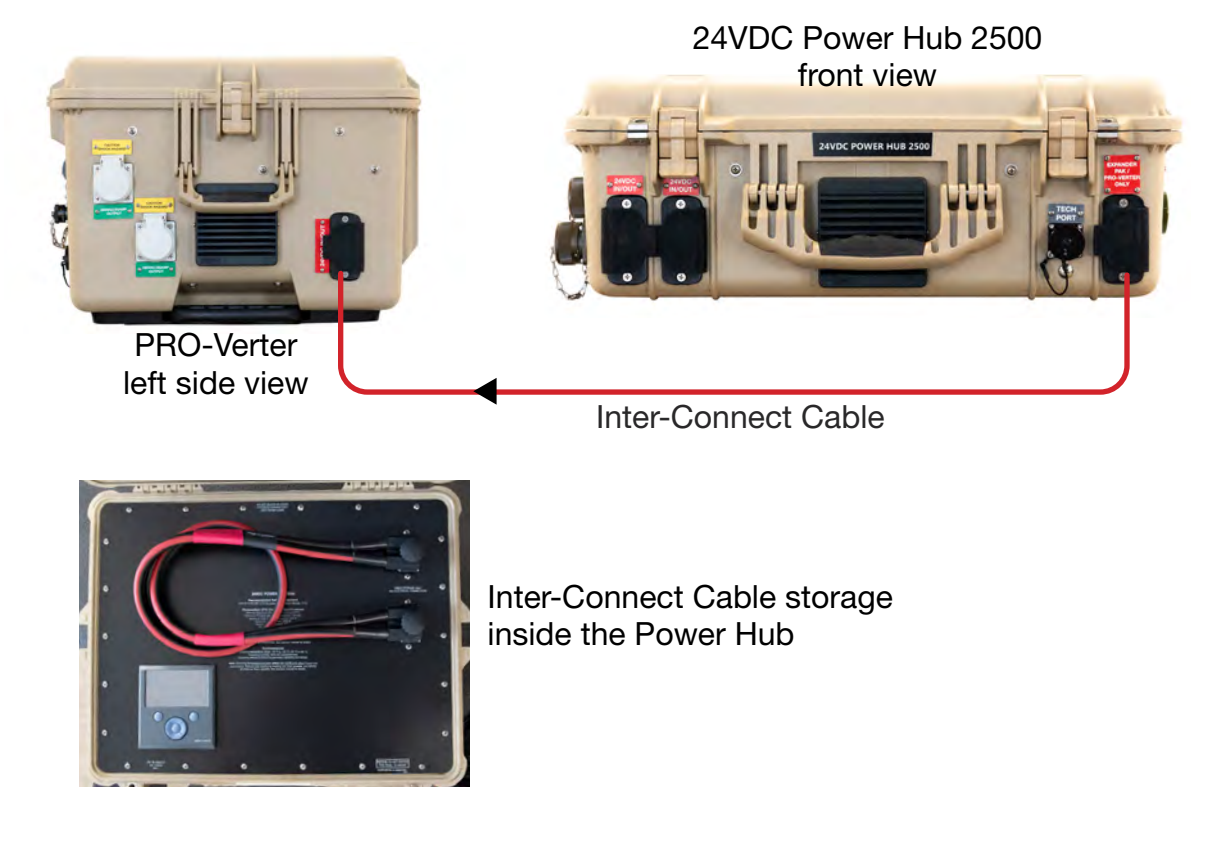

Figure 13. PRO-Verter to Power Hub connection

**Note:** Do not place or operate the Power Hub directly on the ground. Such placement will increase exposure to water and particulate matter.

### **Connect PRO-Verter to AC Loads**

Connect the PRO-Verter ("220 AC OUT" port) to the loads using a green-to-green connection.

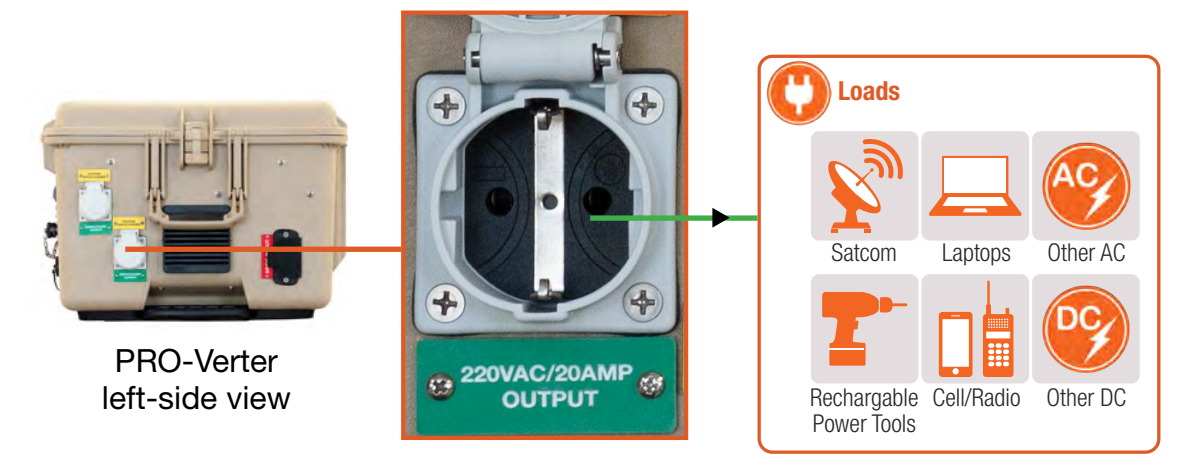

Figure 14. PRO-Verter to AC load connection

### **Connect PRO-Verter to DC Loads**

Connect 24VDC loads to the 24VDC IN/OUT Inter-Connect port on the PRO-Verter (Figure 15).

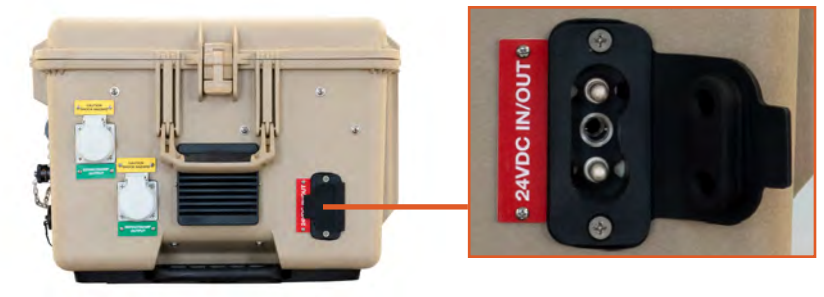

PRO-Verter left-side view Figure 15. PRO-Verter Inter-Connect port for 24 VDC loads

### **Connect Power Hub to DC Loads**

Connect 24 VDC loads to the Inter-Connect IN/OUT ports on the front left of the Power Hub 2500 (Figure 16). Connecting a PDM Plus to the Power Hub using this connector expands the number and diversity AC and DC loads that can be supported by the System.

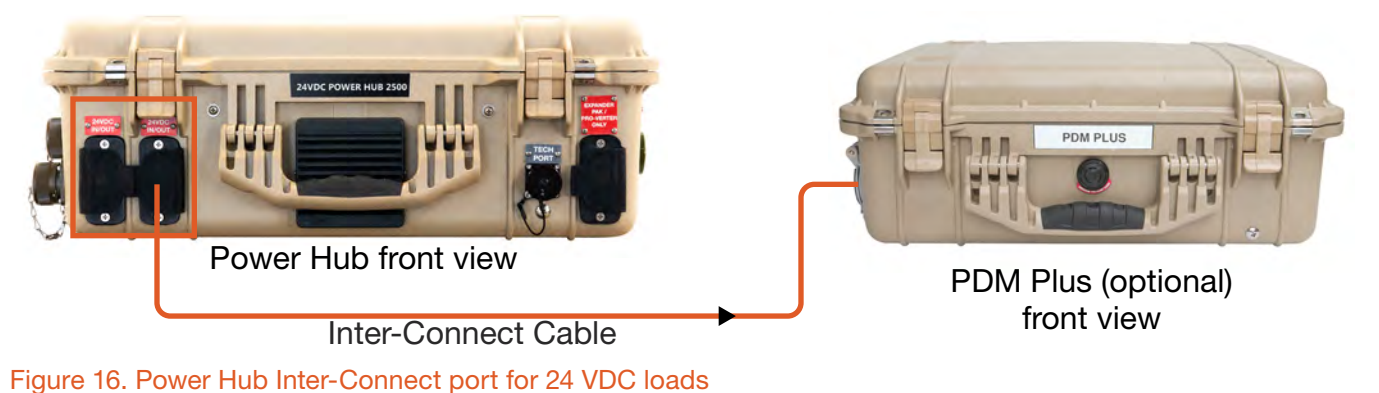

### 4. Secure the PV Arrays to the Ground

Do not secure the arrays to the ground before establishing proper location and orientation.

## **WARNING**

Failure to properly secure the PV array(s) to the ground with sandbags could result in PV panel damage, injury, or death in high winds. Wind damage can render panels nonfunctional or significantly reduce their functional life expectancy. PV arrays must be properly secured to the ground even in low-wind environments.

The PV array must be secured with three to six (3-6) sandbags (Figure 17) to reduce the potential for damage in high winds.

Sandbags should weigh a minimum of 50 pounds (23 kg) each. Place sandbags on the large groundsecuring mesh under the PV panel and on the small ground-securing mesh behind the panel as shown below (Figure 17).

## **A** CAUTION

#### DO NOT DAMAGE THE ARRAY SUPPORT FRAME. DO NOT DROP SANDBAGS ONTO THE PV ARRAY SUPPORT FRAME.

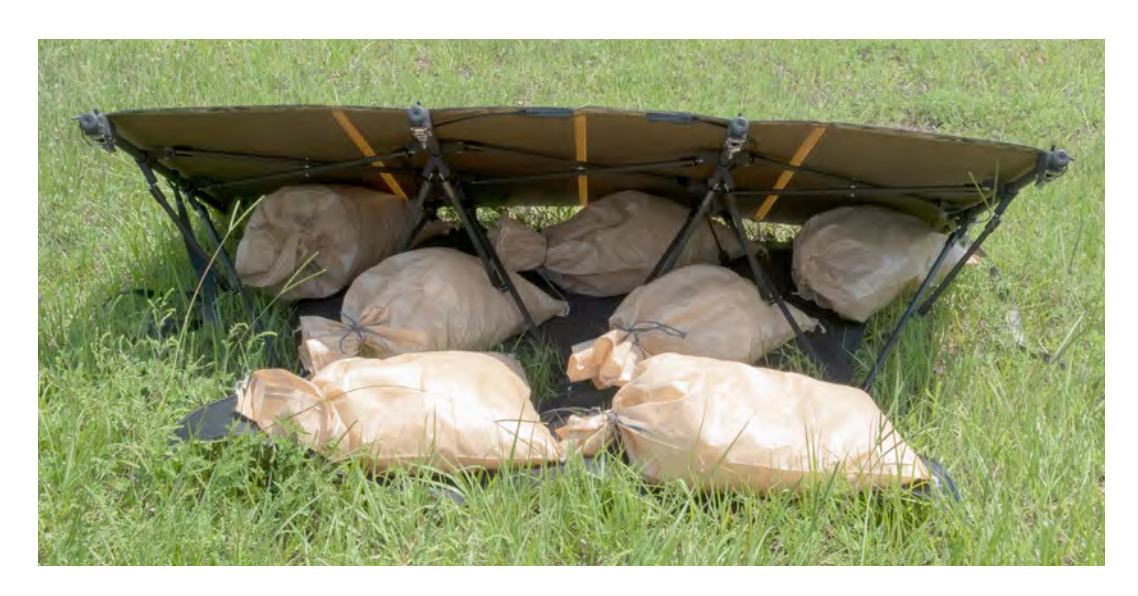

Figure 17. Ground securing: Placement 50-pound (23 kg) sandbags shown above

**Note:** Before the arrays are secured to the ground, be observant and take care to ensure the support rack is not twisted. If the support rack is twisted, the panels will be exposed to torsional strain, which can cause damage to the cells of the panel.

Detailed instructions for securing the PV arrays are found in the Solar Venture 350W Operator Manual. Read and follow these instructions.

### 5. Connect PRO-Verter to an AC Power Source\*

**Grid Power:** Use an AC power cable to connect AC power from the grid to the "AC INPUT" port on the left-hand side of the PRO-Verter 5000.

**Generator:** Make power and communications connections between the generator and PRO-Verter:

- **Generator Power Cable:** AC power out on the generator to the "AC INPUT" port on the lefthand side of the PRO-Verter 5000 using blue-to-blue connection
- **GEN COMM Cable:** "GEN COMM" port on the 24VDC PRO-Verter 5000 and "GEN COMM" port on the generator using gray-to-gray connection

220 VAC / 50 Hz Grid power

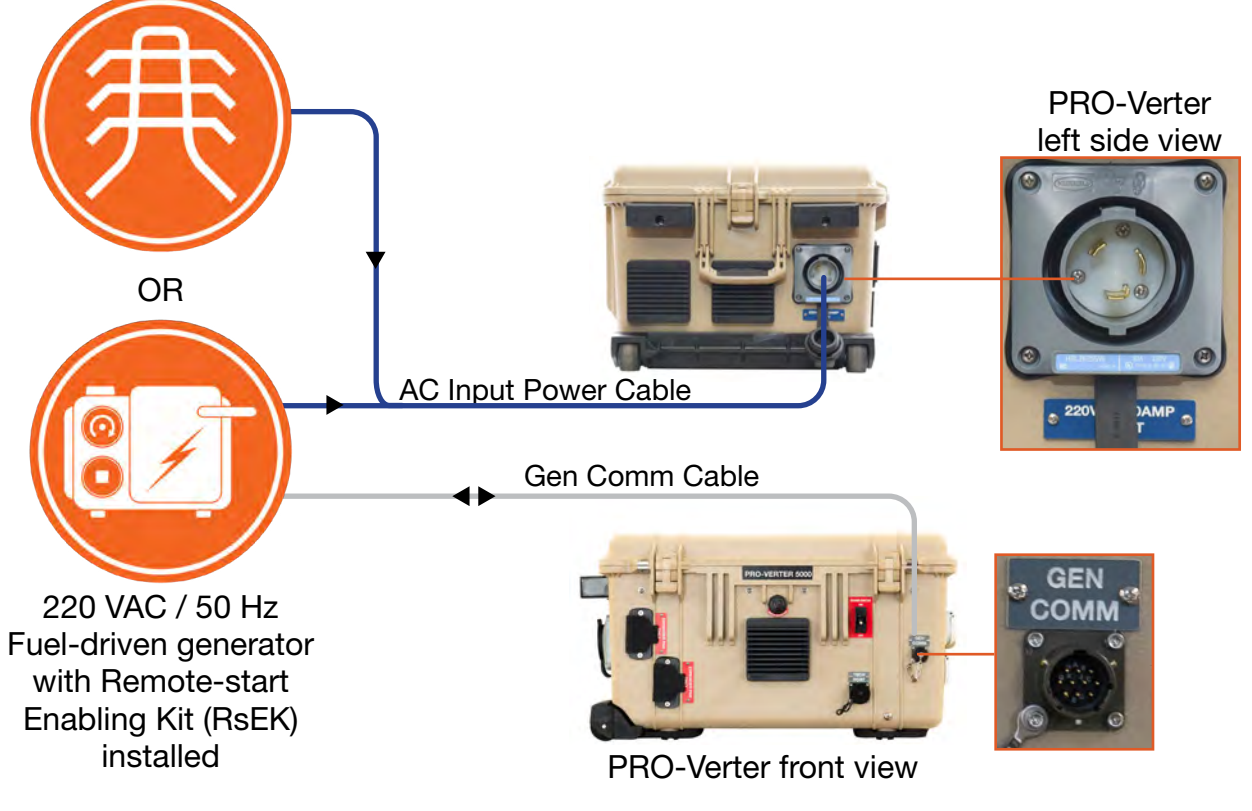

Figure 18. PRO-Verter to generator connections

\* Please contact your Field Service Representative for information about connecting a generator or grid power to the HPS.

## **System Activation**

- 1. Verify the generator (if connected) has fuel and oil and that the generator starter battery cables are connected. If no generator is connected, skip to Step 4.
- 2. Turn on the generator MAIN SWITCH and AC BREAKER switch by toggling it up (Figure 19, arrows).
- Turn on the main power switches on all Expander Paks and the PRO-Verter.
  ~The Power Hub turns on automatically when connected to an active battery bank via the DC bus (Inter-Connect network).
- 4. Verify the Inverter function engages. The LED next to "INV" will be illuminated when the inverter is operating.

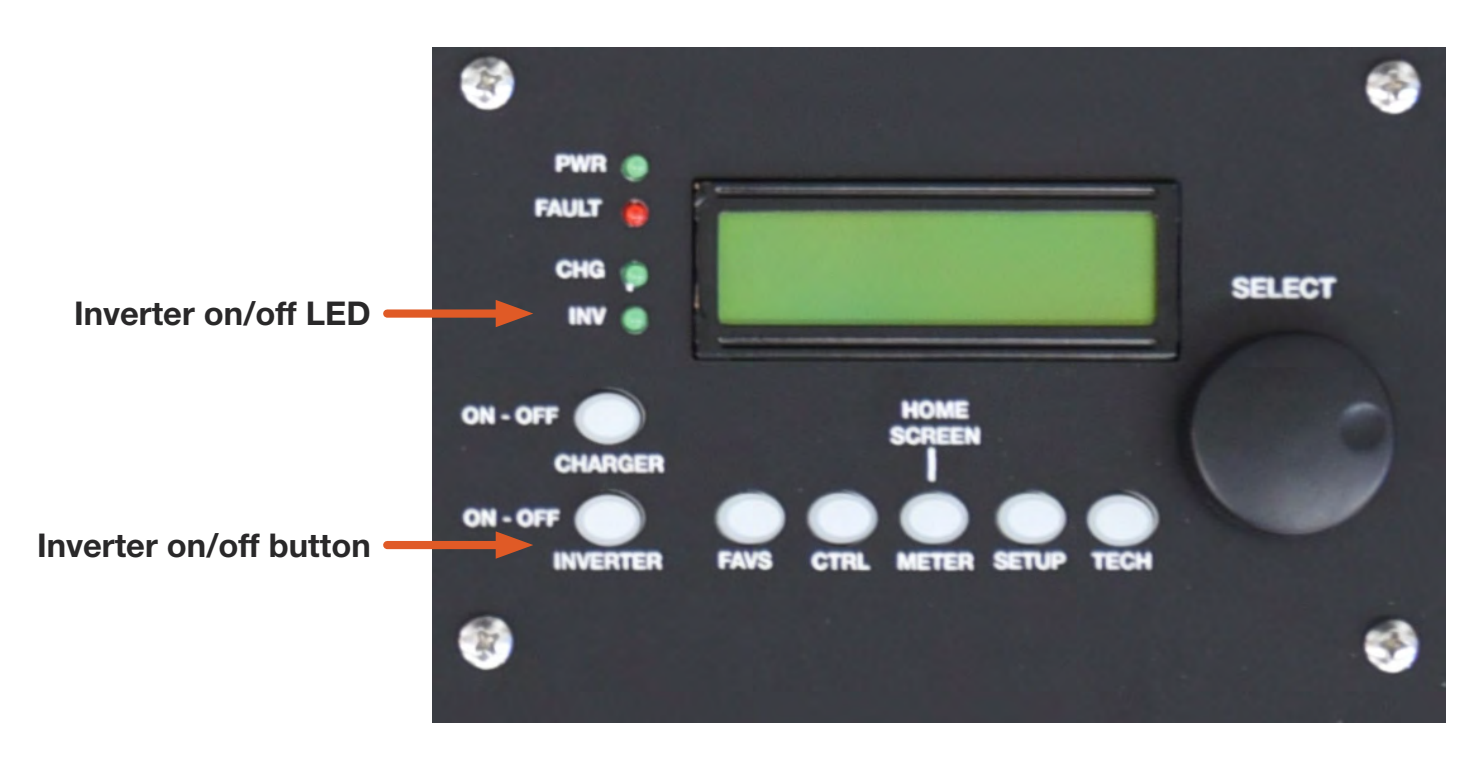

Figure 19. PRO-Verter LCD control panel

## **System Initialization and Calibration**

- 1. Set the PRO-Verter clock. Rotate the SELECT knob. Press SELECT until local time is programmed.
- **2.** Test the PRO-Verter and generator operation (if RsEK-modified generator is connected). Go to Step 3. b. if no generator.

The Generator Status LED (Figure 20, left side) will be illuminated green.

- a. Press the CTRL button (Figure 19). Rotate the SELECT knob to "03 Gen Control". Press SELECT.
- b. Rotate the SELECT knob until "Generator ON" appears on the LCD. Press SELECT.
  - i. The "Remote Generator Start and Operation" sequence will begin (total process may take 3 minutes).

**Note:** The audible "Start-Warning" alarm will sound when the PRO-Verter is connected to a generator. The alarm will last for 10 seconds before the motor cranks. During this time, the Generator Status LED on the right will blink green indicating that the AGS function is initiating the generator start sequence.

- ii. Once the generator is operating, verify the "AC IN" LED illuminates and the LCD displays CHARGE MODE within 90 seconds. At this point, the Generator Status LED on the right will be solid green\*.
- iii. Verify the generator stays operating for 5 minutes uninterrupted while the CHARGE mode is operating (LED next to CHG will be illuminated).

c. Press the CTRL button. Rotate the SELECT knob to "03 Gen Control". Press SELECT.

d. Rotate the SELECT knob until "Generator AUTO" appears on the LCD. Press SELECT.

\* If the Generator Status LED on the right is solid red, it Indicates a fault condition in which the generator either has not started, or has not provided the correct Gen Run sense signal/voltage to the AGS module – after four start attempts.

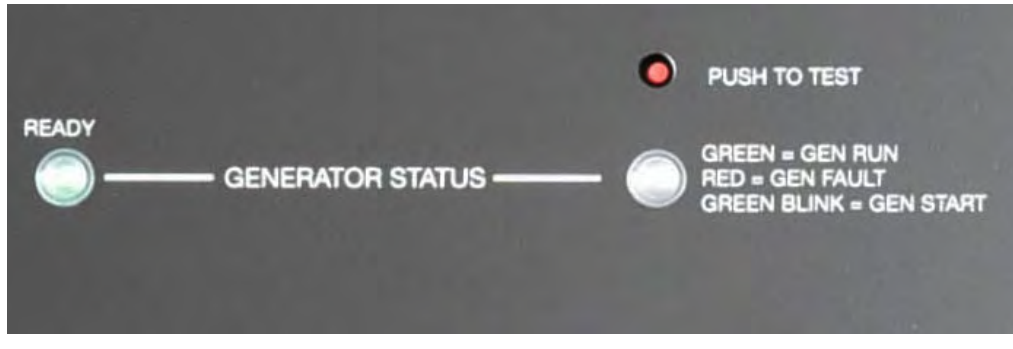

Figure 20. Generator Status LEDs

#### **Initialization Complete**

The generator will run until the batteries achieve full charge and then auto-stop. Normal cycling will begin with the generator operating only as necessary for continuity of operation (keeping the batteries charged and the load functioning).

**Note:** AGS function can be tested by pressing the red "PUSH TO TEST" button above the status light on the right. This may be useful if communication with the generator cannot be accomplished using the normal, programmed method.

#### 3. Calibrate the System.

a. With generator (skip this step if no generator is connected)

Allow the generator to run until it turns off automatically. The energy storage modules (ESMs) will then be charged fully and the System will be calibrated. During normal operation, the generator runs only to charge the ESMs and support the load while doing so; the batteries and generator will cycle 1-2 times daily.

#### b. With PV only

Turn off all System loads. Allow the PV arrays to charge the System ESMs until the Power Hub user interface reports 100% state of charge (SOC). See Power Hub I-Plate for details. The batteries will cycle once per day in a PV-only System.

#### If the load does not power up when connected to the PRO-Verter 5000, check the following:

- Are all System connections correct and secure?
- Are all power switches and breakers switched to the ON position?
- Is the appliance or load connected to the PRO-Verter properly and is it turned on?
- Are the 24VDC Expander Paks charged sufficiently to support the load?
- Is the inverter function engaged?
- Is there a fault condition reported by the PRO-Verter user interface?

### Tips to Keep the System Running Safely and Smoothly General Requirements

- Keep it cool Clean all component air filters frequently to minimize the accumulation of internal heat. Minimize exposure of all components, except the PV arrays, to direct sunlight. Excessive heat reduces system efficiency (less power available for loads, slower charging, etc.)
- DO NOT STORE/TRANSPORT EXPANDER PAKS IN A DISCHARGED STATE! Always recharge completely before storing/transporting. Always follow prescribed in-storage maintenance charging procedures.
- If the load requirement is at or close to the maximum rated output of the generator, the PRO-Verter 5000 will not be able to charge the Expander Paks, resulting in continuous generator operation.
- The PV arrays should always be clean and oriented for maximum daily sun exposure.
- The PRO-Verter setup menu might be locked. Consult the PRO-Verter 5000 Operator Manual or contact Technical Support for access.
- The state of charge reported by the PRO-Verter 5000 will be accurate only if the total battery bank size is at least 200 Ah and if there is only ONE PRO-Verter being used with the bank.
- Expander Paks with a MINIMUM cumulative current of 200 A DC current must be connected to the System for the PRO-Verter to function at its rated output.
- EMERGENCY STOP: Turn off the PRO-Verter 5000 power switch and disconnect the Expander Paks.
## **Monitoring System Batteries**

The batteries are the heart of this power System. The state of charge (SOC) is a critical metric in understanding the health of the HPS.

#### This System provides two (2) SOC readouts:

- 1. The SOC of the entire battery bank is reported by the PRO-Verter (Figure 21).
- 2. The SOC of the individual Expander Pak which is reported by the SOC meter on the Expander Pak Faceplate (Figure 22)

## **Battery Bank SOC Reading from PRO-Verter**

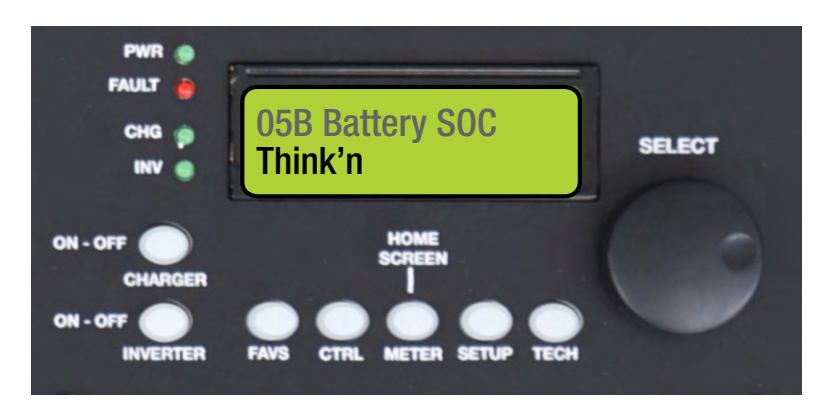

Figure 21. 24VDC PRO-Verter 5000 System battery bank SOC

## **Expander Pak SOC Reading**

To access the battery bank SOC reading from the PRO-Verter, press the METER button, scroll forward to 05 BMK meters, press the SELECT knob, scroll to 05B BATTERY SOC, and press the SELECT knob. The SOC will be reported as "thinkin" until the charger transitions to FLOAT at which point it will begin amp-hour counting and report a % value. The accuracy of the reported value will improve as the battery cycle number increases.

The PRO-Verter provides an SOC value for the entire bank. Maintaining SOC parity among the Expander Paks is also important. The SOC meter on the Faceplate (Figure 22) provides a graphical report of the SOC (Figure 23). When the LED on the right-end of the scale is illuminated, the Expander Pak is at 100% SOC.

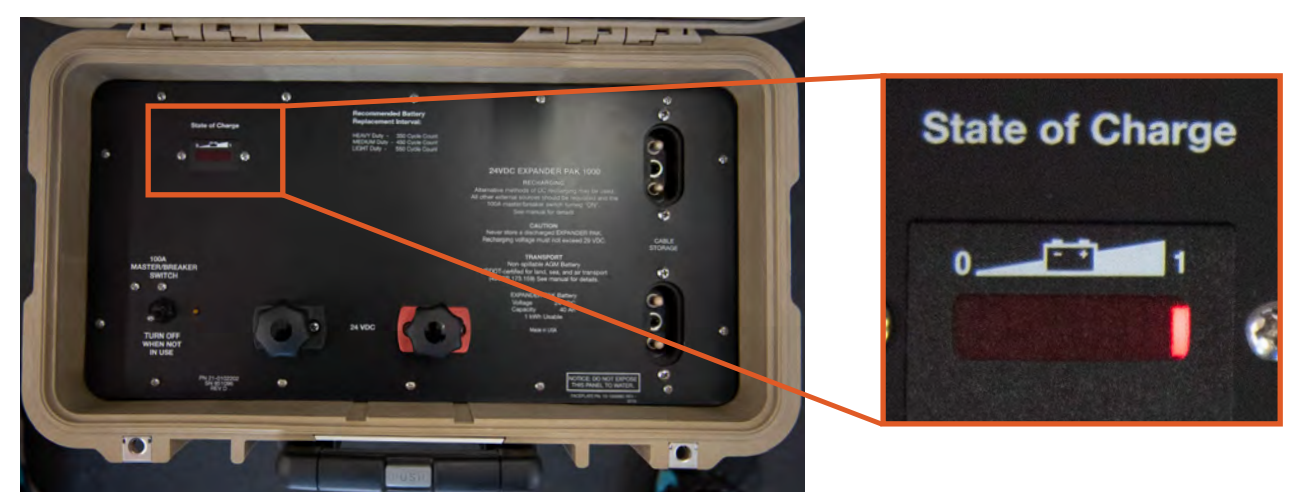

Figure 22. 24VDC Expander Pak 1000 SOC meter on Faceplate-100% SOC

#### **Reading the Display**

- 1. The rightmost LED is lit only when the Expander Pak is charged fully (Figure 23, right).
- 2. As the Expander Pak SOC decreases, successive LEDs light up moving to the left, one on at a time (Figure 23, left).
- 3. The second-from-left LED flashes, indicating "**BATTERY NEARLY DEAD**"-70% depth of discharge (Figure 23, left).
- 4. The two leftmost LEDs alternately flash, indicating "**DEAD BATTERY**"-80% depth of discharge (Figure 23, left).

#### Graphical key to all charge states

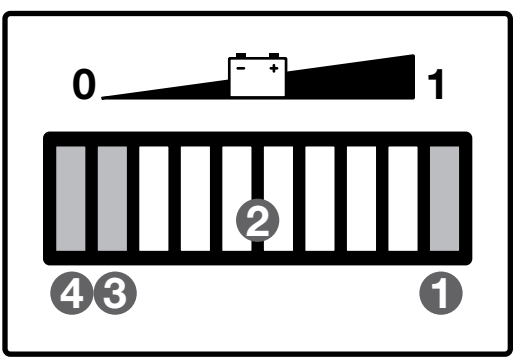

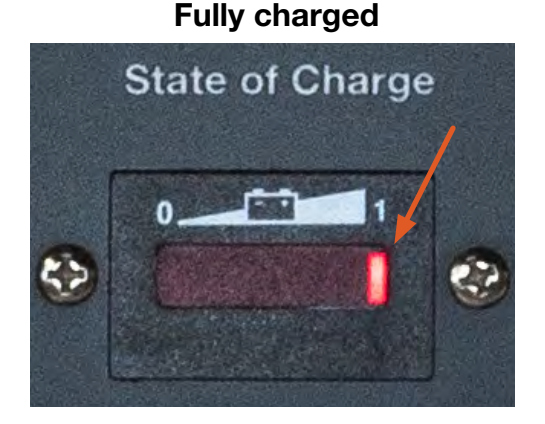

Figure 23. Reading the 24VDC Expander Pak 1000 SOC meter

## **Maintaining Expander Pak Health**

Ensure each Expander Pak reaches 100% SOC (full charge) on a regular basis (bi-weekly).

Reduce or temporarily disconnect the load, if required, to ensure regular full charges to 100% SOC.

Allowing the Expander Paks to cycle (charge and discharge) at low-range SOC levels (e.g. 20–60%) will shorten their useful lifespan and may result in nuisance tripping of the Expander Pak main power circuit breaker.

## **PRO-Verter Programming Menu Map**

The PRO-Verter has been programmed at the factory to operate with the HPS. The programming map on the following pages is a representation of how to navigate the information in the PRO-Verter user interface. The color coding key below provides information that makes understanding the programming map easier.

#### Menu Map Color Coding Key

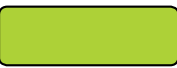

Green menu items represent factory default settings, read-only settings, or options that exist within a specific menu item.

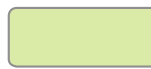

Light green menu items represent resettable menu selections. Press and hold the knob for 3 seconds to reset values.

Orange menu items indicate values that are set at the factory for a specific application. These values (with the exception of setting the clock to local time) should not be changed by the user.

Gray menu items highlight features that are NOT currently used in the PRO-Verter 5000. If TECH: 07 Show All Menus = "No", then items in a gray window will not be visible to the user.

## **FAVS Button Menus**

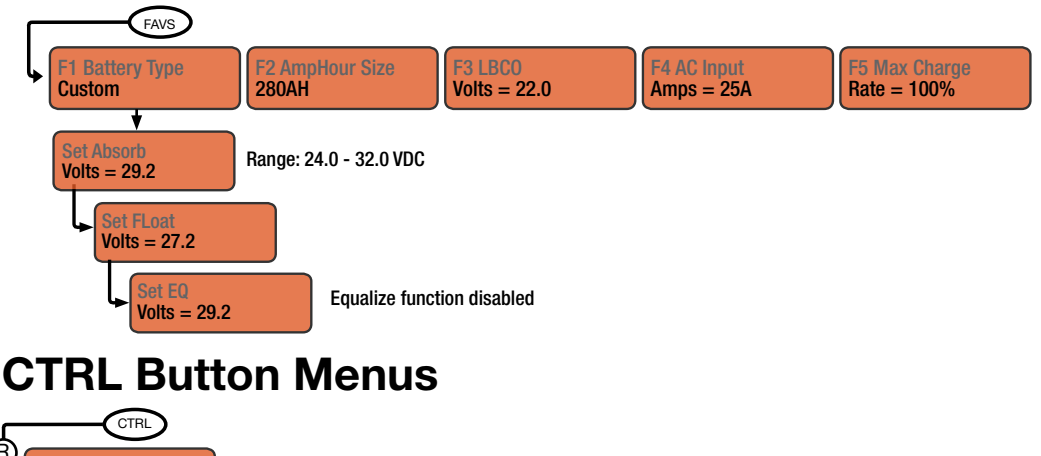

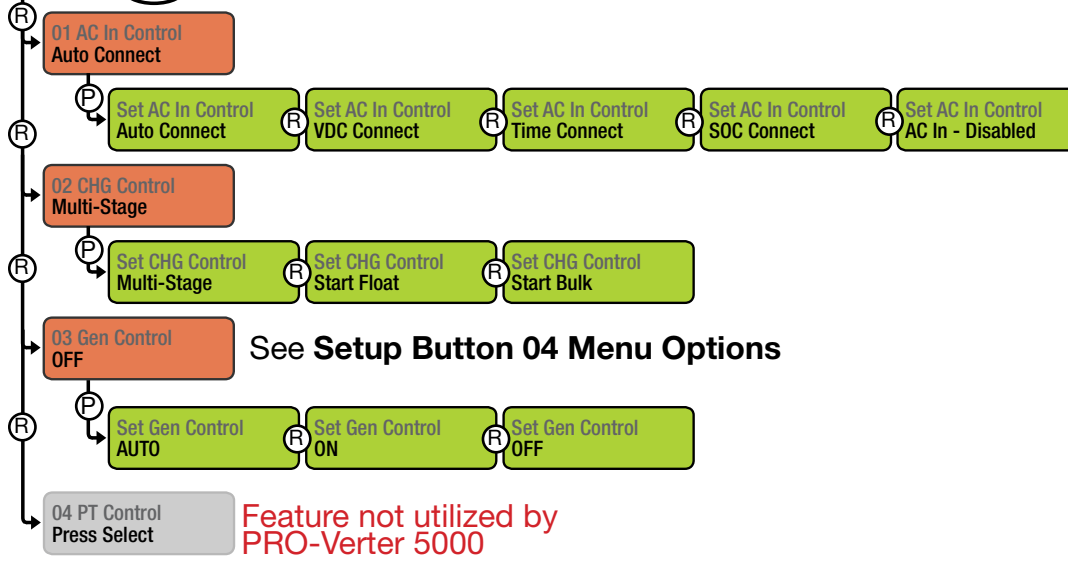

## **METER Button Menus: Read-only Displays**

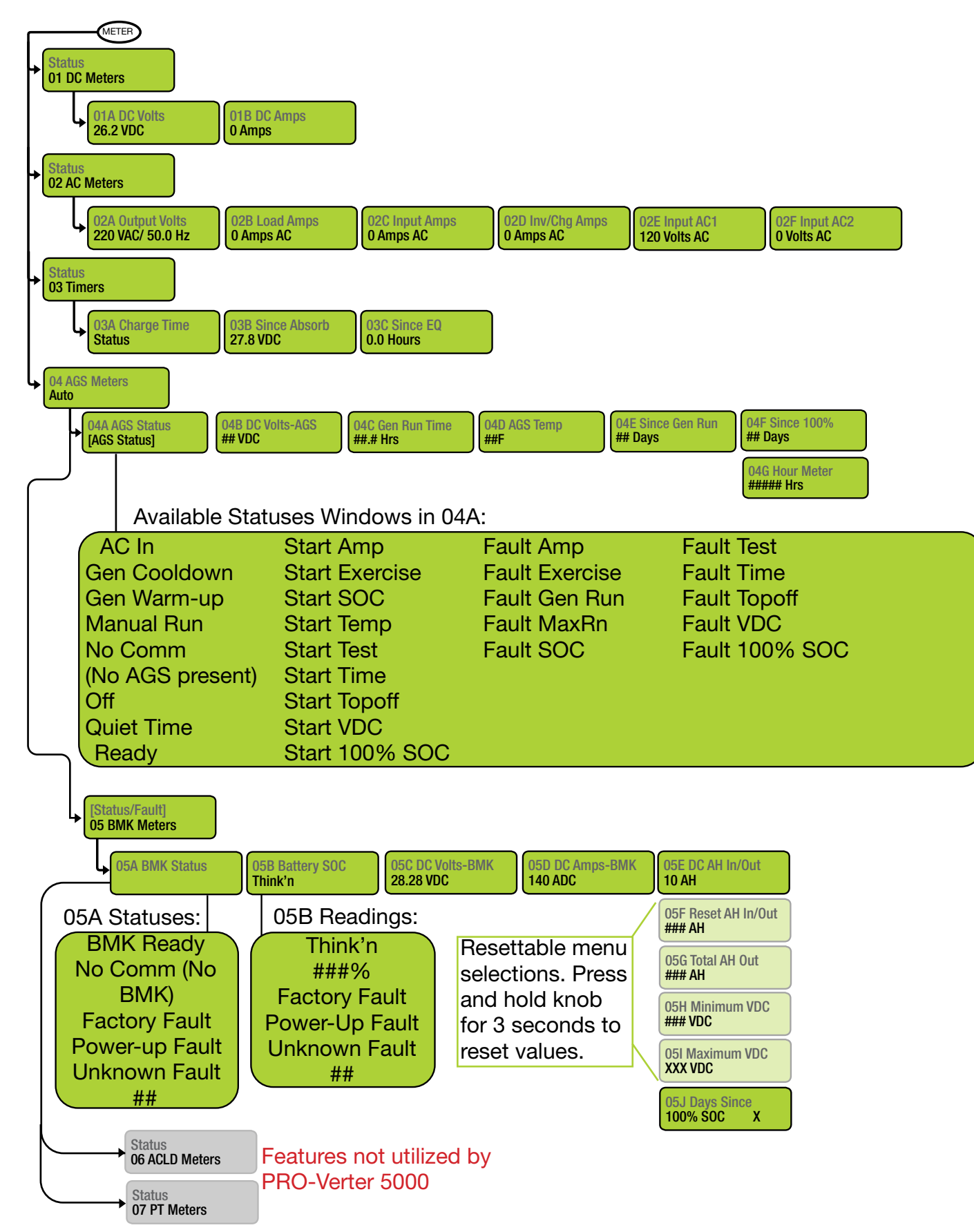

### **SETUP Button Menus**

Setup: 01 System & 02 Inverter Setup

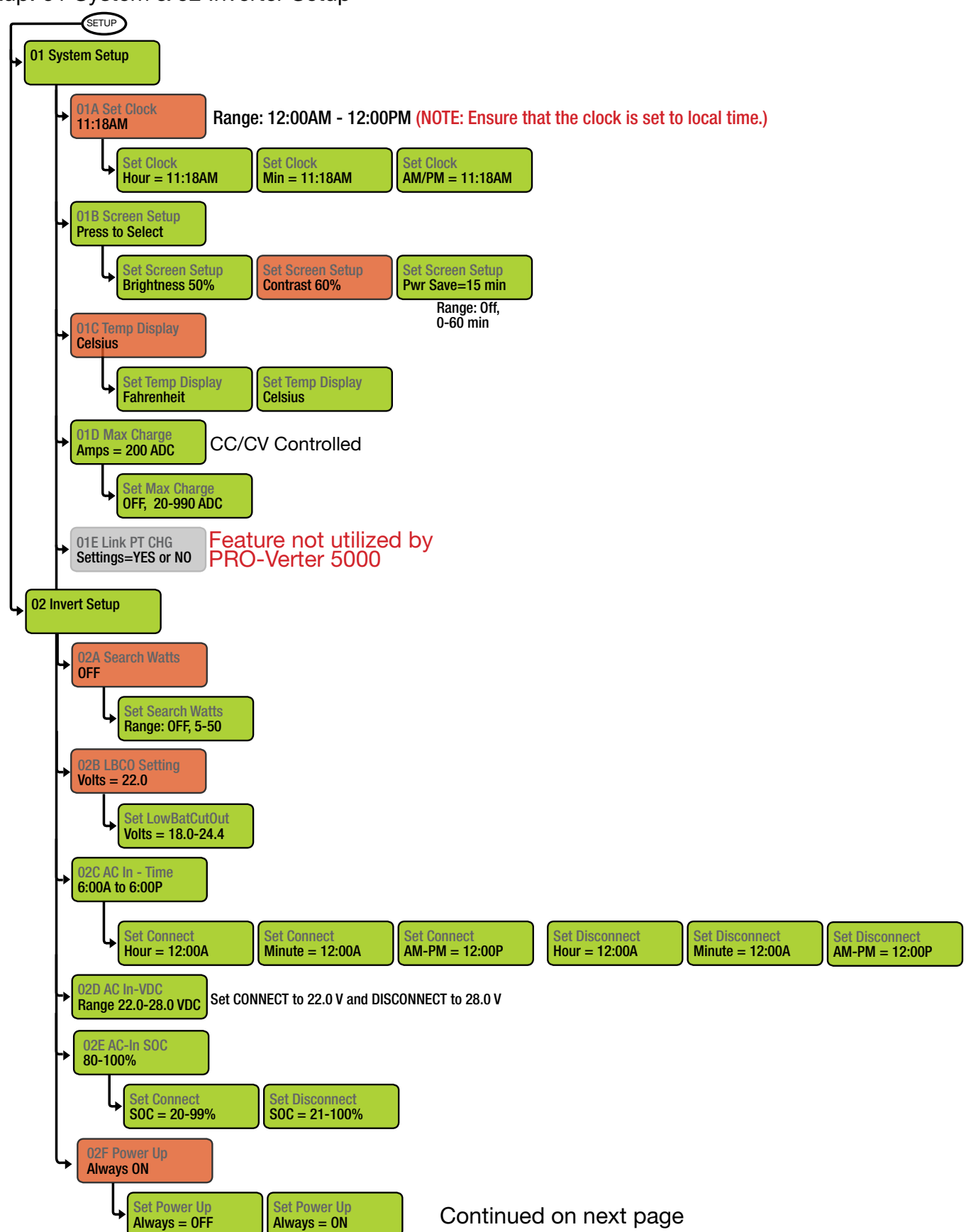

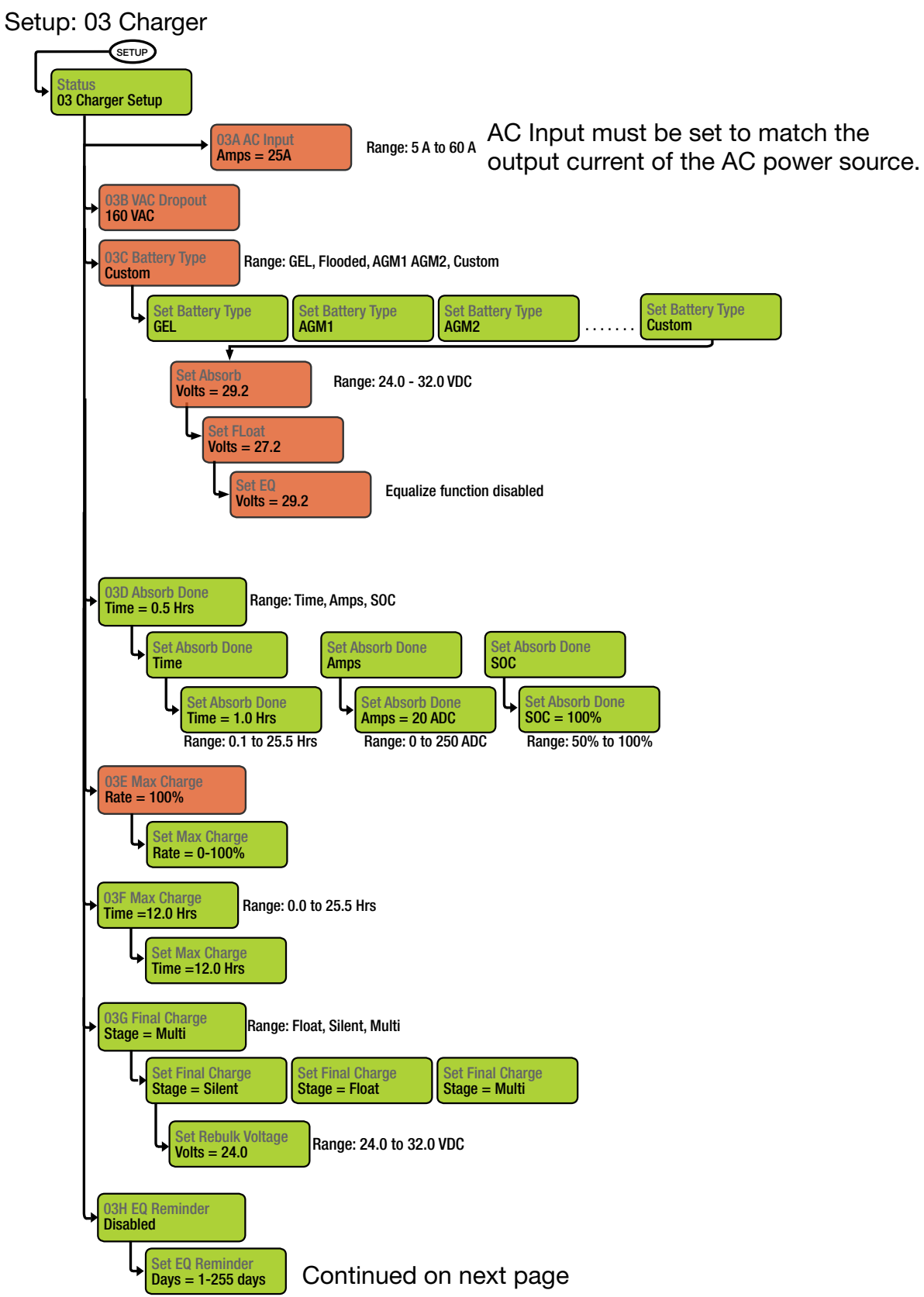

Setup: 04 AGS Setup

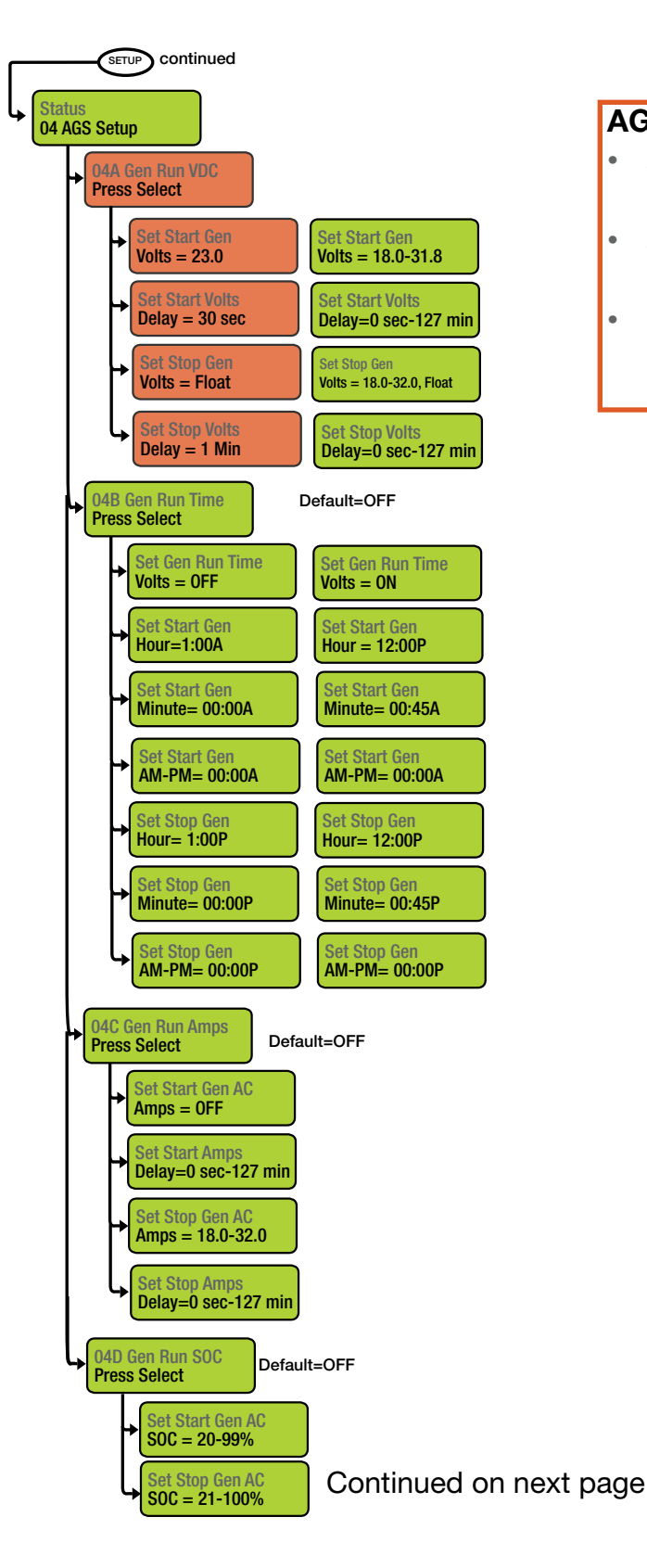

#### **AGS Function Notes**

- After 30 seconds at or below 23.0 V, the PRO-Verter sends the start signal to the Generator.
- After 1 minute at or above Float, the PRO-Verter turns off the Generator.
- If the Generator does not start and the battery voltage gets down to 21.0 V (LBCO), the AC Out (Inverter) turns off. This is the LBCO voltage in the menu tree.

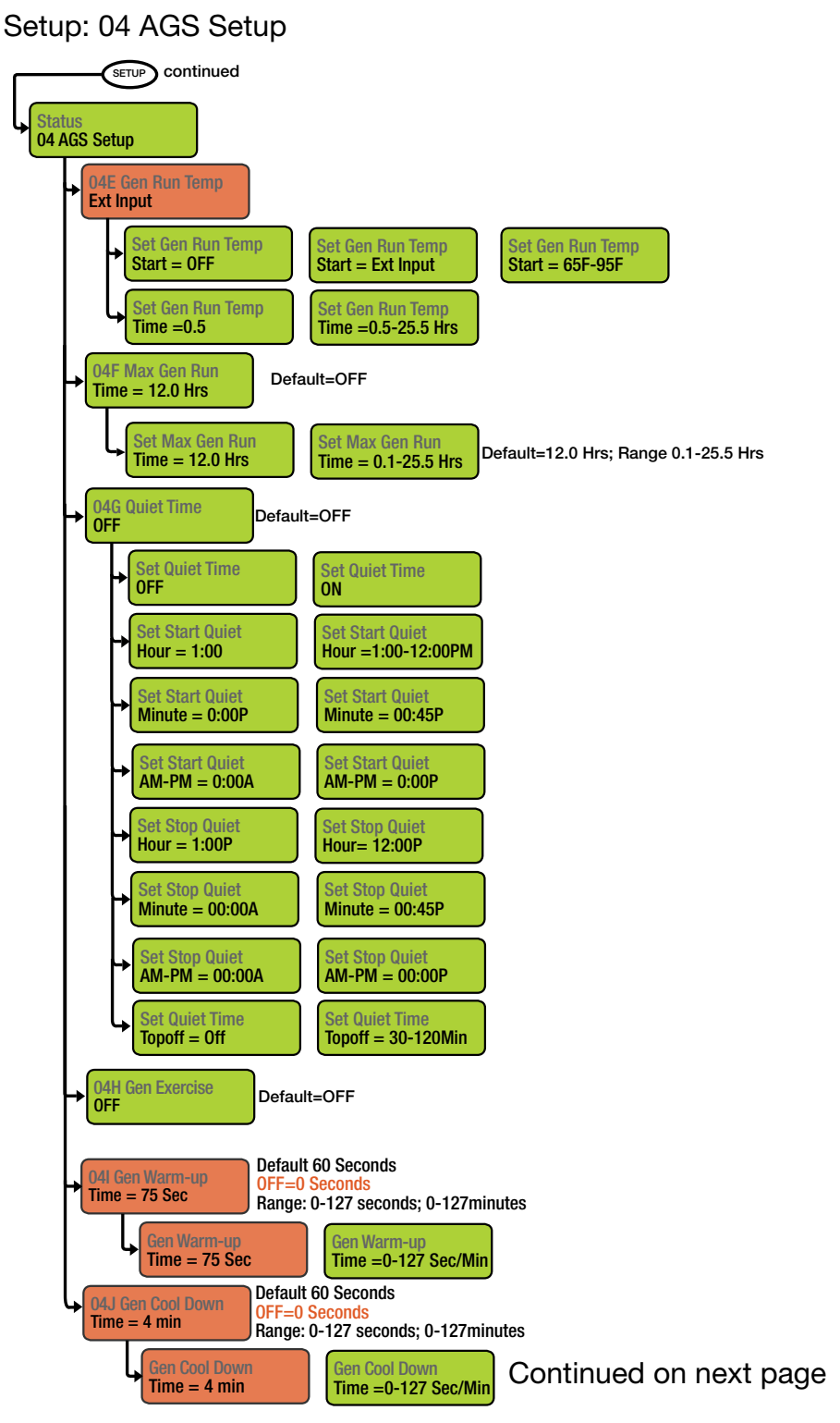

Setup: 04 AGS Setup, 05 BMK Setup

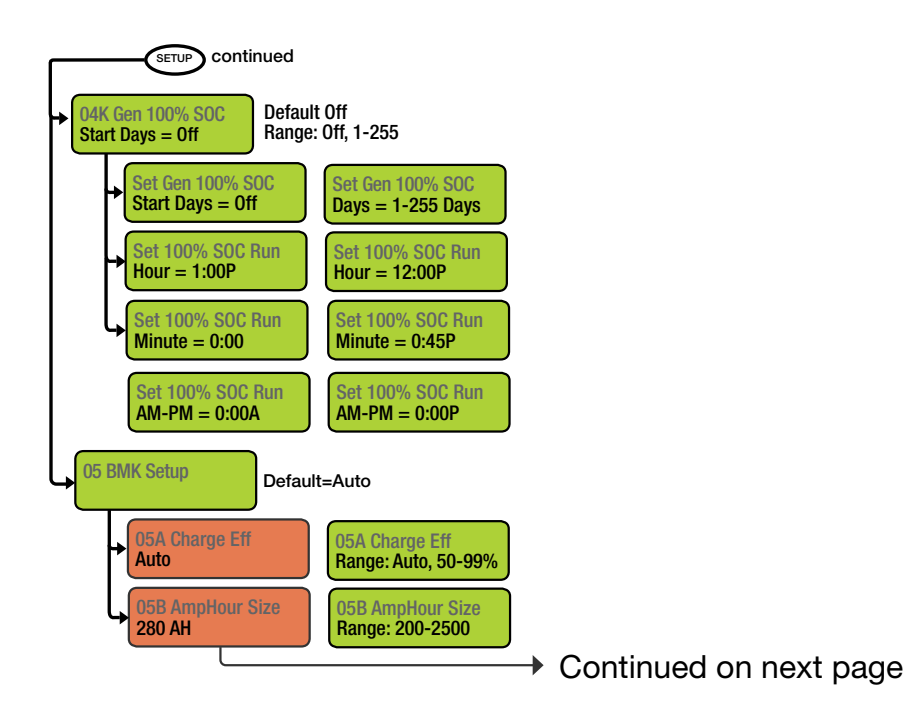

**Note:** The AmpHour Size value should be set according to the total capacity of the battery bank. For example, one (1) 24VDC Expander Pak 1000 is 40 Ah. The minimum setting allowed is 200 Ah.

**Note:** The state of charge reported by the 24VDC PRO-Verter 5000-220 will be accurate only if the total battery bank size is at least 200 Ah.

## **TECH Button Menus**

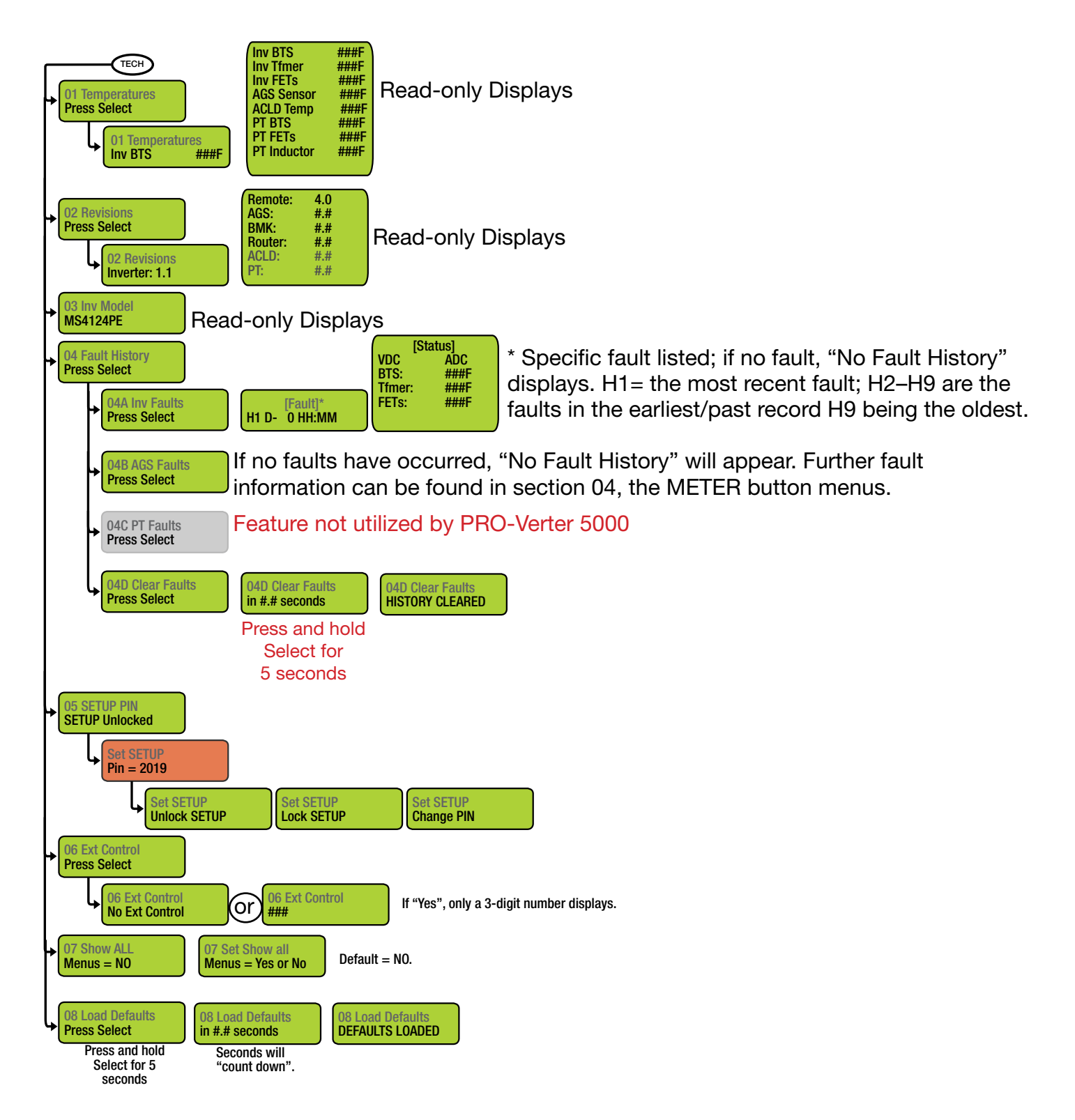

## The Power Hub 2500 User Interface

The user interface consists of an LCD screen and buttons for navigating Pages, Menu, and submenu items (Figure 24). Using the buttons and navigating the contents is simple and highly intuitive.

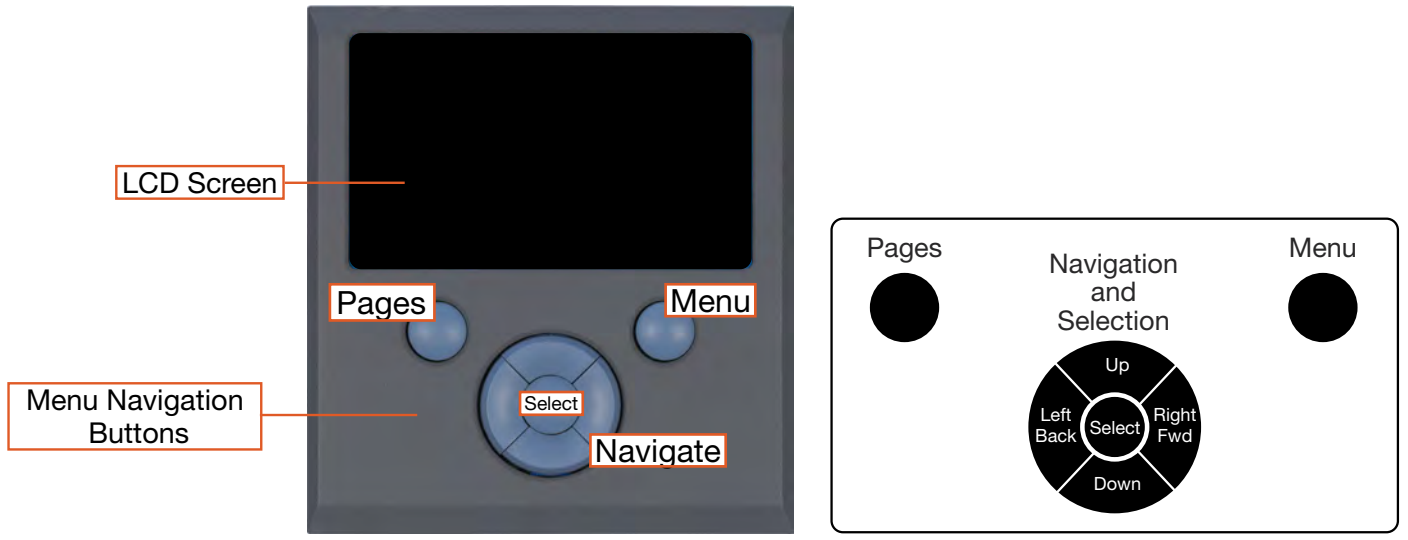

Figure 24. LCD user interface and navigation guide

## Pages Button

The user interface reports:

- Power from the PV arrays connected to the Power Hub
- The System battery bank voltage
- The net current flowing to the System batteries

The user interface displays capabilities that are not be used, so icons and windows are visible but contain "--", indicating no data. These will vary depending on the System configuration.

Pressing the Pages button repeatedly will scroll through views of the available information.

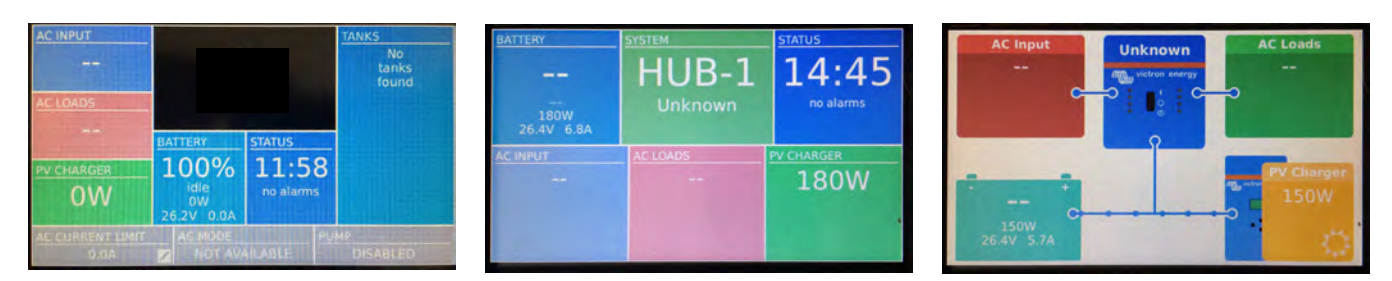

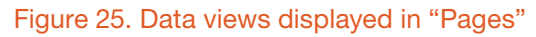

**PV Charger Icon:** Reports the cumulative power from the PV arrays connected to the Power Hub. Specific information regarding the power being process by each of the two (2) solar charge controllers is reported in the device list displayed when pressing the Menu button. Access to this information is described in the <u>Monitoring Solar Power: Current and Historical</u> section.

**Battery Icon:** Reports battery SOC, voltage, and net current to/from the System battery. Net battery current is the sum of all chargers and loads connected to the System batteries. A positive value is net charging; a negative value is net discharging. For example, +30 amps of charge current and -5 amps of load current will display a net current of +25.0 amps.

**Note:** The net negative current will be observed when the Power Hub is the primary power management device in the System (Figure 25). If the Power Hub is not the primary power management device in the System, obtain the battery SOC from the primary power management device instead.

**Status Icon**: Reports the time of day and "alarms". A list of the alarms/notifications that may occur, their meanings, and their solutions is provided in subsequent sections of the Power Hub manual.

**Note:** The charging current reported may be at or near 0.0 A when the batteries are charged fully, even if the PV arrays are in full sun.

## Menu Button

The Menu button provides access to more detailed information from the solar charge controllers and notifications (information about alarms if they occur). Push the Menu button once and the device list appears. This list is the starting point for the detailed information about the solar chargers, System batteries (DC bus), notifications, and System settings. Use the navigation buttons of the user interface to navigate submenus under the menu items on the device list.

| Devi             | ce List 11:59      |
|------------------|--------------------|
| BATTERY MONITOR  | 100% 26.18V 0.0A > |
| SOLAR CHARGER #1 | <pre>ow &gt;</pre> |
| SOLAR CHARGER #2 | ow >               |
| Notifications    | >                  |
|                  | >                  |
| Settings         | >                  |
| <u>네</u> Pages   | ≡ Menu             |

Figure 26. Device List on user interface

## **Device List: The Power Hub Circuits**

The Device List is populated automatically by detecting the internal components of the Power Hub and as such is a list of the major functional circuits of the Power Hub.

#### **Battery Monitor Circuit**

The battery monitor circuit reports the flow of power from the solar chargers and other DC power sources onto the DC bus (batteries/Expander Paks) by measuring the DC bus current and voltage. More details about this circuit are in the <u>Battery Monitor: Understanding Reported Values</u> section.

#### **Solar Charger Circuits**

The solar charger circuit converts the higher voltage of the PV arrays so it is compatible with the 24 VDC circuitry of the Power Hub and Expander Paks. This circuit also uses an MPPT algorithm to extract maximum available power from PV arrays regardless of environmental conditions.

## **Power Hub Local Time and Date**

Set the Power Hub to the local time and date prior to operating or collecting any data to ensure all events are associated with accurate time stamps. To find the time and date settings, press the Menu button to display the device list. Use the down button to highlight the settings line, then press Select. Use the down button to scroll to the "Date and Time" (see <u>User Interface Settings Menus</u>) and press Select. Change the values in the submenu windows to reflect the correct local time and date.

## **Power Hub: Solar Power Monitor**

Press the Menu button one time to display the device list. The window that will appear is illustrated below. Solar Charger #1& #2 will appear in lines 2 and 3. Use the Up/Down navigation buttons to highlight the any of the solar chargers. Press Right or Select to open the menu windows specific to that solar charger. The window that appears (Solar Charger #1 in the illustration below) provides an extensive report of the current status for that solar charger. Historical reports for Solar Charger #1 can be displayed by navigating down to the the "Daily History" and "Overall History" lines, then pressing Right or Select. Data reported in those windows are displayed in the illustration below. Notifications and errors related to solar chargers are found in the Notifications and History menus.

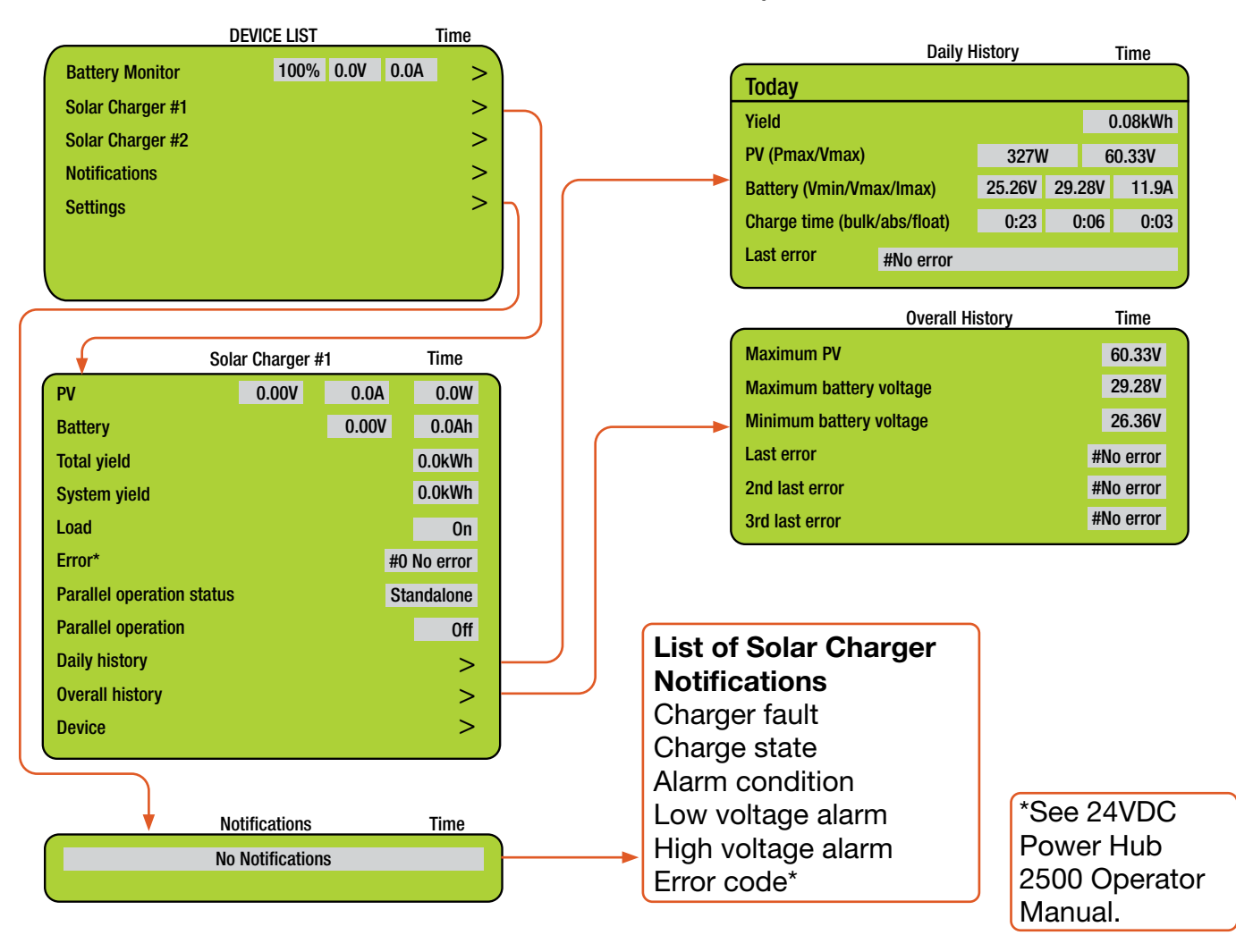

Note: Values shown in all of the menu windows will vary.

## **Solar Power: Understanding Reported Values**

The Power Hub solar chargers report the power they process to the user interface. Checking these readings often over extended periods of time will establish what is "normal" in the system and give the operator a greater ability to identify and correct deviations from "normal".

## **Power Hub Battery Monitor**

## **Understanding Reported Values**

The voltage and current flowing out of the Power Hub (reported in the Battery Monitor submenu) are accurate only in certain configurations. The SOC reported by the battery monitor is accurate when both batteries and loads are connected directly to the Power Hub as shown in Figure 27.

The battery SOC is calculated based on (a) the programmed amp hour capacity of the system batteries and (b) the measured amps that flow into and out of the batteries over time (amp hour counting). Measuring the battery SOC requires current to move in and out through a "metered" port; into the batteries from a charging source and out from the batteries to support loads.

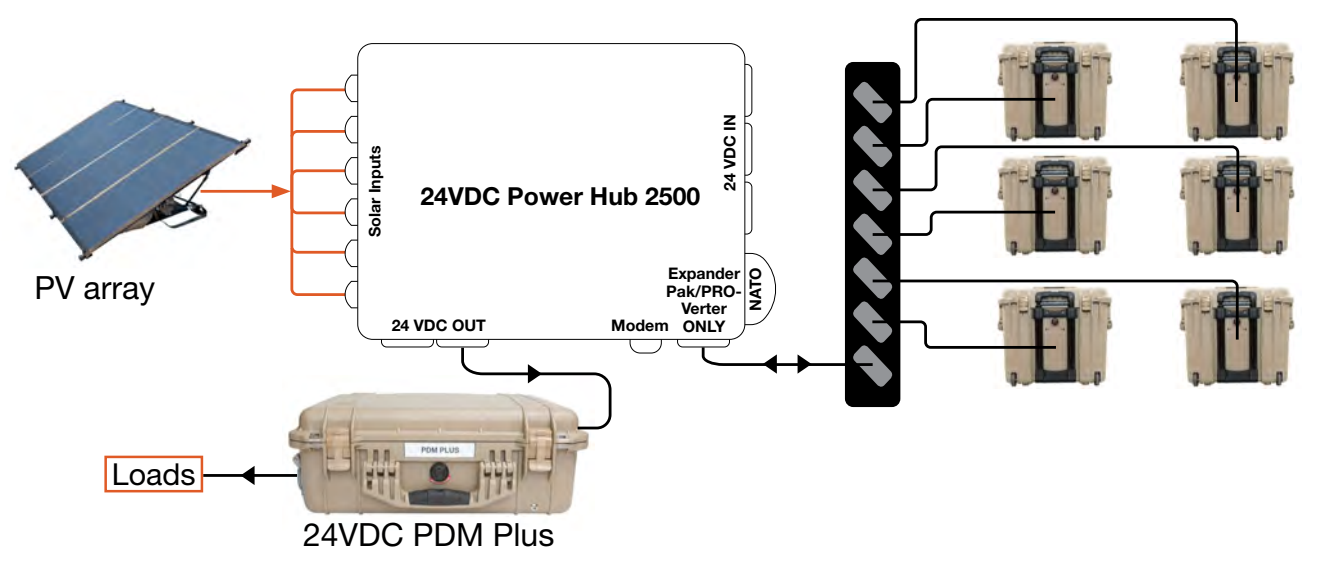

Figure 27. Power Hub as the primary power management device

If the Power Hub is connected to the system batteries indirectly, via another power management device such as a PRO-Verter (Figure 28) the Power Hub is no longer the primary power management component. In this case, the SOC reported by the PRO-Verter supersedes the SOC reported by the Power Hub because the energy stored in the batteries flows to the load via the metered port of the PRO-Verter and not the metered port of the Power Hub. In this configuration, the SOC reported by the Power Hub will report 100% when the system batteries become charged fully; the Power Hub SOC will remain at or near 100% until the power is cycled.

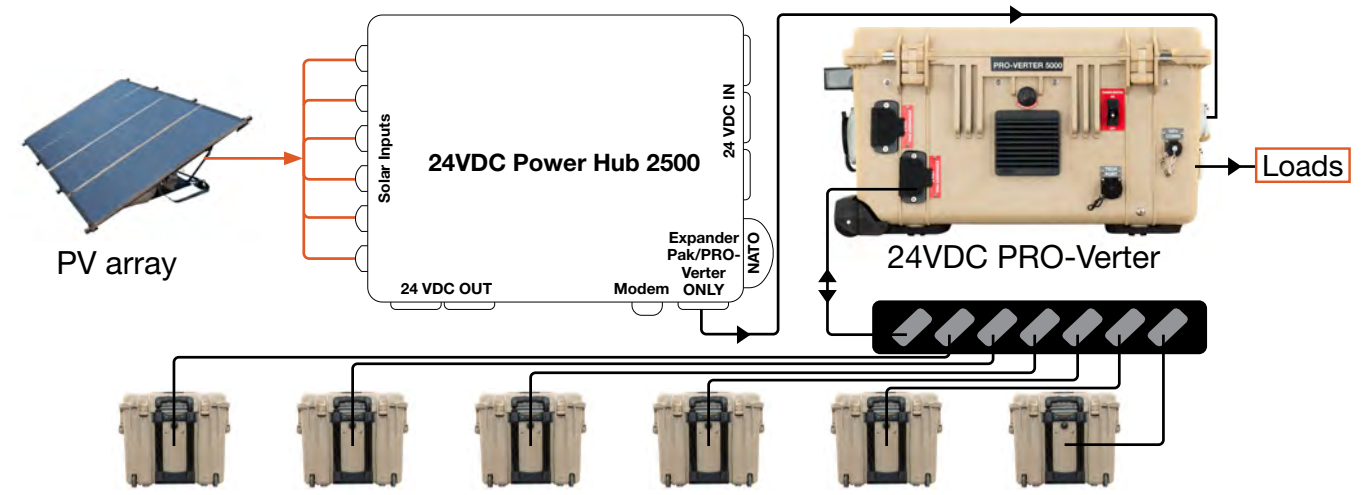

Figure 28. Power Hub as the secondary power management device

## **Navigating the Power Hub Battery Monitor Data**

Press the Menu button one time to display the device list. The window that will appear is illustrated below. The Battery Monitor will be the first device listed. Values for the current battery SOC, DC bus voltage, and current (amps) will appear in the fields on that line. Press the Select or Right button to open the Battery Monitor window to display current details about the batteries connected to the System. The temperature displayed here is the Power Hub internal temperature, not the temperature of the System batteries (Figure 27). Alarms and historical data related to the System batteries are found in the Alarms and History menus.

As the System batteries approach a fully charged state, the charging current will approach zero (0) amps even if the sun is shining brightly and/or the generator is running. If this occurs, check the battery SOC to confirm the batteries are nearing a full charge. If not approaching 100%, ensure the PV arrays are connected and functioning properly. Charging parameters can be changed if necessary. Please contact your FSR for assistance.

|                                | Time  |              | Alarms                          | Time    |
|--------------------------------|-------|--------------|---------------------------------|---------|
| Battery Monitor 100% 0.0V 0.   | 0A >  |              | Low battery voltage             | OK      |
| Solar Charger #1               | >     |              | High battery voltage            | OK      |
| Solar Charger #2               | >     |              | Low SOC                         | OK      |
| Notifications*                 | >     |              | Low starter voltage             | OK      |
| Settings                       | >     |              | High starter voltage            | OK      |
|                                | )     |              | Low temperature                 | OK      |
|                                |       |              | High temperature                | OK      |
|                                |       |              | Mid-point voltage               | ОК      |
| Battery Monitor                | Time  |              | History                         | Time    |
| Battery 26.33 V 0.0A           | 0.0W  |              | Deepest discharge               | 0.0Ah   |
| State of charge                | 100%  |              | Average discharge               | 0.0Ah   |
| Temperature                    | 75 °F |              | Total charge cycles             | 0.0Ah   |
| Starter voltage                | 0.01V |              | Number of full discharges       | 0       |
| Consumed AmpHours              | 0.0Ah |              | Cumulative Ah drawn             | 0.00V   |
| Time-to-go                     |       |              | Minimum voltage                 | 0.00V   |
| Relay state                    | Off   |              | Maximum voltage                 | 29.98V  |
| Alarms                         | >     | $\mathbf{P}$ | Time since last full charge     | Os      |
| History                        | >     | <b>├</b>     | Synchronisation count           | 0       |
|                                |       | )            | Low voltage alarms              | 0       |
| List of Battery Monitor Alarms |       |              | High voltage alarms             | 0       |
| High voltage alarm             |       |              | Low starter bat. voltage alarms |         |
| Low voltage alarm              |       |              | Minimum starter bat. voltage    | 0.00V   |
| High starter-voltage alarm     |       |              | Maximum starter bat. voltage    | 0.00V   |
| Low SOC alarm                  |       |              | Discharged energy               | 0.00kWh |
| Low battery temperature alarm  |       |              | Charged energy                  | 0.00kWh |
| High battery temperature alarm |       |              |                                 |         |
| Mid-point voltage alarm        |       |              |                                 |         |
| High charge current alarm      |       |              |                                 |         |
| High discharge current alarm   |       |              |                                 |         |
| Cell Impalance alarm           |       |              |                                 |         |

Internal error alarm

## **User Interface Settings Menus**

Settings are accessed from the device list. The settings menus contain several parameters that may need to be changed during the course of normal operation. Many of the options are not relevant to the Power Hub.

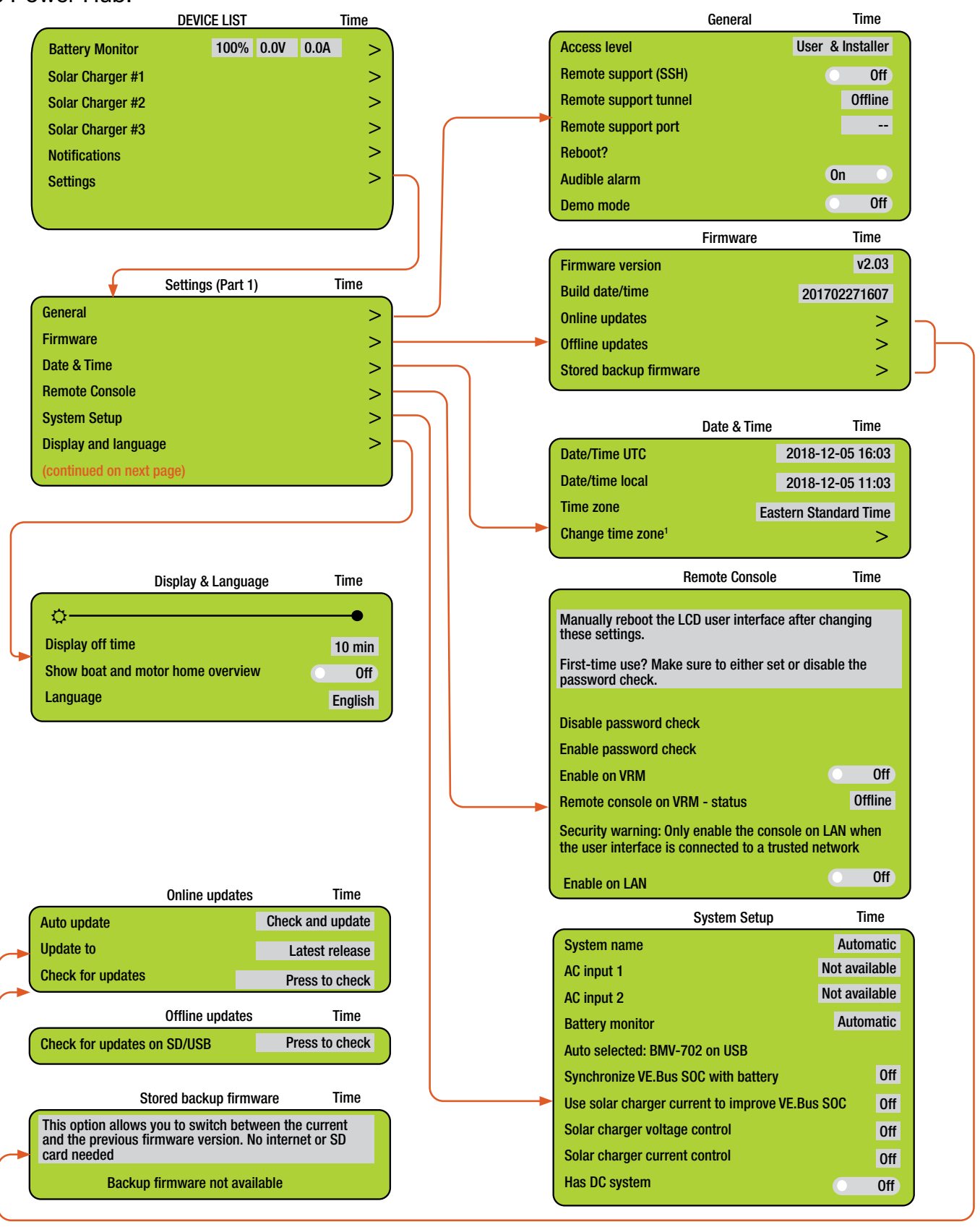

## **User Interface Settings Menus (continued)**

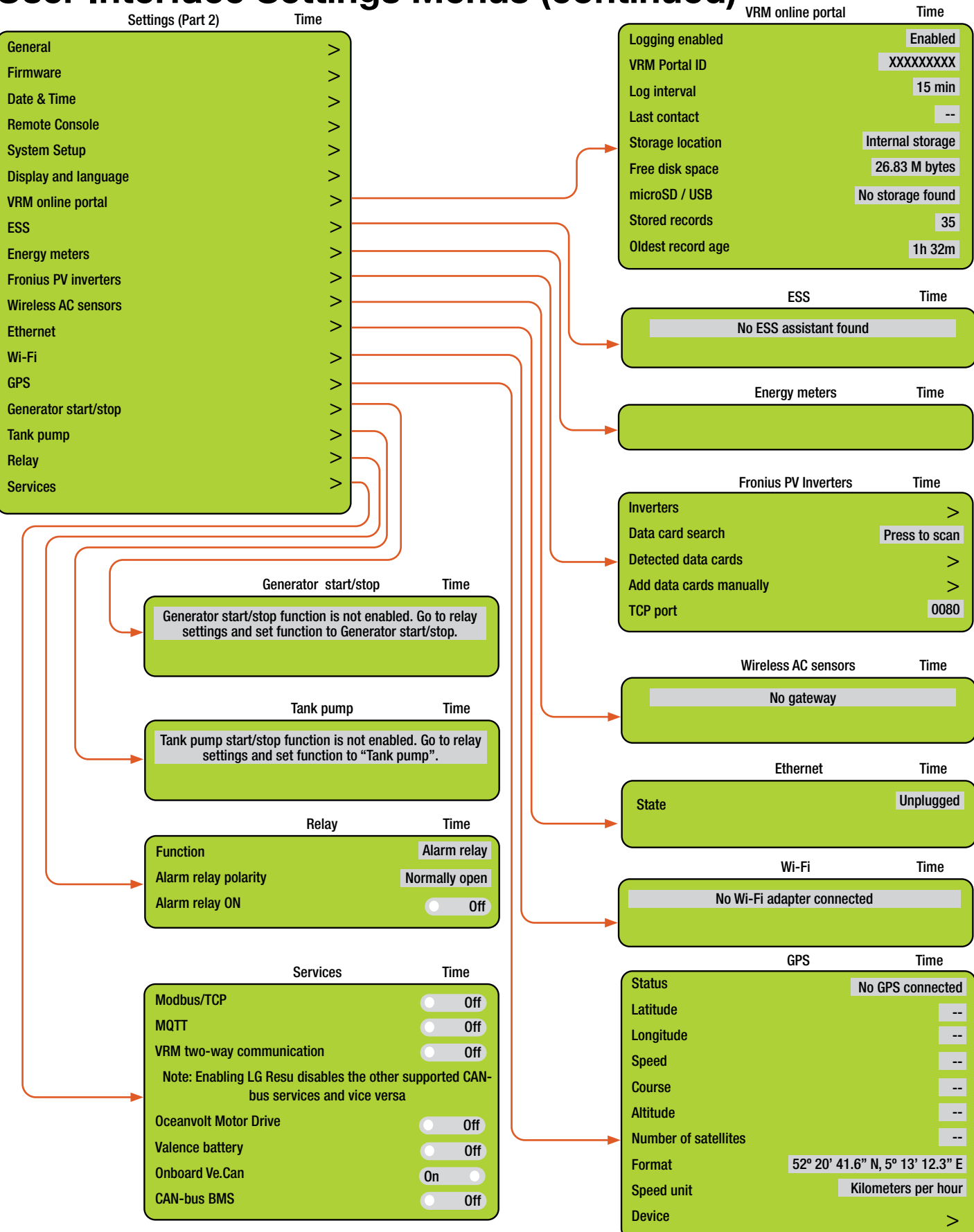

## Locking Component Cases to Prevent Tampering

Each component of the System is either sealed or can be secured with a padlock to deter tampering. Two or more latches allow the cases to be sealed to prevent damage to the internal components from environmental factors. Additionally, two sets of steel-reinforced holes flank the latches on the front of the case. A lock similar to the one shown below is recommended. Not all locks are compatible.

![](_page_53_Picture_3.jpeg)

Figure 29. Lock securing the lid of the Power Hub 2500

## System Breakdown and Storage

#### Prior to System breakdown, charge the Expander Paks fully. Do not place a discharged Expander Pak into storage.

#### With a generator or grid power

• Start the generator manually. CTRL>03 Gen Control>ON. Allow the generator to run until the charging amps drop to single digits, as reported by the user interface home screen.

![](_page_54_Picture_5.jpeg)

• The amount of time required for the charging amps to decrease to this level will be a function of the Expander Paks state of charge prior to charging.

#### With only PV

Disconnect all loads and allow the batteries to charge fully from PV power. Expander Pak SOC should be determined by reading the SOC meter on the Expander Pak.

### Procedure

- 1. Turn off the power switches on all components. All circuits must be powered down before proceeding.
- 2. Disconnect and clean all cables and stow them in the Cable Transport Case. Stow the Solar Cables in the PV array transport case.
- 3. Disassemble and clean the PV arrays. Repacking the PV arrays requires careful placement of the parts in the transport case. Refer to the Operator Manual for the Solar Venture PV Array for details.
- 4. Secure the lids of the PRO-Verter and the Power Hub by fastening the latches.
- 5. Stow all components securely prior to transport.

![](_page_54_Picture_15.jpeg)

## **TROUBLESHOOTING PROCEDURES**

## System Troubleshooting with PRO-Verter

The PRO-Verter is the central management device in most Systems and as such will be the primary device to report and correct issues both within the PRO-Verter and the System.

Most faults and System failures can be caused by two factors:

- 1. Incorrect programming values
- 2. Incorrect setup.

Ensure the PRO-Verter and Power Hub programming values are set according to the Program Requirements.

Table 1 provides the faults most commonly encountered when a System is running in Hybrid mode. The source(s) of the problems that generates these faults is indicated by an "X" in the appropriate column. This information will streamline the troubleshooting process by telling the operator what to check first. Click the fault name to link to a detailed explanation of the reason(s) why the fault occurred and solutions to correct the fault. The full list of all faults and statuses is on the following page. Refer to the component Manuals if faults are not System-related.

| Fault         | Excessive<br>Load | Generator | Expander<br>Paks | Power<br>Hub | AGS<br>Cable | AC Cable | Heat/<br>Derating |
|---------------|-------------------|-----------|------------------|--------------|--------------|----------|-------------------|
| AC Overload   | X                 |           |                  |              |              |          |                   |
| Fault Gen Run | Х                 | х         |                  |              | Х            | х        |                   |
| Fault MaxRn   | Х                 | Х         | Х                |              |              |          | Х                 |
| Fault VDC     |                   | х         |                  |              | Х            | х        |                   |
| FET Overload  | Х                 |           |                  |              |              |          | Х                 |
| High Battery  |                   |           |                  | Х            |              |          |                   |
| Low Battery   | Х                 | х         | х                |              |              |          |                   |
| Tfmr Overtemp | Х                 |           |                  |              |              |          | Х                 |

Table 1. List of Faults and Source(s) of Problem

# Quick Links to Statuses, Faults, and Resolutions Reported by the PRO-Verter

This guide is interactive if used on a computer or handheld device. Each of the faults in the lists below is touch-linked to an explanation of the fault and a solution to resolve the fault.

| AGS Faults          | AGS Statuses        | BMK Faults        | Inverter/Charger   |
|---------------------|---------------------|-------------------|--------------------|
| Fault Gen Run       | <u>AC In</u>        | Factory Fault     | Faults             |
| Fault MaxRn         | <u>Gen Cooldown</u> | Power-up Fault    | AC Overload        |
| Fault VDC           | <u>Gen Warm-up</u>  | Unknown Fault ##  | Breaker Tripped    |
|                     | Manual Run          |                   | Dead Batt Charge   |
| PRO-Verter Internal | No Comm             | BMK Statuses      | FET Overload       |
| Fault Messages      | Off                 | ###%              | High Battery       |
| Internal Bridge     | Quiet Time          | BMK Not Present   | High Volts AC      |
| Internal Charger    | Ready               | BMK Ready         | Low Battery        |
| Internal NTC        | Start VDC           | No Comm           | <u>Overcurrent</u> |
| Internal Relay      |                     | Think'n           | <u>Overtemp</u>    |
|                     |                     | <u>111111X 11</u> | Stuck Relay        |

## **Quick Links to PRO-Verter Status Messages**

<u>Charger Mode Status Messages</u> <u>Inverter Mode Status Messages</u> Secondary Scrolling Status Messages

## **Quick Links to Problems: Solutions and Explanations**

Charger Problems: Solutions and Explanations Inverter Problems: Solutions and Explanations

## **Quick Links to Other Troubleshooting Guides**

PRO-Verter LCD Screen Troubleshooting Table 24VDC Power Hub 2500 Troubleshooting PV Array Troubleshooting Tfmr Overtemp

Unknown Fault ##

## **PRO-Verter LCD Screen Troubleshooting Table**

If the display is not functioning correctly, use Table 2 to help find a solution.

#### Table 2. Troubleshooting the LCD Screen

| Symptom                                                                         | Possible Cause(s)                                                                             | Solution                                                                                                    |  |
|---------------------------------------------------------------------------------|-----------------------------------------------------------------------------------------------|----------------------------------------------------------------------------------------------------|--|
| LCD Screen on but not<br>responsive when buttons are<br>pressed                 | Dust/dirt buildup inside of the LCD user interface.                                           | Remove the LCD user interface and<br>clean with compressed air. Contact<br>your Field Service Representative<br>for assistance.                                                                                                    |  |
| LCD is nonfunctional (no                                                        | Communications cable is bad<br>or not connected correctly to<br>the LCD port on the inverter. | Check communications cable from<br>inverter to LCD; ensure (1) it is<br>connected to the remote port and<br>(2) the correct communications<br>cable is used. (A four-conductor<br>telephone cable may be substituted<br>to determine if the cable is good).                    |  |
| lights, or text on LCD<br>screen, and no response<br>when pressing any button). | PRO-Verter is not connected to the batteries.                                                 | Ensure the inverter batteries are<br>connected and the inverter is<br>operating correctly without any AC<br>power connected (can invert and<br>power AC loads from batteries).                                                                                                 |  |
|                                                                                 | No crossover cable or<br>incorrect cable installed<br>between the two ports on the<br>RMK.    | See PRO-Verter Remote Monitoring<br>Kit (RMK) LAN Operator Manual.                                                                                                    |  |
| Display shows unrecognized letters or symbols.                                  | Static electricity may have been discharged into the LCD screen.                              | Refresh display: Press and hold the SELECT knob for 10 seconds.                                                                                                    |  |
| LCD text is locked up;<br>pushing any button has no                             | Connections on<br>communication cable are not<br>making a good connection.                    | Reset LCD: (1) Disconnect remote<br>cable from inverter for 5 seconds<br>and then reconnect. (2) Check<br>RJ11 cable connection on back of<br>remote. Ensure the RJ11 connector<br>is pushed into the correct port.<br>There will be a "click" when the<br>connection is made. |  |
| response.                                                                       | LCD is not getting sufficient power from inverter.                                            | Ensure batteries are connected and<br>the inverter is operating correctly;<br>the inverter should be able to invert<br>and power AC loads from batteries.<br>Ensure no AC power is connected<br>to the inverter AC outputs.                                                    |  |
| LEDs and backlight are off.                                                     | LCD may be in Power Save mode.                                                                | Press any button to reactivate the LCD, or turn off Power Save mode.                                                                                                    |  |

### **PRO-Verter Inverter Mode Status Messages**

View the top line of the LCD screen and the corresponding message in this section to identify and understand the particular Inverter mode.

#### Inverting

The inverter is transforming battery DC into AC for the PRO-Verter Output.

#### **Inverter Standby**

The PRO-Verter is receiving AC power from an external source (grid or generator) and is passing it through to the load. The inverter function is active, but the transfer switch has it in Standby until the external source is disconnected.

#### **No Inverter Comm**

The LCD user interface is not receiving any communication data via the PRO-Verter's Internal Circuit Network.

#### Solution

Verify that the jumper cable is installed at the PRO-Verter faceplate, or that the RMK (if present) is correctly installed. If these checks do not fix the fault, the inverter may need to be serviced. Contact your FSR.

#### Off

This message tells indicates that there is no AC available on the inverter's AC output. The inverter function is OFF, and there is no utility or generator AC power sensed on its input.

#### Unknown Mode ##

This status message displays when the inverter/charger has sent an operational status code that is unrecognized.

#### Solution

Contact your Field Service Representative.

### **PRO-Verter Charger Mode Status Messages**

When AC power (grid or generator) is connected to the PRO-Verter, it automatically begins to monitor the AC input for acceptable voltage. Once the AC input is accepted, the AC transfer relay (inside the PRO-Verter) closes and Charger mode begins.

View the top line of the LCD screen and the corresponding message in this section to identify and understand the particular Charger mode.

#### **Absorb Charging**

The Absorb charge state is the constant voltage stage and begins when the absorb voltage is reached (determined by the SETUP: 03C Battery Type setting) while Bulk charging. During this stage, the DC charging current decreases in order to maintain the absorb voltage setting. This charge stage continues until the 03D Absorb Done (Time, Amps, or SOC) or the 03F Max Charge Time setting is reached.

#### **Bulk Charging**

The battery charger is delivering maximum current (determined by the SETUP: 03E Max Charge Rate setting) to the batteries. The charger remains in Bulk charge until the absorb voltage (determined by the SETUP: 03C Battery Type setting) or the 03F Max Charge Time setting is reached.

#### **Float Charging**

At the end of the absorb charge time, the charger reduces the charge voltage and maintains the batteries at the float charge voltage setting (programmed at 27.2 VDC, SETUP: 03C Battery Type setting).

#### **Charger Standby**

This indicates the charger has been disabled to prevent further charging, but the AC power (from grid or generator) to the AC input is still available on the AC output. This display is shown when the CHARGER ON/OFF button is pressed while the AC power is passing through the inverter/charger.

**Note**: Press the CHARGER ON/OFF button to enable charging again. When enabled, the charger continues in the previous charge mode and the CHG (green) LED comes on.

#### Charging

Once Charger mode has been enabled, the unit waits and displays "Charging" to determine the charge routine. If the DC voltage is low, the charger initiates Bulk charging. If the DC voltage is high, the charger skips the Bulk and Absorb charging stages and go directly to the final charge stage (Float or Silent).

#### Full Charge

This status indicates that the PRO-Verter is in Battery Saver mode. This mode maintains the batteries without overcharging. After four (4) hours of float charging, the charger turns off and "Full Charge" displays (charger is now in Battery Saver mode). If the battery voltage drops to  $\leq$  24.0, the charger automatically initiates another four (4) hours of float charging. This cycle helps to ensure the batteries are maintained and continues as long as AC power is continuously connected to the AC input. "Full Charge" only displays if Multi-Stage is selected from the SETUP: 03G Final Charge Stage menu.

#### Silent

This displays at the end of the Absorption stage if Silent is selected from the SETUP: 03G Final Charge Stage menu. In Silent mode, the charger is not actively charging but does monitor the battery voltage. When the battery voltage reaches the Set Rebulk Voltage setting (from 03G Final Charge Stage menu), the charger will restart a Bulk and Absorb charge cycle and then transition back into Silent mode at the end of the Absorb cycle.

Back to Quick Links page

## **Secondary Scrolling Status Messages**

These displays alternate with the inverter/charger status to indicate other pertinent messages.

#### Gen Warm-up

The AGS unit has commanded the generator to run, but the PRO-Verter will not connect to the generator's AC output until the generator warm-up time is complete.

#### Gen Cool Down

The autostop setting (SETUP 04A: Gen Run VDC > Set Stop Gen =FLOAT) has been met and the generator has been disconnected from the PRO-Verter. However, the generator still runs until the SETUP 04A: Gen Run VDC > Set Stop Gen = FLOAT and cooldown (4 min; Setup: 04J) time is met.

Note: Most faults (inverter, AGS, and BMK) also alternate with the inverter/charger status.

## **PRO-Verter Charger Problems: Solutions and Explanations**

#### Unit won't transfer to Charge mode when connected to generator or grid AC

**Solution:** Is the charge (CHG) LED on the user interface blinking? If not, the charger does not recognize the incoming AC as being within acceptable limits. Disconnect the AC input cable from the PRO-Verter. Measure the voltage at the cable terminals—it should be 220 VAC +/- 20 VAC). If the CHG LED is blinking, the transfer relay should close within 20 seconds and begin charging. If the LED is on solid, the relay should be closed and the charger should begin charging.

#### Transfer relay closes, then opens and continues to cycle

**Solution:** Input voltage is too low or has transients that drop the voltage momentarily. Change the SETUP 03B VAC Dropout setting to 180 VAC and check for improvements. If the cycling continues, back off the charge rate from 100% to 10% (or "OFF", if available). This cycling may also be caused if the AC output of the inverter is connected to the inverter's AC input. Check for proper input and output AC wiring.

#### Charger not charging even though Charge LED is on steady and the unit says "Charging"

**Solution:** Full charge rates are not obtained in Charging mode. Full charge rates will occur only after this mode changes to Bulk charging, Absorb charging, or Float charging modes.

## Charger not charging even though Charge LED is on steady and the unit says "Bulk Charging" (or "Absorb Charging")

**Solution:** Check the METER 01A DC Volts and METER 01B DC Amps meter values on the user interface. It should be close to the maximum rated (or programmed) charge current if the battery voltage is under 28.0 VDC. Check the Meter SETUP 03A AC Input Amps setting and ensure that it is set in accordance with system requirements. Also, check the MAX CHARGE RATE %, SETUP 03E.

#### Charger says "Float Charging" not "Bulk Charging" when the AC is first plugged in

**Solution:** Check the METER 01A DC Volts meter on the LCD screen. If the battery is > 26.0 VDC then the battery was already charged and the charger automatically goes to Float charging to keep from overcharging the batteries.

#### Charge amps are lower than expected, or is 0 amps DC

**Solution:** The charge rate may have been reduced to keep the input voltage above 150 VAC. Measure input voltage and increase it if the input voltage is under 150 VAC. Also, check the 03A AC Input Amps and SETUP 03E Max Charge Rate settings to determine if the current is being limited.

#### Charger output voltage is different than expected

**Solution:** Check the Battery Temperature Sensor (BTS) temperature. The charge voltage settings will increase if the temperature around the BTS is below 77 °F (25 °C) or decrease if the temperature around the BTS is higher than 77 °F (25 °C). The BTS is located inside of the PRO-Verter.

### **PRO-Verter Inverter Problems: Solutions and Explanations**

Most faults (inverter, AGS, and BMK) also alternate with the inverter/charger status. The FAULT LED comes on and a fault status is displayed by the LCD user interface when an abnormal condition is detected. Use the information in this section to identify and correct the issue.

## **Clearing Faults**

Many fault statuses clear automatically after the active fault condition is corrected. When some faults are cleared from the fault history, the Gen Run relay may open temporarily which shuts down the generator. To resume normal operation ensure that the PRO-Verter is set to autostart the generator (CTRL>03E), then press and release, the INVERTER ON/OFF button on the user interface. Finally, if the fault will not clear, a PRO-Verter reset or power reset may be required.

#### AC Overload

Inverter has faulted and stopped providing power to the load.

This fault message displays when the AC load on the PRO-Verter output has exceeded the inverter's AC current protection limits. This fault may occur because the connected AC loads are larger than the inverter's output capacity due to unauthorized equipment being used on the platform, surge loads are present, there is a wiring short on the output, or the output wires are incorrectly installed.

#### Solution

If the overload condition lasts for less than 10 seconds, the fault automatically clears, and the unit restarts and resumes operation. However, if the overload occurs for more than 10 seconds, the unit shuts down and the fault will require a manual restart. After the AC loads are reduced, the inverter can be restarted after a manual restart (press the INVERTER button to restore inverter function).

#### **Breaker Tripped**

The AC input breaker on the PRO-Verter has opened due to excess current flow through the inverter to the AC loads. While in Charge mode, the inverter's AC input breaker could nuisance trip if the loads on the inverter's output exceeds the current rating of the inverter's input circuit breaker.

#### **Solution**

After reducing the AC loads, push in the inverter's AC input circuit breaker to reset and resume operation.

#### **Dead Batt Charge**

This fault indicates that the PRO-Verter is connected to a 220 VAC source and is attempting to close its internal relay and begin charging, but it has detected less than 18 volts on the battery bank or determined that no battery is present.

#### Solution

 Check the DC voltage at any of the PRO-Verter's DC terminals (Inter-Connect ports) and compare it with the DC voltage at the battery bank. These two voltages should be very close (< 0.5 VDC difference). If not, ensure all connections are tight and the power switch on each Expander Pak is turned on.

#### 2. Jump-start the Expander Paks.

This fault automatically clears once current flows into the battery from the PRO-Verter / battery charger—this may take anywhere from a few minutes to a few hours, depending on the condition of the batteries. This fault can also be cleared if the AC input is removed.

#### **FET Overload**

This fault message indicates the PRO-Verter was running normally, but the temperature of the field effect transistors (FETs) started rising abnormally fast.

#### Solution

Allow the inverter to cool down, then press the INVERTER ON/OFF button (manual restart) to resume operation.

To resume normal operation, reduce the load to within normal operating parameters. Shade the PRO-Verter to reduce solar loading. If this fault does not clear after doing the power reset, the inverter will require service, contact your Field Service Representative. **Note:** Using a modified sine-wave AC source may also cause this fault.

#### **High Battery**

The inverter has turned off because the DC bus voltage has exceeded 34 volts. This fault message displays and the FAULT (red) LED turns on when the battery voltage is above the High Battery Cut-Out (HBCO) value. This fault automatically clears and the inverter resumes operation when the battery voltage drops 0.6 VDC below the HBCO value. This fault can occur whether the inverter is "inverting", "searching", or "off".

**Solution:** Check the Power Hub to ensure that it is programmed and functioning properly. Refer to the Power Hub Operator Manual. Verify that connected batteries are all "in service" (flashing green BATTERY STATUS LED). If the batteries are all offline, perform a full System reset (see **Dead Batt Charge** Section above).

#### **High Batt Temp**

This fault message indicates the PRO-Verter has shut down because the battery temperature sensor (BTS) inside of the PRO-Verter has reached a temperature greater than 129 °F (54 °C).

#### Solution

Once the BTS has cooled down to less than 120 °F (49 °C), it automatically restarts and continues operation.

#### **High Volts AC**

This fault causes the AC input to be disabled because a very high voltage (> 300 VAC) has been detected on the AC input.

#### Solution

Remove all AC power from the PRO-Verter AC input for at least 15 minutes to clear this fault. Ensure only 220 VAC power is connected to the PRO-Verter.

#### Low Battery (LBCO)

No power to the loads.

The inverter has turned off to prevent the batteries from being overdischarged. The fault message displays and the FAULT (red) LED illuminates when the battery voltage drops below the SETUP: 02B LBCO Setting value for more than one minute. This fault may occur when (1) the generator failed to start or (2) the battery capacity is reduced (one or more Expander Paks is offline). The fault will clear and the inverter will automatically restart and resume operation when the battery voltage rises to 24.6 VDC.

#### Solution

#### Generator

Disconnect the Generator from the System and start it using the generator native controls. If the generator does not start, check the generator for fault codes, adequate fuel and refer to the generator Operator and Maintenance Manual. If the generator starts, reconnect it to the System and attempt to start it manually ("ON") using the PRO-Verter control (CTRL 03). If the generator does not start using the PRO-Verter controls, ensure proper electrical connections between the PRO-Verter and the generator and refer to the PRO-Verter Operator Manual.

#### **Power Hub**

Ensure proper electrical connections between the Power Hub and the PRO-Verter and refer to the Power Hub Operator Manual.

#### Overcurrent

This fault may be the result of an excessive AC load and causes the inverter to shut down to protect internal power components. If the overload condition lasts for less than 10 seconds, the unit automatically restarts and resumes operation. However, if the overcurrent condition occurs for more than 10 seconds, the unit shuts down and requires a manual restart.

#### Solution

This fault usually occurs because the connected AC loads are larger than the inverter's output capacity, there is a wiring short on the AC output, or the output wires are incorrectly wired. Once the AC loads are reduced or the output wiring is corrected, manually restart the inverter to resume operation. If this fault condition continues, perform an inverter reset.

#### Overtemp

This fault message indicates the PRO-Verter has shut down because the internal power components (FETs and/or transformer) have exceeded their safe temperature operating range. Once the PRO-Verter cools down, the fault automatically clears and the unit restarts and continues operation.

#### Solution

If the fault occurs while inverting, reduce the load on the inverter. If it occurs while charging, turn down the charge rate. If this fault happens often, ensure the inverter is not in a hot area, has proper ventilation, and the PRO-Verter cooling fans are working and that the air filters are clean. Shade the PRO-Verter from exposure to direct sunlight. Solar loading is a major source of heat buildup inside the PRO-Verter.

#### **Stuck Relay**

This fault message displays when the inverter is "inverting", but the internal AC pass-through relay that should be open while inverting is closed.

#### **Solution**

The AC pass-through relay is most likely stuck. A relay usually sticks because of damage to the contacts from trying to handle higher currents than that for which they are rated. This is usually caused by not protecting the relay from handling high continuous currents, or by switching high current inductive loads. The internal relay contacts are rated to handle 30 amps AC continuously and should be protected with a breaker sized no larger than 30 amps. If connected to an AC source (grid or generator) and running large inductive loads (i.e., pumps, motors, etc.) on the inverter output, turn those particular loads off prior to removing the AC input source. This fault requires an inverter or power reset to clear.

#### **Tfmr Overtemp**

This fault message displays when the transformer causes the inverter to shut down to protect the internal power transformer from damage. Once the transformer cools down, the inverter automatically restarts and resumes operation.

**Note:** A temperature sensor on the transformer will auto-start a connected generator, if the GEN CTRL is in AUTO mode, thereby transferring support of the load to the generator to maintain continuity of operations.

#### Solution

Allow the inverter to cool down, then press the INVERTER ON / OFF button (manual restart) to resume operation.

To resume normal operation, reduce the load to within normal operating parameters. Shade the PRO-Verter to reduce solar loading.

If this fault does not clear after doing the power reset, the inverter will require service. Contact your Field Service Representative.

#### Unknown Fault ##

This fault message displays when the inverter/charger has sent a fault code that cannot be identified by the user interface.

#### Solution

Contact your Field Service Representative

Back to Quick Links page

### **PRO-Verter Internal Fault Messages**

The inverter continually monitors several internal components. If a condition inside the inverter occurs that does not allow proper operation, one of the following internal fault messages displays and the inverter shuts down to prevent damage. The solution to all of these faults follows.

#### **Internal Bridge**

This fault message displays when the FET bridge shuts down after the inverter has been inverting the inverter output circuit can no longer detect any AC output voltage or current.

#### **Internal Charger**

This fault message displays when the FET bridge shuts down because the charger circuit is trying to provide maximum current, but is not detecting a current or voltage rise to the battery bank.

#### **Internal NTC**

This fault message displays when the internal negative temperature coefficient (NTC) temperature sensor suddenly causes a very large but unexpected temperature change.

#### **Internal Relay**

This fault message displays when the internal AC transfer relay is not closed while charging.

#### Solution

If one of these internal faults occurs, the inverter will require an inverter or power reset to clear the fault. After resetting the inverter, press the INVERTER ON/OFF button on the user interface to turn the inverter on and then verify that the fault has cleared (i.e., manual restart). If the internal fault remains or returns, the inverter may require repair.

### **PRO-Verter AGS Functional Tests**

These tests are applicable when the PRO-Verter is connected to a fuel driven generator that has been modified with a Remote-start Enabling Kit (RsEK).

When the autostart/autostop settings have been established and programmed, perform the following tests to verify that the AGS system is functioning correctly and there is communication between the remote/inverter and the AGS.

**Note:** The AGS Test Button is a momentary switch that allows the AGS system to be tested for correct wiring and generator start/stop operation.

## **PRO-Verter to Generator Communication Test**

This section describes using the LCD user interface to start the generator and to determine the AGS status.

#### **Determining AGS Status**

Use the LCD user interface to determine the AGS's status:

- 1. Press the METER button until the bottom line displays "01 DC Meters".
- 2. Rotate the SELECT knob to the 04 AGS Meters menu, and then press the SELECT knob. The top line shows 04A AGS Status and the bottom line displays the current status of the AGS.

An AGS status of Off or Ready indicates the user interface and the inverter is communicating with the AGS. If the AGS status is not Off or Ready, then refer to section **Resolving AGS Operational Statuses** or section **Resolving AGS Faults Using the LCD User Interface** for assistance before continuing.

#### Starting the Generator from the PRO-Verter User Interface

To confirm that the generator will turn on and run from the PRO-Verter, first ensure the AGS status is Off or Ready. Then:

- 1. Press the CTRL button, and then rotate the SELECT knob to the 03 Gen Control menu.
- 2. Press the SELECT knob, and then rotate it to the ON setting.
- 3. Press the SELECT knob to activate the generator test. The selection arrow appears to the right of the screen. The generator should start.

Note: Once the generator starts, it should run until 03 Gen Control is changed to OFF.

If the AGS/generator system started, and if the STATUS LED on the AGS turns solid green after two (2) minutes, then the wiring from the AGS to the generator is correct. The AGS may now be enabled by setting the remote's 03 Gen Control setting to "AUTO".

If the LCD user interface displays a generator fault, or if the AGS's STATUS LED continues to blink or shows a fault condition (solid red LED indication), refer to the AGS owner's manual for assistance.

### AGS Start Statuses Table (Meter 04)

The following "Start" statuses identify the condition that autostarted the generator. The list below includes all possible statuses. If the autostart condition occurred sooner than expected, or it was not the intended autostart condition, refer to step 2 of <u>System Initialization and Calibration</u> to change (or disable) the autostart setting.

**Note:** The PRO-Verter for this system has been set at the factory to start the generator based on the DC bus (Expander Pak) voltage. For this reason, "Start VDC" will be the only status reported by the PRO-Verter in this System. The Statuses in the gray box would appear only if the PRO-Verter were programmed differently. They are shown only as a reference.

**Start VDC** – Generator has autostarted based on the SETUP: 04A Gen Run VDC setting.

Start Amp – Generator has autostarted based on the SETUP: 04C Gen Run Amps setting.

Start Exercise – Generator has autostarted based on the SETUP: 04H Gen Exercise setting.

Start SOC - Generator has autostarted based on the SETUP: 04D Gen Run SOC setting.

**Start Temp** –The AGS is in Test mode. Test mode may be started from the TEST button located on the AGS.

**Start Test** – The AGS is in Test mode. Test mode may be started from the TEST button located on the AGS.

Start Time - Generator has autostarted based on the SETUP: 04G Quiet Time Topoff setting

Start Topoff - Generator has autostarted based on the SETUP: 04G Quiet Time Topoff setting.

**Start 100% SOC** – Generator has autostarted based on the SETUP: 04K Gen 100% SOC Start Days setting.

## AGS Operational Statuses (Meter 04)

#### AC In

The inverter/charger is connected to another source, such as a grid or an alternate generator, and is not controlled by the AGS. When AC In displays, the AGS is prevented or locked out from all autostarting conditions, except for when the generator needs to exercise—if enabled.

#### Gen Cooldown

The autostop setting has been met in one of the generator autostart/autostop menus and the generator has been disconnected from the PRO-Verter. However, the generator still runs until the cooldown time is met (as per the SETUP: 04J Gen Cooldown Time setting).

#### Gen Warm-up

The AGS is attempting to start the generator and a time period has been set from the SETUP: 04I Gen Warm-up Time menu. Once the AGS status indicates "Warm-up", the PRO-Verter's AC input ignores any incoming AC power. This prevents the PRO-Verter from loading the generator during warm-up. Once the AGS has determined that the generator is running, the warm-up time setting must be met before the generator can connect to the PRO-Verter.

#### Manual Run

Generator started manually from a start/stop switch directly connected to the generator, or from the CTRL: 03 Gen Control menu.

#### No Comm

The AGS is not communicating with the inverter or the LCD user interface.

#### Off

The CTRL: 03 Gen Control menu is set to OFF. This setting will not allow the AGS to autostart the generator.

#### **Quiet Time**

The AGS has entered Quiet Time per the SETUP: 04G Quiet Time setting. This setting is generally not programmed in PRO-Verters.

Note: The generator will not autostart during Quiet Time.

#### Ready

The CTRL: 03 Gen Control menu is set to AUTO, and the AGS is ready to autostart the generator based on the active autostart settings under the SETUP: 04 AGS Setup menus.

## **Resolving AGS Operational Statuses**

#### No Comm

The "No Comm" status suggests that some wiring connections may be incorrect.

#### Solution

- 1. Ensure the GREEN READY indicator on the AGS status display is on (blinking or solid) to indicate that the AGS controller is getting power.
- 2. Ensure the correct communications cables are connected.
- 3. Contact your Field Service Representative.

Back to Quick Links page

## **Resolving AGS Faults Using the LCD User Interface**

If an AGS fault occurs, use the LCD user interface and the information in this section to resolve the issue.

**Note:** PRO-Verters in a Hybrid Power System are usually programmed to start and stop generators based on DC voltage. **The faults highlighted in orange are the only ones that could appear in a PRO-Verter programmed to work in an HPS 300 System.** 

#### Fault Gen Run

**Symptoms:** Generator is overloading and shutting down; the generator successfully started and ran for more than two (2) minutes, but the generator unexpectedly stopped before the active AGS autostop condition was finished.

This fault occurs when the generator is overloading as a result of (1) unauthorized equipment being used on the platform and/or (2) surge loads are present.

**Note:** The AGS controller determines the generator is running by monitoring the Gen Run sense voltage/signal. When this Gen Run sense voltage/signal is no longer available, the AGS thinks the generator is off or has stopped.

Note: Fault Gen Run detection is not active if the generator is manually started.

#### Solution

Ensure proper electrical connections between the PRO-Verter and the generator.

Disconnect the generator from the System and start it using the generator native controls. If the generator starts, reconnect it to the System. Reduce the load and/or the charging rate (%) to prevent the fault from recurring

If the generator does not start, check the generator for fault codes, adequate fuel and refer to the generator Operator and Maintenance Manual.

#### For these AGS faults, refer to the Solution immediately following.

#### Fault Test

The generator failed to autostart and run after the red TEST button is pressed on the AGS controller.

**Note:** The LCD user interface can be set to manually turn the generator on and off, which can be used to test the generator wiring to the AGS.

#### Fault VDC

The generator failed to autostart and run per the Gen Run VDC menu's start parameters.

#### Solution

Disconnect the Generator from the System and start it using the generator native controls.

If the generator does not start, check the generator for fault codes, adequate fuel and refer to the generator Operator and Maintenance Manual.

If the generator starts, reconnect it to the System and attempt to start it manually ("ON") using the PRO-Verter control (CTRL 03).

If the generator does not start using the PRO-Verter controls, ensure proper electrical connections between the PRO-Verter and the generator and refer to the PRO-Verter Operator Manual.

Note: One of the fault messages above may display on the LCD user interface when:

- The AGS attempts to start the generator four (4) times, but the generator failed to start and run per the specific autostart parameters; or
- The generator started, but did not provide the correct Gen Run sense signal to the AGS controller.
### Fault MaxRn

Generator turned off because the SETUP: 04F Max Gen Run Time setting had been met. This fault can occur when the autostop condition (FAVS F5: Gen Run VDC) exceeded the Max Gen Run Time setting.

**Note:** The Max Gen Run Time menu uses the SETUP: 04B Gen Run Time display to determine the generator's runtime. Cooldown and warm-up times are not included in the Gen Run Time display.

Note: see "Gen Fails to Stop" section for additional information on causes of "Max Run Fault"

### Solution

### Max Gen Run Setting

This should be set to the maximum "run time" that a can be achieved from the fuel reservoir before it is rendered "empty". For example, if a generator consumes 0.5 gallons per hour of fuel under full load, and the fuel reservoir maximum capacity is four (4) Gallons, then the MAX GEN RUN time should be set to eight (8) hours or less.

### Load

Reduce the load to increase the power available to charge the Expander Paks. This will reduce the time required to charge the Expander Paks to within the programmed Max Gen Run Time limit of 12 hours.

### **Expander Pak**

Ensure all Expander Pak are in normal operation (green-flash LED) and that all Inter-Connect Cables are properly connected and in good condition.

### Solar Loading

High heat inside the PRO-Verter reduces the charging voltage and current resulting in the inability to charge the Expander Paks to the voltage required to stop the generator. Shade the PRO-Verter to reduce solar loading and keep the air intake filters clean to promote more efficient cooling.

**Note:** After the fault clears and the reason for the fault is determined, be sure to enable the AGS to autostart. Go to the CTRL: 03 Gen Control menu and select AUTO. Once the fault is cleared and the reason for the fault is determined, the AGS again to see if the fault returns, or test the AGS/generator system by performing the <u>AGS functional test</u>.

### How to Clear AGS Fault History

Go to the TECH: 04 Fault History menu, press the SELECT knob, and then turn the knob until the 04D Clear Faults screen appears. At the 04D Clear Faults screen, press and hold the SELECT knob until the "5.0 to 0.0 second" screen countdown is finished and the screen displays "HISTORY CLEARED".

Back to Quick Links page

## **PRO-Verter Battery Monitoring (BMK) Circuit Operational Statuses**

A Battery Monitor status message may be an operational or fault message. Access the METER: 05A BMK Status menu to view its current operating status. The status is important when determining if the circuit is working correctly or for troubleshooting a Battery Monitor installation.

### **BMK Ready**

The Battery Monitor is communicating correctly with the inverter/charger.

# The following "SOC" statuses indicate the battery's current state of charge (SOC). Access the METER: 05B Battery SOC menu to view the Battery Monitor's current SOC status.

#### Think'n

When the BMK sense module is first connected, the batteries need to be fully charged (i.e., SOC = 100%) to establish a SOC reference point.

#### ###%

The batteries are fully charged; the display has changed from "Think'n" to "100%" and is ready to provide accurate SOC percentage values.

## **Resolving BMK Faults Using the LCD User Interface**

For the three Battery Monitor faults that follow, refer to their respective solutions.

### **Factory Fault**

The Battery Monitor has lost its factory-set internal calibration reference.

**Solution:** Reset the Battery Monitor by removing all power from the PRO-Verter. If the fault remains or returns after resetting, the unit may require repair. Contact your Field Service Representative.

### Unknown Fault ##

This fault message displays when the Battery Monitor has sent a fault code that is not recognized by the user interface.

Solution: Contact your Field Service Representative

### **Power-up Fault**

The Battery Monitor power-up sequence failed.

Solution: Restart the PRO-Verter.

Back to Quick Links page

## Fault History (Tech 04)

Tech 04 in the LCD user interface provide provides the fault history for the inverter (04A) and the AGS (04B). The following is an example of how to read and understand the fault history in 04B AGS Faults

Press the SELECT knob, rotate the knob until the 04B AGS Faults menu displays, and then press the SELECT knob.

## 04B AGS Faults

This menu displays a history of the last nine AGS faults. Information for each fault displays from the most recent fault (H1) to the earliest/past recorded faults (H2 up to H9).

**Note**: The 04D Clear Faults menu allows all recorded fault history information to be cleared/ erased. Refer also to the TECH: 04 Fault History/04D Clear Faults menu.

See the diagram below. Rotate the SELECT knob to display the second and third screens for the particular fault shown on the first screen. After viewing all screens for the fault, continue to rotate the SELECT knob to display earlier faults (as applicable).

- **First screen**—The top line displays the AGS fault mode. The bottom line displays the fault history number, day(s) since this fault occurred, and the time this fault occurred.
- Second screen—The DC voltage on the AGS at the time of this fault.
- Third screen The temperature of the AGS temp sensor at the time of this fault.

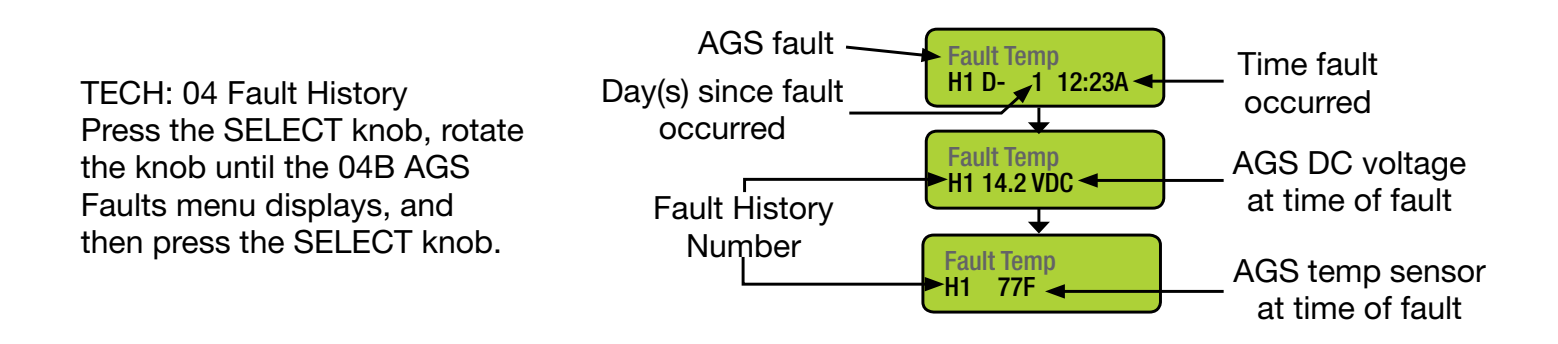

## **PRO-Verter: Historical Data Collection**

The PRO-Verters can provide some historical data for generator and battery operation.

Press the METER button on the PRO-Verter Controller to access both the BMK and AGS functions. Scroll through 01 DC Meters, 02 AC Meters, 03 Timers until 04 AGS Meters or 05 BMK Meters is displayed. AGS and BMK Meters represent the only data sets for the generator or the battery system that is cumulative. The DC and AC meters indicate current status information only.

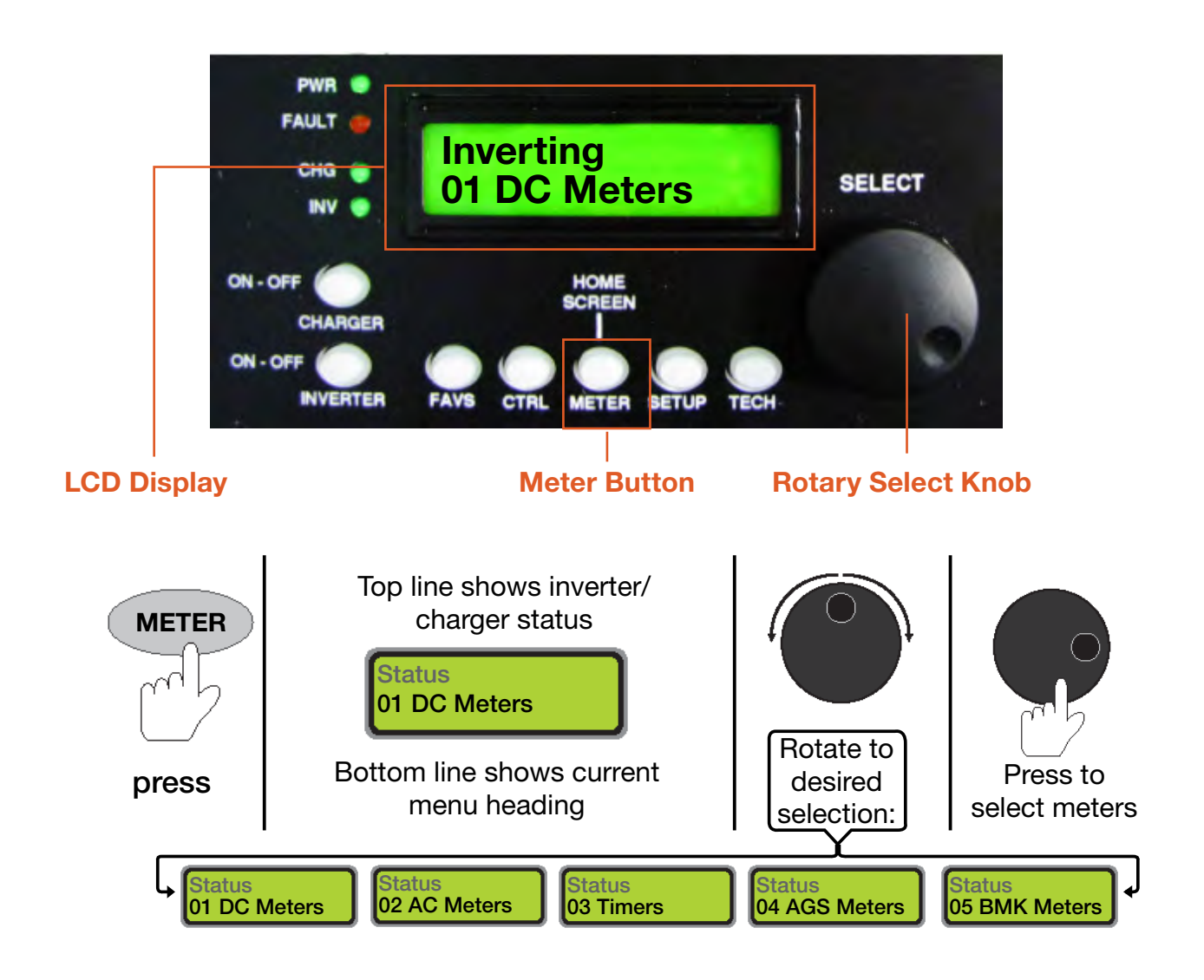

## Auto Generator Start/Stop (AGS) Data

### Gen Run Time

This menu displays the time the generator has been running since the AGS circuit auto started the generator. This menu does not display run time when the generator has been manually started.

This hour meter resets each time the generator is stopped. This meter is useful when trying to determine how long the generator has been running in the auto mode. This meter does not replace the hour meter for total hours the generator has run.

### AGS Temp

This feature is not enabled.

#### **Days Since Gen Run**

This menu displays the number of days since the generator has last run. This menu is useful in determining if the AGS start and stop settings are set up correctly.

**Note:** This meter resets whenever the generator is either auto started, exercised, or manually started. The meter reads the B+ signal provided by the generator to the AGS module for this meter.

#### Days Since 100% SOC

This read-only menu displays the number of days since the battery was at 100% SOC.

Back to METER Buttons Menu

## Battery Monitor (BMK) Data (Meter 05)

This section describes what battery bank information is available from the battery monitor when using the LCD user interface.

### **BMK Status**

This menu selection offers read only displays that give the current operating status of the battery monitor. This selection also provides information to determine if there is a power-up fault condition. Also see the section <u>PRO-Verter Battery Monitoring Kit (BMK) Statuses</u>.

### **Battery SOC**

This read-only menu either displays the calculated battery SOC for the connected battery bank— "Think'n" (to indicate the SOC is being calculated), or identifies a fault condition. The range is 0–100%, where 100% is a fully charged battery and 0% is completely discharged. When the PRO-Verter is first connected, the display will show "Think'n", to indicate that the SOC reference point is being calculated. After the batteries are fully charged, the display changes from "Think'n" to "100%" and begins to provide accurate SOC% values.

**Note:** If the PRO-Verter is disconnected from power, this display resets to "Think'n" and the batteries require another full charge before SOC percentage information is displayed.

### **DC Volts-BMK**

This meter displays the DC volts at the Inter-Connect bus. The range is from 07.00 to 70.00 volts ( $\pm 0.02$ ).

### **DC Amps-BMK**

This meter displays the real-time charge current (amps into battery) or discharge current (amps out of the battery) as measured through the PRO-Verter. Charging is shown as a positive (+) number and discharging is shown as a negative (–) number. The range is from  $\pm 0.1$  to 999 amps ( $\pm 1.0\%$ ).

## AH In/Out

This meter displays the Ah returned to or removed from the battery. When this value is positive, it represents Ah returned to the battery during any subsequent charging. A negative value represents Ah removed from a full battery. The range is  $\pm 32,768$  Ah. When using the charge efficiency's Auto setting, the AH In/Out value is recalculated after the battery has been fully charged (100% SOC) and  $\ge 0.5\%$  of the battery capacity has been discharged. If the PRO-Verter is disconnected from power, the AH In/Out value resets to zero.

## **Reset AH Out**

This meter displays the total amp hours removed from the battery since it was last reset. This display can be used as a battery load indicator to help determine and monitor the battery load consumption. Its range is 0 to 65,535.0 amp hours (0.1 amp hour resolution). **To reset the Ah value to zero**, press and hold the SELECT knob for three (3) seconds when the Reset AH Out display is shown. After this display has been reset, it will begin calculating and displaying new Reset AH Out values. This display automatically resets to zero if the PRO-Verter is disconnected from power.

Back to METER Buttons Menu

### Total AH Out

This meter displays the total amp hours removed from the battery since the PRO-Verter was first connected. This display can be used as a battery service life indicator. The value is displayed in 0.1 k [or 100 amp hours ("k" equals 1000)] resolution up to a maximum of 6553.5 k amp hours (6,553,500 amp hours). The displayed number resets to 0.0 k when the PRO-Verter is disconnected from power.

### Minimum VDC

This menu displays the lowest battery voltage since the last reset. The voltage shown on the display is averaged each second, and is helpful when troubleshooting or detecting an overdischarge condition. **To reset this display**, press and hold the SELECT knob for three (3) seconds while the Minimum VDC display is shown. After this value has been reset, the display will begin monitoring and showing new minimum DC input values. If the battery monitor is not connected or not communicating, the display will show "0.0".

### Maximum VDC

This menu displays the highest battery voltage since the last reset. The voltage shown on the display is averaged each second, and this allows a check of the charging system (battery charger, charge controller, etc.) to ensure the charging voltage has been attained. This display is also helpful when troubleshooting or detecting if an overcharge condition has occurred. **To reset this display**, press and hold the SELECT knob for three (3) seconds while the Maximum VDC display is shown. After this value has been reset, the display begins monitoring and showing new maximum DC input values. If the battery monitor is not connected or not communicating, the display shows "0.0".

### Days Since 100% SOC

This read-only menu displays the number of days since the battery was at 100% SOC.

Back to METER Buttons Menu

# **Power Hub-related Troubleshooting**

## **Power Hub Will Not Power Up**

If the Power Hub 2500 is not powered up, it probably is not connected to an active 24 VDC battery and/or there is no PV input. The LCD user interface will power up and be navigable when connected to either of these power sources. Power from PV arrays will charge batteries once the voltage from the arrays is 5 volts greater than the battery voltage then continue charging as long as the voltage from the PV arrays is one (1) volt higher than that of the batteries.

## **Performance Issues, Causes and Solutions**

Table 3. Symptoms and Solutions for the Most Common Power Hub Issues

| Symptom                                                              | Possible Cause(s)                                                                                                    | Solution                                                                                                    |
|----------------------------------------------------------------------|----------------------------------------------------------------------------------------------------|----------------------------------------------------------------------------------------------------|
| Battery SOC<br>displays "".                                          | Battery not fully charged for<br>an extended period or has not<br>been cycled enough times for<br>the user interface to calculate<br>SOC. | Try to charge the battery fully often. Refer<br>to the setup diagram to make sure that the<br>System is assembled correctly.                                                                                                    |
| Battery<br>SOC seems<br>inaccurate                                   | Power Hub is not the primary power management device.                                                                                     | Normal operation. Read battery SOC from<br>primary management device (e.g., PRO-Verter)<br>or 24VDC Expander Pak 1000s                                                                                                    |
| Not registering<br>charge current<br>with panels<br>operating in sun | 1. Power Hub overheated                                                                                                    | <ol> <li>Check internal temperature and "battery"<br/>temperature on user interface. Derating<br/>begins at 104 °F; diminishing power as<br/>temp increases. Check for dirty, blocked<br/>air filters. Shade the Power Hub to reduce<br/>solar loading. Ensure that the internal<br/>cooling fans are operating (audible when<br/>operating)</li> </ol> |
|                                                                      | <ol> <li>Batteries fully charged (29.0 VDC or near to that)</li> </ol>                                                                    | 2. Normal operation.                                                                                                    |
| LCD inoperative                                                      | 1. No power to the Hub                                                                                                    | 1. Check connections and make sure batteries are active.                                                                                                    |
|                                                                      | 2. The LCD screen is<br>overheated/sunlight<br>exposure                                                                                   | 2. Close lid and allow Power Hub to cool down.                                                                                                    |

**Note:** The battery SOC and related readouts on the Power Hub 2500 LCD user interface are precise ONLY if the batteries are connected directly to the Power Hub 2500. If the batteries are connected to the PRO-Verter (indirectly to the Power Hub 2500), then information about the battery SOC and other parameters should be obtained from the PRO-Verter user interface or the optional RMK.

# **PV** Array–related Troubleshooting

This section contains troubleshooting information for locating and correcting operating troubles that may develop in the PV array. Each malfunction is followed by a list of tests or inspections to help you to determine probable causes and corrective actions to take. You should perform the tests/ inspections and corrective actions in the order listed. This manual cannot list all malfunctions that may occur, nor all tests or inspections and corrective actions. If a malfunction is not listed or cannot be corrected by listed corrective actions, contact the Field Service Representative.

**Equipment Condition Assumption Statement:** The Power Hub is fully functional and operating normally.

## No Power from the PV Array

Step 1. Verify the PV array is oriented for maximal sun exposure.

- a. If the PV array is oriented for maximal sun exposure go to step 2.
- b. If not, orient the PV array for maximal sun exposure.

Step 2. Check the Solar Cable connection at the Power Hub.

- a. If the Solar Cable is properly connected to the Power Hub go to step 3.
- b. If the Solar Cable is loose or not connected, tighten or connect properly.

Step 3. Check the connections between the Solar Cable and the PV array.

- a. If connections between the Solar Cable and PV array are secure, go to step 4.
- b. If connections are loose or disconnected, tighten or connect them properly.

Step 4. If the no-voltage problem persists, contact the Field Service Representative.

## Lower Than Expected Voltage from the PV Array

Step 1. Verify the PV array is oriented for maximal sun exposure and is NOT shaded.

- a. If the PV array is oriented for maximal sun exposure and NOT shaded, go to step 2.
- b. Remove the shading obstruction or move the PV array to eliminate the shading.
- c. Orient the PV array for maximal sun exposure.

**Step 2.** Measure PV array  $V_{oc}$  at pins A and C of the bayonet connector of the Solar Cable.

- a. If the PV array V<sub>∞</sub> at pins A and C of the bayonet connector of the Solar Cable is within acceptable limits, the PV array is operating normally. Contact the Field Service Representative. for further assistance.
- b. If  $V_{oc}$  measured at pins A and C of the bayonet connector is below ~30 V\*, go to step 3.
- Step 3. Check the connections between the Solar Cable and the PV array output lead connectors.
  - a. If connections between the Solar Cable and PV array are connected properly, go to step 4.
  - b. If connections are loose or disconnected, tighten or connect them properly.

**Step 4.** Check the  $V_{oc}$  at the PV array output lead connectors.

- a. If the  $V_{oc}$  is within acceptable limits, replace the Solar Cable.
- b. If the  $V_{\infty}^{\sim}$  at the PV array output lead connectors is not within acceptable limits<sup>\*</sup>, replace the PV array.

\*This value will vary depending on weather/environmental conditions (i.e., lower if overcast).

## Derating, Solar Loading, and Airflow

PV arrays may accumulate excessive amounts of heat due to solar loading and lack of airflow, resulting in derating. Locate PV arrays where airflow is unobstructed to reduce the impact of solar loading–induced derating.

# **Expander Pak-related Troubleshooting**

## **Expander Pak Circuit Breakers Tripping**

## Cause

The batteries had varying states of charge (i.e., the initialization and calibration step was missed).

## Solution

Charge the system bank of batteries fully to equalize the states of charge among the Expander Paks (see Methods to <u>Restore and Maintain Expander Pak SOC Parity</u>).

## Generator-related Troubleshooting Testing the AGS Function

Push the red AGS Test button at the AGS interface to confirm all wiring from the generator to the AGS module is correct and the AGS circuit is configured correctly for a particular generator. When pressed, the Status LED on the AGS module will begin to blink green and the generator should start (a blinking green Status LED means the AGS has initiated an automatic generator start/stop sequence).

Once the generator starts, view the Status LED and ensure it turns solid green (a solid green Status LED means the generator has started successfully and is providing the Gen Run sense signal to the AGS module). It should run for approximately 30–60 seconds before automatically turning off.

## **Generator Having Difficulty Starting**

## Causes

- Generator starter battery voltage too low
- Low fuel
- Fuel / Air filters clogged

## Solution

- 1. Charge the generator starter battery.
- 2. Add fuel.
- 3. Check air and fuel filters; replace if necessary.

## **Generator Will Not Start**

## Causes

- Out of gas (diesel fuel) ("OG")
- Auto Gen Start (AGS) control module on generator in "fault" mode
- Gen Control (CTRL 03) function set to OFF
- Dead generator starter battery

## Solution

- 1. Fill fuel tank and prime the lines.
- 2. Reset the AGS module by toggling the PRO-Verter power switch OFF, then ON.
- 3. Set the Gen Control to ON or AUTO.
- 4. Charge or replace generator starter battery.

## **Generator Starts, Then Shuts Down When Load Is Transferred**

## Cause

The motor in the generator cannot sustain a significant load until the engine is fully warmed up.

## Solution

Gen warm-up and cool down phases are critical for repetitive start/stop function. Make sure the Gen Warm-up setting is at least 75 seconds in duration.

## **Generator Short-cycles**

## Causes

- Incorrect setup of the Inter-Connect Circuit
- Incorrect voltage setting in the Gen Run VDC menu
- Expander Pak(s) not turned on
- High heat causing AGS to trigger (normal)

## Solution

- 1. Verify the Inter-Connect Circuit is in accordance with the schematic on the PRO-Verter I-Plate.
- 2. The Gen Run VDC should be set to values appropriate for the System.
- 3. Verify all Expander Pak switches are in the ON position.
- 4. If the internal transformer is in danger of overheating, the AGS will automatically start the generator to ensure continuity of operations. The AGS will stop the generator after temperatures have cooled.

## **Generator Fails to Stop**

See also: Max Gen Run fault

### Causes

- Charge function in standby mode
- AC circuits running at the generator's full-rated output (batteries not being charged)
- Gen Run VDC value altered from factory setting
- AC load is too high not enough power available from generator to support both charging and load functions.

### Solution

- 1. Verify CHARGER LED is illuminated (not blinking).
- 2. Reduce AC loads.
- 3. Ensure the Gen Run VDC is set properly (SETUP: 04A)
- 4. AC INPUT (FAVS 4) setting too low
- 5. CHARGE RATE (FAVS 5) setting too low
- 6. Battery capacity (FAVS 2) too large
- 7. Charger programming not compatible with the battery type
- 8. Battery Temp sensor reading high temp (clean air filters).

# **RMK-related Troubleshooting**

## **RMK Status Indicator Light Not Illuminated When PRO-Verter Powers Up**

## Cause

Power failure or RMK malfunction

## Solution

- 1. With the PRO-Verter on, measure voltage at the RMK power source (see PRO-Verter 5000 Operator Manual) and at an Inter-Connect port on the PRO-Verter.
  - a. If the voltage is not similar to the battery bank voltage, the problem is with the PRO-Verter.
  - b. If the voltage is similar to the battery bank voltage, continue with the next step.
- 2. Disconnect the RMK from the PRO-Verter and remove the RMK circuit board from its enclosure. The RMK circuit board could be damaged by electrostatic discharge. Perform this operation in an electrostatic-safe environment.
- 3. Remove and reinsert the coin cell battery. Reconnect the RMK to the PRO-Verter.

## **Cannot Communicate with RMK**

### Conditions Observed or Possible Causes or Inability to Communicate with RMK Possible Causes

- A. RMK does not have green light
- B. RMK has not been at green light status for at least 5 minutes
- C. Computer has more than one network interface set up (e.g., Wi-Fi and Ethernet)
- D. Incorrect network settings in RMK interfaces file
- E. No gateway set up in interfaces file on RMK or no gateway set up on DHCP server

## Solution A

See solution for RMK Status Indicator Light Not Illuminated When PRO-Verter Powers Up.

## Solution B

Wait for RMK to be green light for at least 5 minutes and retry.

## Solution C

Disable all network interfaces except the one being used to communicate with the RMK.

## Solution D

- 1. Verify interfaces file is in folder matching serial number.
- 2. Verify interfaces file does not have ASCII 10 and ASCII 13 characters at the end of any lines.
- 3. Verify that interfaces bak file is being created on the USB drive after the copy process.
- 4. Verify the correct sequence of steps is being executed to install the file.

## Solution E

1. If not using DHCP, add this line under the netmask (where [host name] is the DNS name or IP address of the gateway):

gateway [host name]

2. If using DHCP, consult the documentation for the DHCP server.

## Status Light Stays Orange after Inserting USB Drive

## Cause

RMK automatically copying large number of log files to USB drive

## Solution

If the data are required, wait. Otherwise, purge the log files. Contact your Field Service Representative for assistance with purging log files.

# **MAINTENANCE INSTRUCTIONS**

# **HPS Preventive Care and Maintenance**

Follow these procedures to maintain the System.

- Shade the components (except the PV arrays) from direct sun exposure and shelter them from the elements.
- Follow the Expander Pak preventive maintenance checks and services listed in the Expander Pak Operator Manual.
- Clean air filters of the PRO-Verter and Power Hub air intake vents once a month or more frequently as warranted to minimize the accumulation of internal heat. See the component manual for air filter cleaning instructions.
- Follow the generator maintenance procedures listed in the generator operator and maintenance manual.
- Keep component case lids and Inter-Connect covers closed to prevent water/dust intrusion.
- Ensure the panels of the PV arrays are clean and positioned for maximum daily sunlight exposure.
- Ensure the Solar Cables are secured.
- Check the integrity of electrical connectors on a monthly basis.
- Turn off electrical appliances when they are not in use to save power and allow more power to be available when needed.

# **Heat and System Derating**

The function and efficiency of all electronic equipment is related to and dependent upon the temperature at which it is operating. It performs optimally within a narrow temperature range and less so as the temperature exceeds the upper end of that range. Solar panel output drops off significantly in high heat as well. The Power Hub, PRO-Verter and Expander Paks generate heat as a by-product of their normal function. Under normal circumstances, the amount of heat generated in this way will not exceed the rated temperature of these components to function at their rated capacity.

## **Causes of Overheating**

The two (2) most common reasons for overheating are **high ambient temperature** and **solar loading** (heat accumulation due to the sun shining directly the a component). These two factors work together to elevate the internal operating temperature to the point where the internal subcomponents of the PRO-Verter, Power Hub and Expander Paks may automatically derate or even temporarily suspend operation to prevent damage to their internal electronics. The solar chargers in the Power Hub are rated to operate normally up to 104 °F (40 °C), the PRO-Verter up to 140 °F (60 °C) and the Expander Pak up to 149 °F (65 °C) Performance of the each of these components will decline as the temperature increases or is sustained above this value.

## Keep the System Cool

Thermostat-controlled, internal, cooling fans in the Power Hub and PRO-Verter turn on to maintain the internal temperature within the optimal operating range. The fans are audible when operating. Clogged air intake filters can significantly exacerbate heat-related problems, so they should be cleaned as often as necessary to maintain maximum airflow. Clean or replace the air filter monthly, or more frequently if operating in very dusty environments. Do not operate the Power Hub in direct sunlight or directly on the ground. It should be placed in a shaded, well-ventilated location. Proper air filter maintenance and shading the Power Hub will help to ensure the internal temperature does not reach critical levels. Expander Paks do not have cooling fans and vents making it even more important to keep them shaded to reduce solar loading.

## **Power Hub Internal Temperature Report**

The Power Hub has a sensor that measures and reports the internal temperature. The internal temperature of the Power Hub (NOT the batteries) is reported in the Battery Monitor menu page. To access this and other battery-related data, press the Menu button to show the device list. Select/ highlight "Battery Monitor" and either right-click or press the Select button to display.

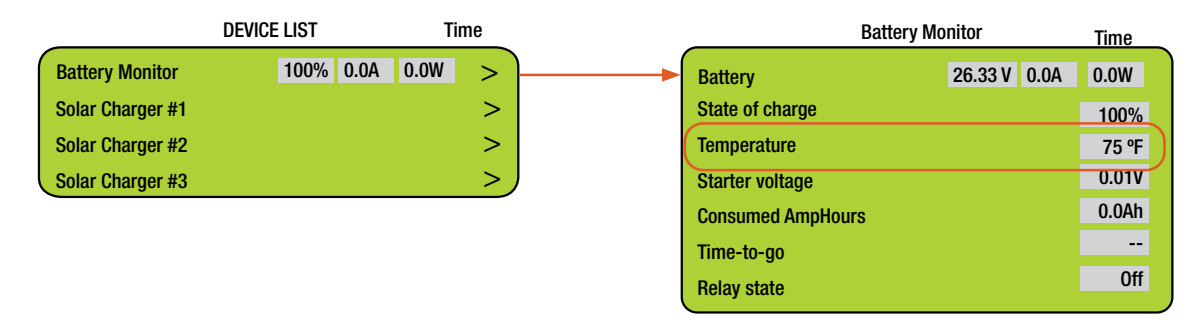

Figure 30. Power Hub internal temperature report from user interface

## **PRO-Verter Temperature Reports**

The PRO-Verter user interface reports a range of temperatures in the first submenu after pushing the TECH button. Like the Power Hub, the battery temperature sensor (BTS) is inside the PRO-Verter case and not in the batteries.

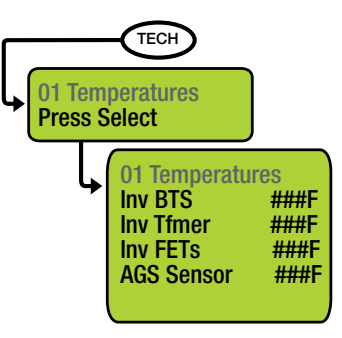

Figure 31. PRO-Verter temperature reports from the user interface

# **PRO-Verter High Temp Generator Auto-Start**

When a heavy load (≥100% rated output) is placed on the PRO-Verter while inverting, the internal transformer temperature will rise in accordance with the amount of power it is processing. If the internal "Transformer Temperature" reaches or exceeds 221 °F (105 °C) the PRO-Verter will automatically start a connected generator to assume the load. This protects the PRO-Verter from damage and/or going into FAULT mode and provides continuity of operations during peak demand.

This feature has been programmed at the factory and requires no programming by the operator other than the duration of the generator run time (based on the generator fuel tank volume), if the time needed is different than what is pre-programmed.

Should the PRO-Verter go into fault mode (Overtemp or TmfrOvertemp) during peak demand, ensure that the AGS is set to Auto (FAVS 5 Menu) and that Set Gen Run Temp is set to "1.0 Hrs" (If this option is available) by following the Menu Map below:

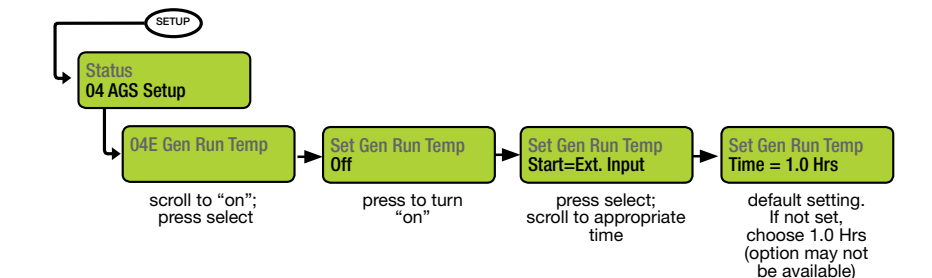

**Note**: Do not change Max Gen Run Time in section 04F of the Menu. This should remain at 12 hours.

## Charger Mode: PRO-Verter High-temp Protection

The PRO-Verter 7000 is equipped with a function that will temporarily reduce the amount of current that passes to the batteries should the internal "Transformer Temperature" reach or exceed a preset value during the charging process. When this is occurring, the LED charge light will blink while charging continues at a decreased rate. After the transformer cools to a temperature below the preset value, the LED will stop blinking and remain on constantly and full-capacity charging will resume.

# Water Intrusion—Prevention and Remediation

# **WARNING**

Standing water around the electrical equipment or intrusion of water into the System components can increase the risk of electrical shock.

- Lids on the Power Hub 2500 and the PRO-Verter should be closed whenever possible while the System is operating to prevent water and dust from entering the System.
- If water intrusion is suspected, and the System is still functional, disconnect power sources entering that component from the most distant location possible, power down the System (turn off the power switches on all of the System components) and then disconnect the component from the System. Do not to try to remove what may be a flooded component while it is still powered up.
- Remove the screw from the drain hole at the bottom edge of the component case. If water flows
  out of the drain hole after removal of the plug, let it flow until it stops. Then slightly and slowly tilt
  the case toward the drain hole to remove any remaining water. Continue to increase the angle of
  the component slowly until no more water drains from the hole. After the water has been drained,
  move the component to a safe dry location and remove the Faceplate. Place the component in
  the most dry environment possible for a time long enough that any remaining moisture inside will
  dry. When it is dry, reintegrate the component to the System and test it to determine if it is still
  functional.

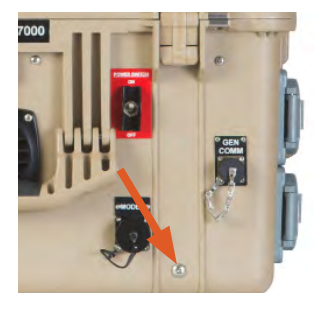

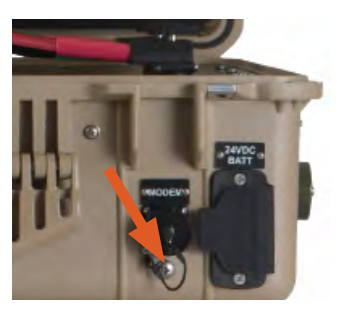

## **Inter-Connect Strips and Water Intrusion**

The Inter-Connect Strip 7 is a DC bus for the entire System and should be placed in a protected and dry location to minimize the possibility of water intrusion. If water enters the Strip, power down the System and tilt the strip so that the drain hole (below; arrow) is a the lowest point.

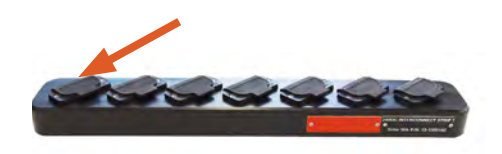

# **Energy Storage Modules – Supplemental Information**

Batteries in high-efficiency hybrid power systems will cycle as they work. The total amount of battery cycles that can be expected is called the cycle-life of the battery, and this is usually associated with the chemistry and the type of cycling that occurs (light or heavy duty). The HPS uses a specialized AGM as its primary energy storage mechanism.

One of the most important factors in maximizing battery cycle-life is to make sure that it is sized properly for a load. Since batteries store energy, they have ratings that correspond to the total amount of energy they can hold. This is known as battery capacity.

In any high-efficiency (hybrid) power system, it is critical to have the proper amount of battery capacity, as it will directly affect the overall performance of the system.

A properly sized battery should meet the following criteria:

- It should be able to provide the total power required by a load at any given point during operation.
- It should be able to fully recharge from the selected power generation sources at regular intervals.
- It will ensure there is enough energy to power the intended load between charges.

The best measure of a properly sized battery in a cycling application is that it will cycle 1-2 times during a 24-hour period. Improper sizing of a battery bank will cause improper cycling, which leads to shortened battery life and poor use of other resources such as fuel (if a generator is used to recharge the batteries).

When assembling multiple batteries or ESMs into a bank for a particular application, the following need to be considered:

- Consistency of chemistry
- Consistency of operating voltage
- Commonality of cycles (similar age, cycle exposures)
- A single battery bank (connected together and not disparately)

The HPS battery bank is sized directly for the 300W continuous load that may be placed on it when in support of the mission. If the load requirements change, then the size of the battery should also be reconsidered.

# Life Expectancy of a Battery

The battery is the "consumable" part of any hybrid system... It is sacrificial. The chemical reaction in a battery never stops, but it can be controlled in ways that affect the life expectancy and the cycle-life it will provide.

## Primary factors that determine the life expectancy of a battery:

- 1. Cycles
  - Chemistry
  - Application (operating conditions, C-rates, etc.)
- 2. Abuse
  - Storing in a discharged state
  - Improper cycling

# **Terminal (End-of-Life) Battery Performance**

When a lead-acid battery has reached the end of its service life ("health" is less than 50%), it loses its ability to retain electrical energy in its cells, and the cycle performance will be severely degraded. Symptoms will include:

- Voltage will rise and fall in very short periods of time.
- Very short durations of inverter and generator run-times.
- Circuit breaker tripping.

### There is one major rule to remember when using a Expander Pak:

## **NEVER STORE THE EXPANDER PAK IN A DISCHARGED STATE**

Storing a discharged battery will cause it to "sulfate" (See 24VDC Expander Pak 1000 Manual)

### Discharging the Expander Pak Battery to "EMPTY"

For longest service life, Expander Paks should only be discharged to 80% depth of discharge (DOD). This means that 80% of the power stored in the battery can be used to supply a load before recharging is recommended. The smaller the DOD%, the longer the battery will last.

### Charging the Expander Pak Battery to "FULL".

Expander Paks should be charged until in "FLOAT" stage at least once every 15 cycles.

### Scaling Expander Paks in the System

"Expanding" the size of a battery bank accomplishes three things:

- 1. It decreases the burden of repeated deep discharges on the Expander Pak battery during periods of heavy cycling, thereby extending battery life
- 2. It reduces generator cycling (on/off) frequency
- 3. It provides the operator with additional appliance "run-time" capability when the generator is not a desired option due to noise or generator failure

# **SOC Disparity Among Expander Paks**

When cycling multiple batteries in a bank, it is possible to see the states of charge (SOC) lose parity between them due to the following reasons:

- High Cycling fast charge and discharge rates with an inadequate battery bank (more than 2 cycles per day) will cause some batteries to work harder than others, creating disparity in their individual SOCs.
- Short-cycling the PRO-Verter's AGS is set to control the generator by either TIMED or MANUAL programming rather than the AUTO (Volts or SOC) mode. If the operator or the TIME/ MANUAL AGS function turns the generator off before 100% SOC is reached, then it is likely that not all of the batteries on the bus achieved the same SOC. Repetitive cycles in this manner will cause the batteries' SOC to drift apart over time.
- **Solar loading** Expander Paks exposed to direct sun will be hotter and will discharge more rapidly than Expander Paks that are shaded and cooler.

Expander Pak SOC disparities may cause erratic System behavior including:

- Premature termination of the AGS functions, or generator "short-cycling" (frequent start / stop)
- Expander Pak Circuit breaker tripping
- System crashes

Expander Paks will maintain parity close to 100% SOC on a regular basis if the PRO-Verter AGS is in AUTO mode using VOLTS to start/stop the generator.

## **Restoring SOC Parity**

The only method of restoring parity between multiple batteries on a DC bus with varying SOCs is to manually perform a dedicated charge cycle using a reduced charge rate and the highest allowable charging voltage applied over a period of time. Once the batteries have all reached their peak voltage, the charging amperage should taper off to single digits, and the operator can have confidence that the batteries are actually all at 100% SOC. Normal cycling can then commence.

## Method to Restore Expander Pak SOC Parity

- 1. Press SETUP on the PRO-Verter user interface (pass code may be required).
- 2. Scroll to 03 Charger Setup, press SELECT,
- 3. Scroll to 03E MAX Charge, press SELECT,
- 4. Reduce the charge rate to 40%, press SELECT.
- 5. Press CTRL and scroll to 03 Gen Control, press SELECT.
- 6. Scroll to Set Gen Control ON, press SELECT.
- 7. The "Remote Generator Start and Operation" sequence will begin (total process may take 3 minutes).
- 8. Charge the Expander Paks until the PRO-Verter user interface home screen reports 29.0 V and the charging current has decreased to and stabilized at 5 to 10 A.
- 9. Set Gen Control to AUTO.

This slow charge protocol will equalize Expander Pak SOCs, eliminate the erratic System behavior and restore normal cycling of the HPS.

## **Maintaining SOC Parity**

The PRO-Verter has two programmable "maintenance" functions in the AGS menus that can be used to keep battery SOC parity correct: Gen Exercise and Gen 100% SOC

## Method to Maintain Expander Pak SOC Parity using Gen Exercise

The Gen Exercise function will periodically start and run the generator to maintain the generator starter battery and lubricate internal parts of the generator on a regular basis. If run regularly and for long enough, Gen Exercise can also maintain an equivalent SOC among batteries in a bank.

Gen Exercise is in the Setup Menus. The example below shows the programming values for running the exercise once a week starting at 8:00 AM for 12 hours.

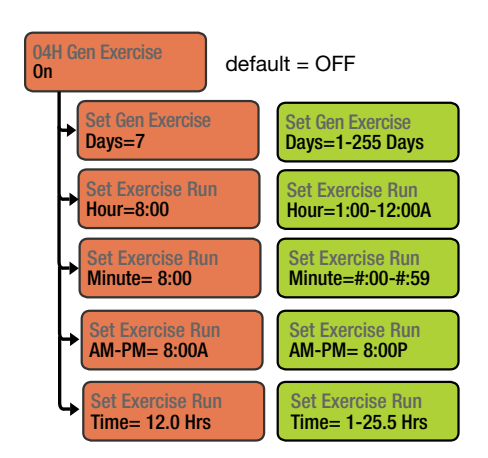

- 1. Press the SETUP Button on the PRO-Verter user interface (password may be required).
- 2. Navigate to 04H Gen Exercise. Press SELECT to enter this menu.
- 3. Enter and save the values best suited for your application into each of the fields. Start with the frequency (e.g., every seven days) and duration (e.g., 12 hours) as shown.
- 4. Confirm that the SOC of the System battery bank reported in METER 05B is 100%.
- 5. If the Expander Paks do not reach 100% SOC during the 12 hour period, increase the Gen Exercise the time until they do.

## Note:

- Ensure that the System clock is set to local time.
- Ensure that the Max Gen Run Time (SETUP 04F) is greater than or equal to the duration of the Gen Exercise.

## Method to Maintain Expander Pak SOC Parity using Gen 100% SOC

The feature "Gen 100% SOC" is designed specifically for the purpose of equalizing the SOC of all Expander Paks in an HPS to 100%. After the SOC of the bank has been below 100% for a programmable number of days (three in the example below), the PRO-Verter will start and run the generator until the bank is at 100% SOC. The time of day for this protocol to begin must also be set (see below). The length of time require to restore the bank to 100% will depend on the degree to which the bank of Expander Paks are discharged and the magnitude of the SOC difference when Gen 100% SOC starts.

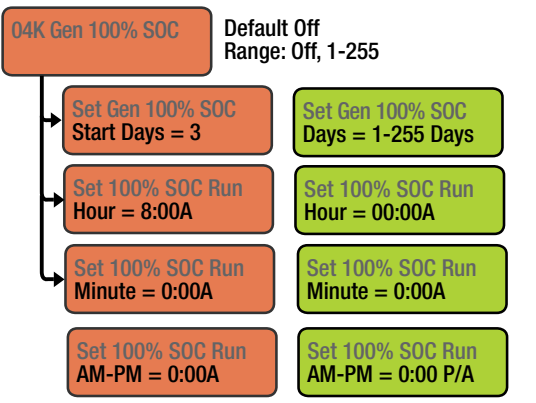

- 1. Press the SETUP Button on the PRO-Verter user interface (password may be required).
- 2. Navigate to 04K Gen 100% SOC. Press SELECT to enter this menu.
- 3. Enter and save the values best suited for your application into each of the fields. Start with the frequency (e.g., every 3 days) as shown and at an appropriate time of day.
- 4. Confirm that the SOC of the System battery bank reported in METER 05B is 100%.

## Note:

- Ensure that the System clock is set to local time.
- Turn OFF Max Gen Run Time (SETUP 04F) to avoid generator shutdown before 100% SOC is achieved.
- The Gen 100% SOC Start Days setting uses information from the BMK's METER 05J Days Since 100% SOC to determine how many days have passed since the battery bank has <u>not</u> been charged to 100% SOC.
- A valid SOC number must display in *METER 05B Battery SOC* for the BMK's *METER 05J Days Since 100% SOC* menu to accumulate and display days (Think'n, No Comm, Internal Fault, Power-up Fault, or Unknown Fault ## are not valid SOC numbers).
- Once the BMK's *METER: 05B Battery SOC* displays 100%, the AGS stops the generator and the BMK's *METER: 05J Days Since 100% SOC* display resets to "0 days".
- If the generator does not start at the scheduled time (i.e., AGS fault, generator runs out of fuel, etc.,), one more day must pass before another attempt is made to charge to 100% SOC.

# **Recovering a System with Overdischarged Expander Paks**

Solar Arrays, when connected to a Power Hub 2500, will wake up the System and charge the batteries when the solar output voltage is 5 VDC greater than the battery voltage. Solar power can continue to charge the batteries as long as the input voltage is at least 1 VDC greater than the battery voltage.

Adding a fully charged Expander Pak into the battery bank will also bring the System back online. If solar is not available and the System is to be charged using an AC source, the addition of a functional battery will allow the PRO-Verter to power up and charge the Expander Paks.

# **Preventive Maintenance Checks and Services (PMCS)**

The tables that follow describe PMCS at the field operator level.

## 24VDC Expander Pak 1000 PMCS

#### Table 4. 24VDC Expander Pak 1000 PCMS

| Item # | Item to be<br>Inspected                                  | Interval at<br>91-140 °F<br>(33-60 °C)<br>Storage<br>Temp | Interval at<br>77-90 °F<br>(≤ 25-32 °C)<br>Storage<br>Temp | Procedures                                                                                                    | Non-mission<br>Capable                                                                                                    |
|--------|----------------------------------------------------------|-----------------------------------------------------------|------------------------------------------------------------|----------------------------------------------------------------------------------------------------|----------------------------------------------------------------------------------------------------|
| 1      | Visual<br>inspection<br>of 24VDC<br>Expander<br>Pak 1000 | M <sup>1</sup>                                            | Q <sup>2</sup>                                             | <ol> <li>Inspect case for visible<br/>damage and missing items.</li> <li>Clean excessive dust or<br/>dirt accumulation from the<br/>exterior, interior and ports.</li> <li>Close all unused port<br/>covers.</li> </ol>                                        | ~If the case is broken<br>or split or if ports are<br>damaged, do not<br>place into service.                                    |
| 2      | SOC Meter                                                | М                                                         | Q                                                          | <ol> <li>Turn on the master breaker<br/>switch.</li> <li>Read and record the SOC in<br/>the maintenance/service log</li> <li>If the SOC meter reports<br/>that the Expander Pak is not<br/>charged fully, proceed to<br/>Item #3.</li> </ol>                   | ~If either, or both<br>of the two (2) left-<br>most bars on the<br>SOC meter are lit or<br>flashing the Expander<br>Pak is NMC. |
| 3      | In-storage<br>maintenance<br>charging                    | Q                                                         | S³                                                         | <ol> <li>Charge Expander Pak.<br/>Follow the instructions for<br/>the battery charger used.</li> <li>Charge until the Expander<br/>Pak is in float mode as<br/>reported by the battery<br/>charger and/or the right-<br/>most bar on the SOC meter.</li> </ol> | ~If the Expander<br>Pak does not charge<br>sufficiently after 48<br>hours, the Expander<br>Pak is NMC .                         |

<sup>1</sup>Monthly (M)—every month

<sup>2</sup>Quarterly (Q)—every three months

<sup>3</sup>Semiannually (S) – every 6 months

## 24VDC PRO-Verter 5000-220 PMCS

Table 5. 24VDC PRO-Verter 5000-120 PMCS

| Item # | Item to be<br>Inspected                              | Interval | Procedures                                                                                                    | Non-mission Capable                                                                                                    |
|--------|------------------------------------------------------|----------|----------------------------------------------------------------------------------------------------|----------------------------------------------------------------------------------------------------|
| 1      | Visual<br>inspection of<br>24VDC PRO-<br>Verter 5000 | М        | <ol> <li>Inspect case for visible damage<br/>and missing items.</li> <li>Clean excessive dust or dirt<br/>accumulation from the exterior,<br/>interior and connectors.</li> <li>Close all unused port covers.</li> </ol>                                                                               | ~If the case is broken or split or<br>if connectors are damaged, do<br>not place into service.                                                                                                    |
| 2      | Air Intake<br>Filters                                | M1       | <ol> <li>Remove the three (3) air intake<br/>vent covers to expose the filter<br/>material. (See PRO-Verter Manual<br/>for location of air intake filters.)</li> <li>Wash with water and dry the filter.<br/>Reinstall.</li> <li>If the filter is damaged or cannot<br/>be cleaned replace.</li> </ol> | ~If the filter cannot be cleaned,<br>is too damaged to function<br>properly and a replacement is<br>not immediately available, the<br>unit is partially mission capable.<br>Replace the filter as soon as<br>possible to restor the unit to fully<br>mission capable. |

<sup>1</sup>Clean or replace more frequently when the System is operating in dusty, windy environments

## **PRO-Verter Air Intake Filter Removal and Cleaning or Replacement**

1. Use a #2 cross-tip screwdriver to remove the four (4) fasteners from the vent shroud (Figure 32) and remove the louvered vent cover to access the filter.

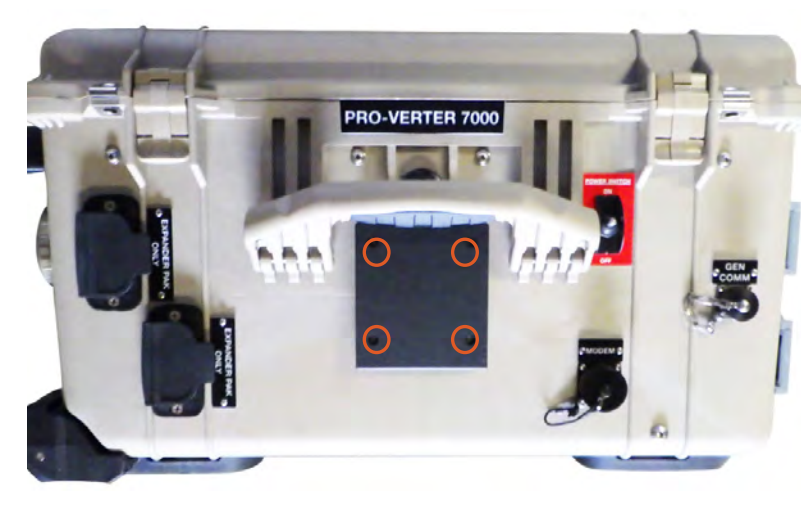

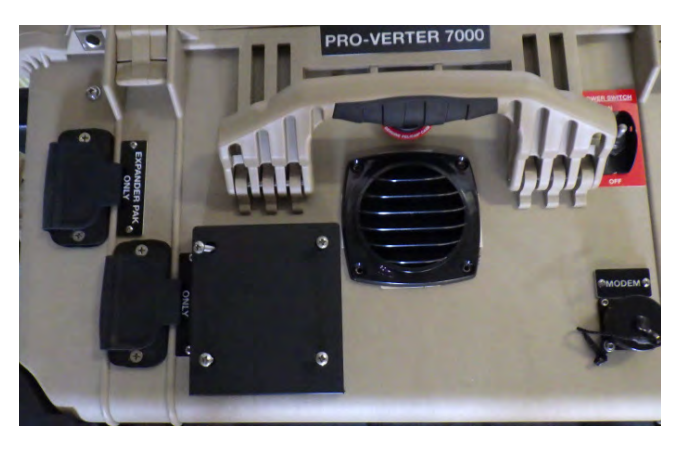

Figure 32. Fastener locations on vent shroud (upgraded/new version)

Figure 33. Removed vent shroud to access the louvered vent cover

2. Remove and inspect the filter. Replace the filter if it is damaged (arrows in Figure 34). If the filter is in good shape, clean it by rinsing it with water to remove the particulate matter and dry it. Replace the filter if it is crushed, rotted, or cracked as illustrated in the left column of Figure 34.

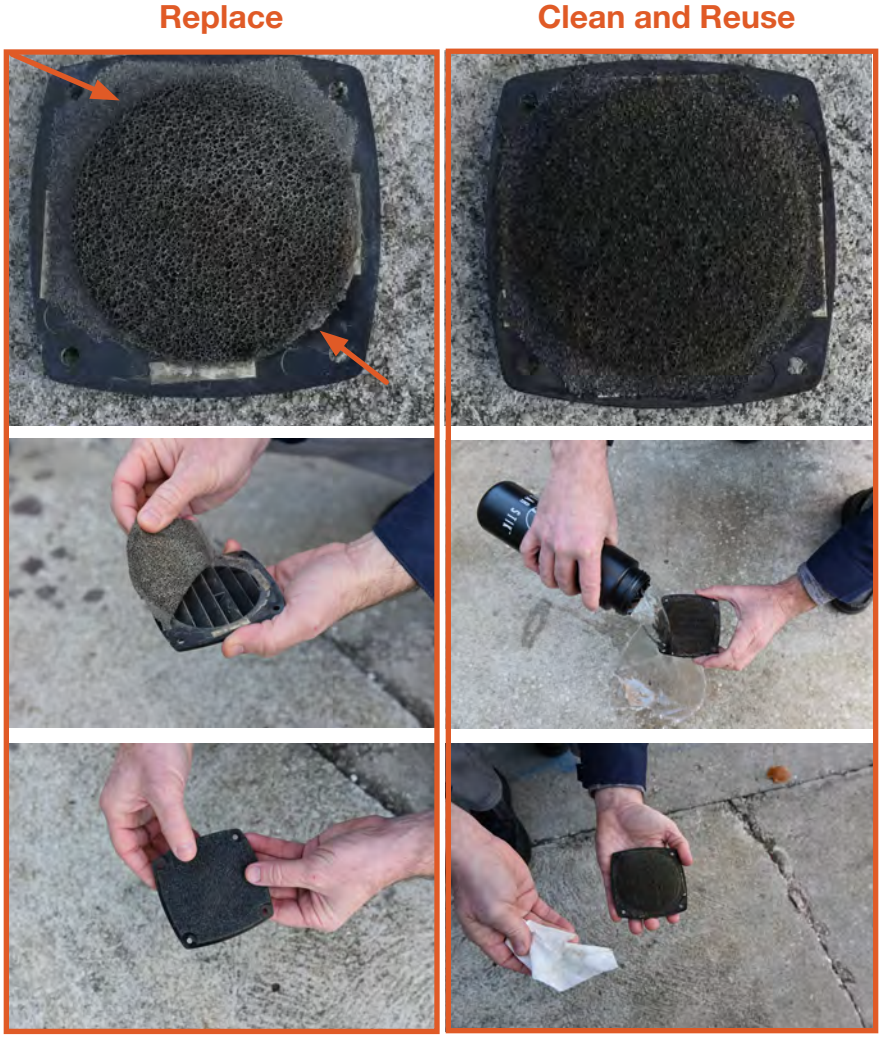

Figure 34. Replacing PRO-Verter filter (left); cleaning a PRO-Verter filter (right)

3. Reinstall the clean, dry filter or install the new filter. Secure the vent shroud with the four (4) fasteners.

## 24VDC Power Hub 2500 PMCS

Table 6. 24VDC Power Hub 2500 PMCS

| Item # | Item to be<br>Inspected                               | Interval | Procedures                                                                                                    | Non-mission Capable                                                                                                    |
|--------|-------------------------------------------------------|----------|----------------------------------------------------------------------------------------------------|----------------------------------------------------------------------------------------------------|
| 1      | Visual<br>inspection<br>of 24VDC<br>Power Hub<br>2500 | М        | <ol> <li>Inspect case for visible damage<br/>and missing items.</li> <li>Clean excessive dust or dirt<br/>accumulation from the exterior,<br/>interior and connectors.</li> <li>Close all unused port covers.</li> </ol>                                   | ~If the case is broken or split or<br>if connectors are damaged, do<br>not place into service.                                                                                                    |
| 2      | Air Intake<br>Filter                                  | M1       | <ol> <li>Remove the air intake vent cover<br/>from the back of the Power Hub<br/>to expose the filter material.</li> <li>Wash with water and dry the filter.<br/>Reinstall.</li> <li>If the filter is damaged or cannot<br/>be cleaned replace.</li> </ol> | ~If the filter cannot be cleaned,<br>is too damaged to function<br>properly and a replacement is<br>not immediately available, the<br>unit is partially mission capable.<br>Replace the filter as soon as<br>possible to restor the unit to fully<br>mission capable. |

<sup>1</sup>Clean or replace more frequently when the System is operating in dusty, windy environments

## Power Hub Air Intake Filter Removal and Cleaning or Replacement

The air intake vent is on the back side of the Power Hub (Figure 35). Use a #2 cross tip screwdriver to remove the fasteners on the sides of the vent cover to expose the filter. Clean or replace the filter as shown in Figure 34.

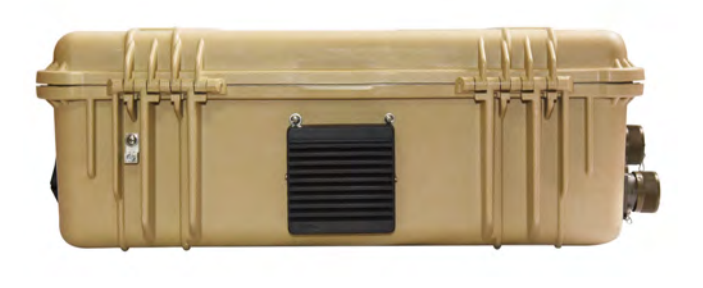

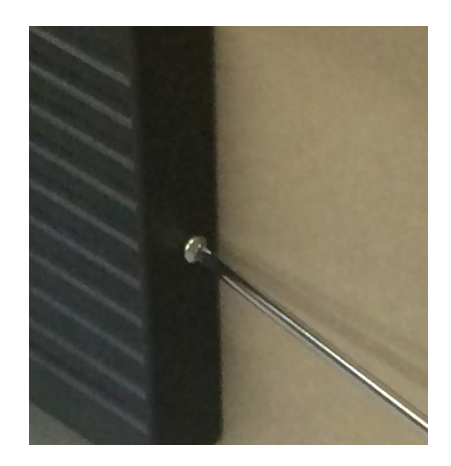

Figure 35. Power Hub air intake port

## Solar Venture 350W PV Array PMCS

Table 7. Solar Venture 350W PV Array PMCS

| Item # | Item to be<br>Inspected                                       | Interval | Procedures                                                                                                    | Non-mission Capable                                                                                                    |
|--------|---------------------------------------------------------------|----------|----------------------------------------------------------------------------------------------------|----------------------------------------------------------------------------------------------------|
| 1      | Visual<br>inspection of<br>Solar Venture<br>350W<br>PV Arrays | М        | <ol> <li>Inspect PV panels and support<br/>frame for visible damage</li> <li>Clean excessive dust or dirt<br/>accumulation from the surface.</li> <li>Inspect cables and connections.<br/>Ensure there is no damage and<br/>that cables are not in standing<br/>water.</li> </ol>                                    | ~If the PV panels and/or the<br>frame are damaged to the point<br>of being non-functional, the PV<br>array is NMC, replace.                                                                                                    |
| 2      | Inspection<br>of PV array<br>ground<br>securing               | М        | <ol> <li>Check the integrity of the ground<br/>securing mesh panels.</li> <li>Ensure that 3-6 ground securing<br/>sandbags are full and situated<br/>properly.</li> <li>Ensure that none of the sandbags<br/>is positioned in a way that places<br/>stress on any part of the PV array<br/>support frame.</li> </ol> | ~ If any aspect of the ground<br>securing components is<br>damaged or missing to the point<br>that the PV array cannot be<br>secured to the ground, the PV<br>array is NMC. Contact FSR to<br>repair or replace the PV array.<br>An unsecured PV array can<br>become a wind-driven projectile<br>posing risk of injury to personnel<br>and damage to any connected<br>equipment. |
| 3      | PV array<br>output                                            | Q        | <ol> <li>Ensure each PV array is oriented<br/>for optimal sun exposure.</li> <li>Independently check (on the<br/>Power Hub user interface) the<br/>power output from each array. It<br/>may be helpful to disconnect all<br/>but one array from each of the two<br/>solar charge controllers.</li> </ol>             | ~ If power output of an array is<br>less than half the rated value,<br>contact FSR to identify solution.                                                                                                    |

# Procedure to Measure PV Array $V_{mD}$ with a Power Hub 2500

- 1. Disconnect all but two (2) PV arrays; leave one (1) PV array connected to each of the two (2) solar charge controllers.
- 2. Read and record the performance metrics for each PV array as reported by the user interface (Figure 36). The values for the two (2) arrays should be about the same.
- 3. Disconnect one (1) of the two (2) PV arrays from the Power Hub. Leave one (1) connected as a reference standard for comparing the remaining PV arrays.
- 4. Connect each of the remaining PV arrays and compare the performance values to the Standard connected to the other solar charge controller.
- 5. If no voltage is reported by an array, measure the Voc at the array lead connectors (orange boxes in Figure 17). If a voltage can be measured at the lead connectors, replace the Solar Cable.
- 6. Replace any array that is significantly underperforming.

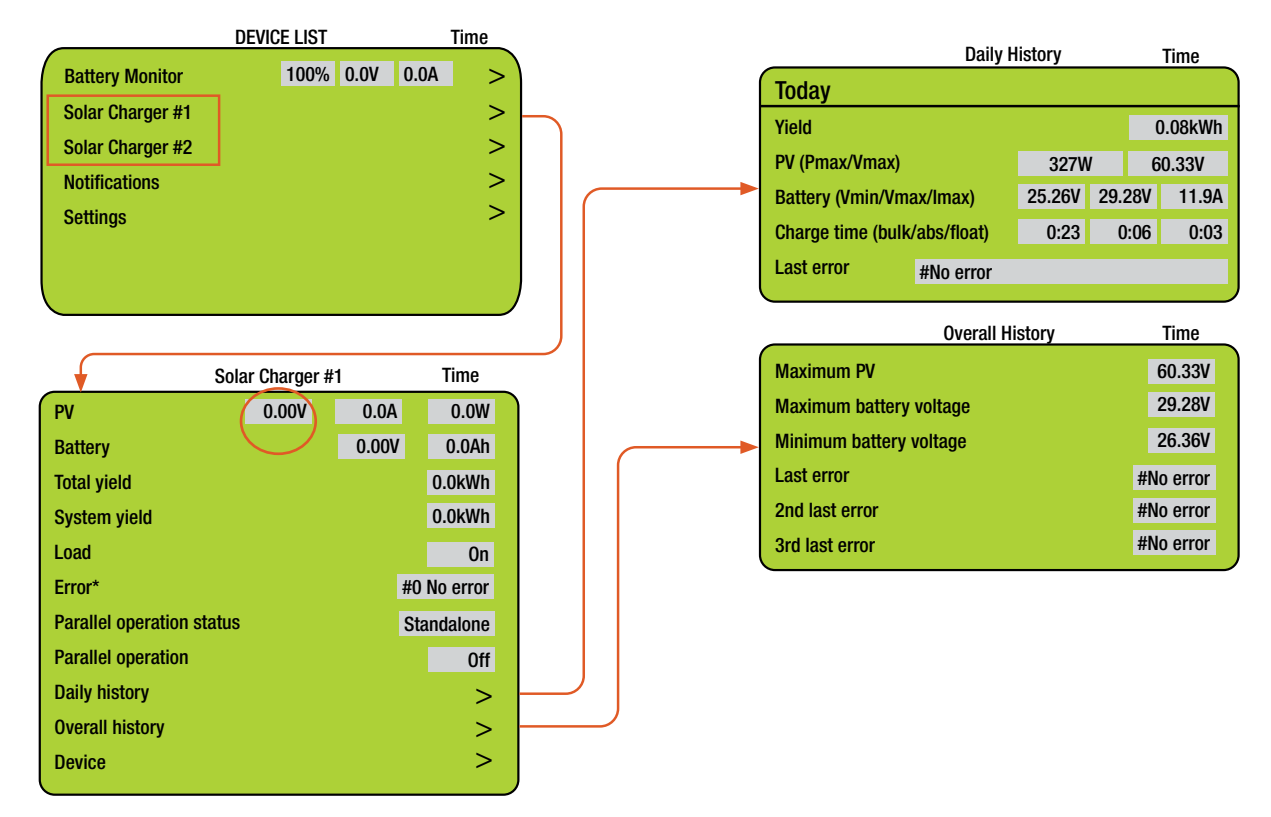

Figure 36. PV array performance data reported by the Power Hub 2500 user interface